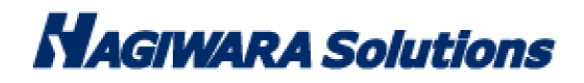

# SecurityUSB Manager 型番:HUD-SUMA マニュアル

この度は SecurityUSB Manager(以下、本ソフトウェア)をご購入いただき誠にありがとうございます。このマニュアルでは本ソフトウェアの導入から使用方法までを説明しています。本ソフトウェアを正しくご利用いただくために、使用開始前に、必ずこのマニュアルを必ずお読みください。

## 1 ソフトウェア使用許諾契約書

本契約は、お客様(以下「お客様」とします)とハギワラソリューションズ株式会社(以下「弊社」とします)との間で 弊社がお客様へ提供するソフトウェア(以下「許諾ソフトウェア」とします)の使用権許諾に関して次のように条件を定 めます。

弊社は、お客様に対して、以下の条件に従って許諾ソフトウェアの使用を許諾いたします。お客様は、本契約書の内容を しっかりとお読みになり、本契約書の内容に同意できる場合に限り、お客様の責任で許諾ソフトウェアを使用してくださ い。許諾ソフトウェアを使用することによって、お客様は本契約の各条項に同意したものとみなされます。本契約の各条 項に同意されない場合、弊社はお客様に対し、許諾ソフトウェアのご使用を許諾できません。

第1条(総則)

許諾ソフトウェアは、日本国内外の著作権及びその他知的財産権に関する諸法令及び諸条約によって保護されています。 許諾ソフトウェアは、本契約の条件に従い弊社からお客様に対して使用許諾されるもので、許諾ソフトウェアの著作権等の知的財産権は弊社に帰属し、お客様に移転いたしません。

第2条(使用権)

- 1. 弊社は、許諾ソフトウェアの非独占的な使用権をお客様に許諾します。
- 本契約によって生ずる許諾ソフトウェアの使用権とは、お客様が取得または購入された許諾ソフトウェアがインスト ールされている電子機器上において、許諾ソフトウェアをお客様の機器等に対して使用する権利をいいます。
- お客様は、許諾ソフトウェアの全部又は一部を複製、複写、並びに、これに対する修正、追加等の改変をすることができません。

Ρ

- お客様は、許諾ソフトウェアを再使用許諾、譲渡、貸与又はリースその他の方法で第三者に使用させてはならないものとします。
- お客様は、許諾ソフトウェアを用いて、弊社又は第三者の著作権等の権利を侵害する行為を行ってはならないものとします。
- 3. お客様は、許諾ソフトウェアに関しリバースエンジニアリング、逆アセンブル、逆コンパイル等のソースコード解析 作業を行ってはならないものとします。
- 4. お客様は、本契約に基づいて、許諾ソフトウェアがインストールされている電子機器と一体としてのみお客様の許諾 ソフトウェアに関する権利の全てを、譲受人が本契約の条項に同意することを条件に譲渡することができます。但し その場合、お客様は許諾ソフトウェアの複製物を保有することはできず、許諾ソフトウェアの一切(全ての構成部分、 媒体、電子文書及び本契約書を含みます)を譲渡しなければなりません。

第4条(許諾ソフトウェアの権利)

許諾ソフトウェアに関する著作権等一切の権利は、弊社または、本契約に基づきお客様に対して使用許諾を行うための 権利を弊社に認めた原権利者(以下原権利者とします)に帰属するものとし、お客様は許諾ソフトウェアに関して本契約 に基づき許諾された使用権以外の権利を有しないものとします。

#### 第5条 (責任の範囲)

- 弊社及び原権利者は、第6条2項に定義するアップデートデータが正常にインストールできることを保証いたしません。また、弊社及び原権利者は、当該アップデートデータのインストールによってお客様に損害が発生しないことを保証いたしません。
- 弊社及び原権利者は、許諾ソフトウェアにエラー、バグ等の不具合がないこと、若しくは許諾ソフトウェアが中断なく稼動すること又は許諾ソフトウェアの使用がお客様及び第三者に損害を与えないことを保証しません。また、弊社及び原権利者は、許諾ソフトウェアが第三者の知的財産権を侵害していないことを保証いたしません。
- 3. 許諾ソフトウェアの稼動が依存する、許諾ソフトウェア以外の製品、ソフトウェア又はネットワークサービス(第三 者が提供する場合に限られず、弊社又は原権利者が提供する場合も含みます)は、当該ソフトウェア又はネットワー クサービスの提供者の判断で中止又は中断する場合があります。弊社及び原権利者は、許諾ソフトウェアの稼動が依 存するこれらの製品、ソフトウェア又はネットワークサービスが中断なく正常に作動すること及び将来に亘って正常 に稼動することを保証いたしません。
- 4. お客様に対する弊社及び原権利者の損害賠償責任は、当該損害が弊社又は原権利者の故意又は重過失による場合を除 きいかなる場合にも、お客様に直接且つ現実に生じた通常の損害に限定され且つお客様が証明することのできる許諾 ソフトウェアの購入代金を上限とします。
- 5. 弊社又は原権利者は、債務不履行及び不法行為等の理由の如何にかかわらず、如何なる場合においても、お客様に生じた逸失利益、結果的損害、間接損害、若しくは、データ消失及び破損における損害については、一切賠償する責を 負わないものとする。
- 6.弊社は、弊社ウェブページにて定めるお問合わせ窓口(許諾ソフトウェア購入ページからリンクしてご確認ください。) に限り、お客様が弊社から使用許諾を受けた許諾ソフトウェアに関する技術的サポートを提供します。但し、弊社は、 お客様の同意を得ることなく、当該窓口の受付時間及び当該サポートの提供の有無について随時変更することができ るものとします。なお、弊社は、お客様との間で、別途契約を締結しないかぎり、当該サポートをお客様に提供及び 継続する義務を一切負うことはありません。

P. 2

第6条(著作権保護及び自動アップデート)

- お客様は、許諾ソフトウェアの使用に際し、日本国内外の著作権及びその他知的財産権に関する諸法令及び諸条約に 従うものとします。
- 2. お客様は、弊社又は弊社の指定する第三者がウェブ上に、許諾ソフトウェアのセキュリティ機能の向上、エラーの修正、アップデート機能の向上等の目的で許諾ソフトウェアが適宜にアップデートデータ(以下「アップデートデータ」とします)を公開する場合は、アップデートデータ公開後90日以内に許諾ソフトウェアをアップデートしなければなりません。また、お客様は、アップデートデータ公開後90日を経過した場合は、旧許諾ソフトウェアを、アップデートをする目的以外で使用することができません。お客様は、(i)当該許諾ソフトウェアのアップデートに伴い、許諾ソフトウェアの機能が追加、変更又は削除されることがあること、及び(ii)アップデートされた許諾ソフトウェアについても本契約が適用されることに同意するものとします。

第7条(契約の解約)

- 1.弊社は、お客様が本契約に定める条項に違反した場合、直ちに本契約を解約することができるものとします。
- 2. 前項の規定により本契約が終了した場合、お客様は契約の終了した日から 2週間以内に許諾ソフトウェアの全てを廃 棄するか、弊社に対して返還するものとします。お客様が許諾ソフトウェアを廃棄した場合、直ちにその旨を証明す る文書を弊社に差し入れるものとします。
- 3. 本条1項の規定により本契約が終了した場合といえども、第4条、第5条、第7条第2項及び第3項並びに第8条 第1項及び第3項乃至第5項の規定は有効に存続するものとします。

第8条 (その他)

- 1. 本契約は、日本国法に準拠するものとします。
- お客様は、許諾ソフトウェアを国外に持ち出して使用する場合、適用ある条例、法律、輸出管理規制、命令に従うものとします。
- 3. 本契約に関連する一切の紛争については、弊社本店所在地の地方裁判所または簡易裁判所を第一審の専属管轄裁判所 とします。
- 4. 本契約の一部条項が法令によって無効となった場合でも、当該条項は法令で有効と認められる範囲で依然として有効 に存続するものとします。
- 5. 本契約に定めなき事項又は本契約の解釈に疑義を生じた場合は、お客様及び弊社は誠意をもって協議し、解決するものとします。
- 本書の内容について、その正確性または完全性等について保証を行うものではありません。掲載内容については細心の注意を払っておりますが、万一、これらの情報に誤りがあったとしても、弊社は、一切責任を負いかねます。

P. 3

## 2 同梱品の確認

本ソフトウェアのパッケージには、次のものが含まれます。はじめに、すべてのものが揃っているかご確認ください。 万一、不足品がありましたら、ご購入の販売店または弊社までお知らせください。

□ CD-ROM(SecurityUSB Manager Software 同封) ※1 ×1 枚 □ シリアル番号用紙 ×1 枚

※1:本 CD-ROM 内には次のソフトウェアが格納されております。
 □SecurityUSB Manager
 □Local Updater(ウイルス対策 USB HUD-PUVS\*\*GM\*シリーズ用)
 □Local Updater(ウイルス対策 USB HUD-PUVM\*\*GM\*/H-PMPH\*\*\*TM\*シリーズ用)
 ※Local Updater につきましては LocalUpdater のマニュアルをご確認ください。

#### [重要]

コピーガード設定ソフトは ICManager は、SecurityUSB Manager へ組み込まれました。 コピーガードについてはタブ:実行制限/コピーガードにて設定できます。 それに伴い、ICManager for Device ライセンス ID 証書を同封しておりません。

## 3 本ソフトウェアについて

本ソフトウェアは、ウイルス対策 USB シリーズとセキュリティ HDD、パスワードロッカー(以下、対象デバイス)の パスワードポリシー設定、デバイスログ管理を行うためのシステム管理者用ソフトウェアです。

### 本ソフトウェアでできること

■パスワードポリシー

- ・ ユーザによるパスワード変更の制限
- ・ ユーザによるパスワードヒント登録の制限
- ・ ユーザによるデバイスの初期化の制限
- ・ パスワードの最小登録文字数の設定(標準設定:8文字)
- ・ パスワードのアルファベット 最小使用文字数設定(標準設定:0文字)
- ・ パスワードの数字 最小使用文字数設定(標準設定:0文字)
- ・ パスワードの記号 最小使用文字数設定(標準設定:0文字)
- ・ パスワード再入力許可回数設定(標準設定:5回)
- ・ 初期パスワード/ヒント登録
- ・ 初期パスワードの強制変更
- ・ パスワードの有効期間の設定
- ・ パスワード認証超過失敗時の強制デバイス初期化設定
- ・ 過去に登録したパスワードの再登録制限
- ・ 24時間以内のパスワード変更可能回数制限
- ・ パスワードロック機能の無効化
- ・ パスワード解除後のリムーバブルディスク画面表示
- ネットワーク
  - ・ ウイルス定義ファイルダウンロード方法設定
- ウイルスソフト
  - ・ ユーザによる起動時のウイルスチェック範囲設定
  - ・ ウイルス検出時にウイルス削除の禁止設定
  - ・ ユーザによるウイルス検出時の処理の設定変更制限
  - ・ 自動ソフトウェアアップデートの表示制限
  - ・ ウイルススキャンソフトのライセンス更新表示制限
  - ・ ユーザによるログ閲覧・削除制限
  - ・ ライセンス更新ページ(URL)設定変更
  - ・ 製品初期化時の定義ファイル復旧設定
  - ・ ウイルススキャン初期化中の進捗画面表示設定
  - ・ 非通知ソフトウェアアップデート
  - プロキシ設定

- デバイス
  - ・ デバイスのリムーバブルディスク領域のボリュームラベル設定
  - ・ デバイスの USB のプロダクトストリング設定
  - ・ デバイスへのファイル書き込み制限(読み取り専用デバイス化)
  - ・ 使用 WindowsOS 制限
  - ・ MacOS X 使用設定
  - ・ 貸し出し期限設定.(有効期限再設定ソフトウェア追加)
- 追加ファイル
  - ・ デバイスの CD-ROM 領域/リムーバブルディスク領域へのファイル追加
  - ・ パスワードロック解除時の自動実行ファイルの設定
  - ・ リムーバブルディスク容量の変更
  - ・ セキュリティ USB/HDD の実行制限設定
- 特殊
  - ・ 遠隔地にいるユーザが持っているデバイスのデータ救出(レスキューファイル/レスキュー番号)
  - ・ 管理者の手元にあるデバイスのデータ救出
  - ・ デバイス内のログ収集
- 実行制限/コピーガード/操作ログ
  - ・ コピーガード/実行制限の設定(自動パスワード解除・使用 PC 制限機能の設定)
  - ・ ファイル操作/印刷ログ取得設定
- ログ送信
  - Info Banker へのログ送信設定
     ※パスワードロッカーはウイルス検知ログの送信非対応
  - 機密情報送信設定
  - ・認証付きログ機能
- 配信
  - 遠隔消去設定
- デバイス情報
  - ・ デバイス情報の確認とコメントの設定
- その他
  - ・ 設定ファイルの出力、設定ファイルの読み込み
  - ・ 遠隔設定 TOOL の出力
  - ・ 認証キーの非表示機能
- クラウド管理設定
- セキュリティ SSD シリーズ(LMD-PBLxxxU3BS/ESD-PLxxxxGM)へ対応 New!

各製品によって本ソフトウェアでカスタムできる項目が異なります。 各製品の対応機能について別紙:Function\_Support.pdfに記載しております。

## 製品仕様

| USB インターフェース | USB1.1 (Full Speed)/USB 2.0 (High Speed/Full Speed) USB3.0 (Super |  |
|--------------|-------------------------------------------------------------------|--|
|              | Speed)                                                            |  |
| 動作環境*1*2     | USB インターフェイス(USB2.0 必須)を搭載した DOS/V 機器                             |  |
|              | Pentium4 1.4GB 以上の CPU                                            |  |
|              | 物理空きメモリ容量 512MByte 以上                                             |  |
|              | ハードディスク空き容量 500MB 以上                                              |  |
| 対応 OS        | Windows10                                                         |  |
|              | Windows11                                                         |  |
|              | ※日本語 OS 場合、日本語表示になります。                                            |  |
|              | ※日本語 OS 以外の場合、英語表示になります。                                          |  |
| 対応ユーザアカウント   | コンピュータの管理者(Administrator)※制限ユーザには対応しておりません                        |  |
| 対象デバイス       | ・USB2.0 版ウイルス対策 USB MF-PUVT**GM*シリーズ                              |  |
|              | ・USB2.0 版ウイルス対策 USB HUD-PUVS**GM*シリーズ                             |  |
|              | ・USB2.0 版ウイルス対策 USB HUD-PUVM**GM*シリーズ                             |  |
|              | ・USB2.0 版パスワードロッカー(HUD-PL**GM) シリーズ                               |  |
|              |                                                                   |  |
|              | ・USB3.0 版ウイルス対策 USB MF-PUVT3**GM*シリーズ                             |  |
|              | ・USB3.0 版ウイルス対策 USB HUD-PUVS3**GM*シリーズ                            |  |
|              | ・USB3.0 版ウイルス対策 USB HUD-PUVM3**GM*シリーズ                            |  |
|              | ・USB3.0 版パスワードロッカー(HUD-PL3**GM) シリーズ                              |  |
|              |                                                                   |  |
|              | ・パスワードロッカーHDD シリーズ(H-PLPH***TM*)                                  |  |
|              | ・セキュリティ HDD Model-M シリーズ(H-PMPH***TM*)                            |  |
|              | ・セキュリティポータブル HDD(ELP-S***T*)                                      |  |
|              |                                                                   |  |
|              | ・セキュリティ対策用外付け SSD(ESD-PLxxxxGM)                                   |  |
|              | ・暗号化機能付き外付け SSD(LMD-PBLxxxU3BS)                                   |  |

\*1 拡張ボードで増設した USB インターフェースには対応していません。 \*2 USB Mass Storage Class ドライバ、HID Class ドライバ、CD-ROM ドライバがあらかじめ組み込まれている必要があります。

## 4 セットアップから運用開始までの流れ

## くセットアップ>

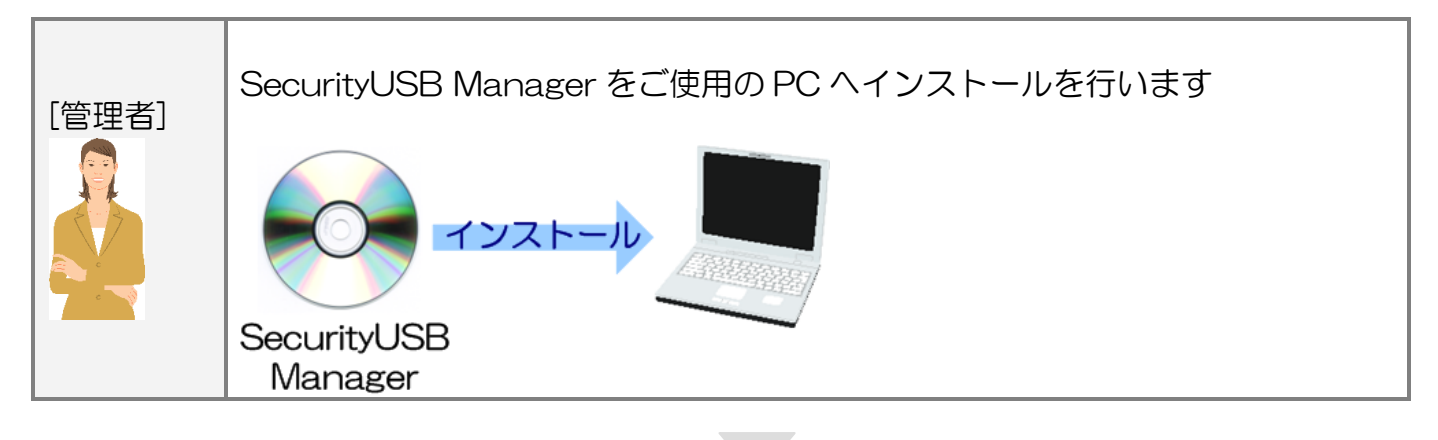

く運用>

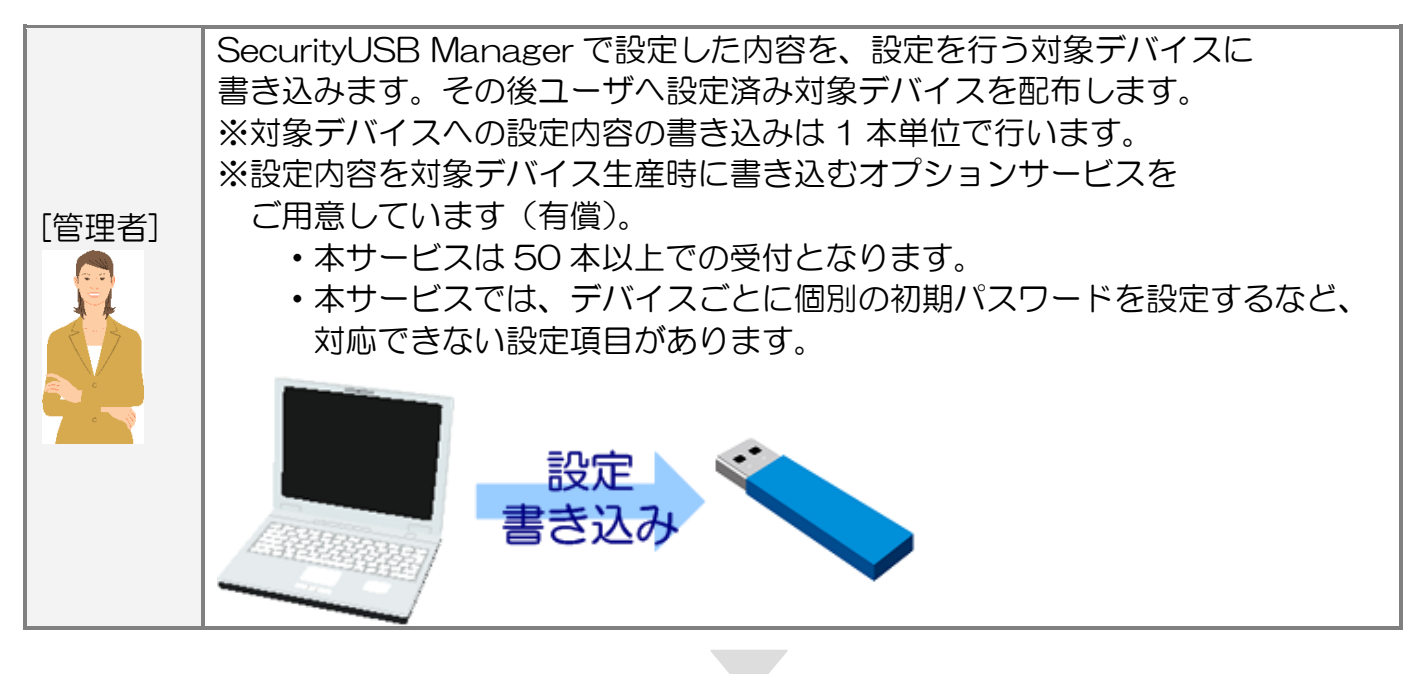

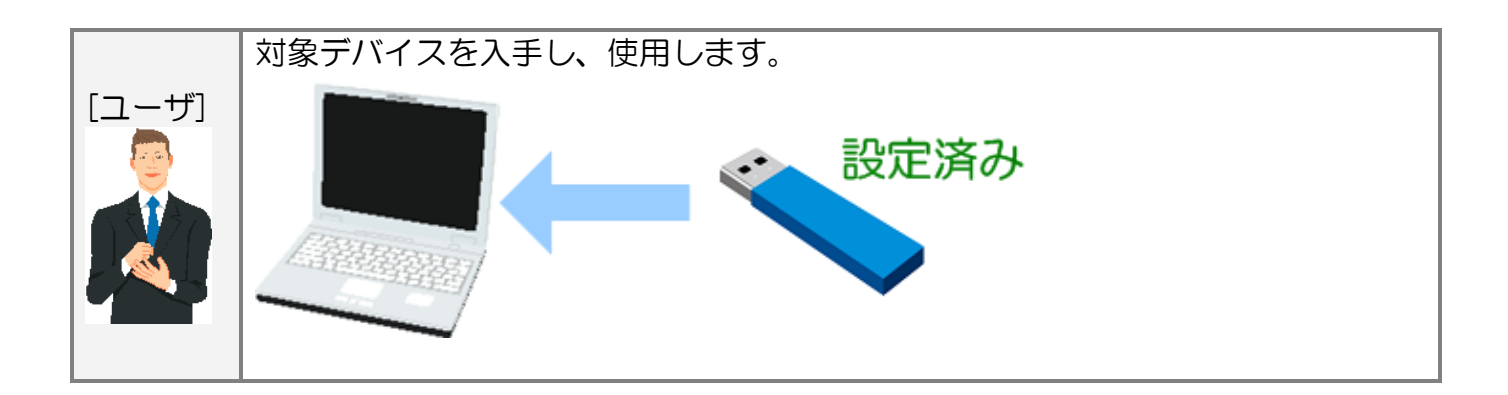

P. 7

## 5 ご使用方法

本章では、本ソフトウェアの使用方法などを説明しております。

## SecurityUSB Manager のインストール

CD-ROM のフォルダ[SecurityUSB Manager]内にインストーラファイル「setup.exe」があります。 「setup.exe」を実行し、画面の指示に従い PC へ SecurityUSB Manager をインストールしてください。 インストール途中にシリアル番号入力画面が表示されますので、同封のシリアル番号用紙に記載されている シリアル番号を入力してください。

#### デバイス認証(対象デバイスへの認証キー登録・認証)

本ソフトウェアを使用し、対象デバイスへ設定を行う場合、始めに認証キーを対象デバイスに登録する必要があります。

登録した認証キーで認証処理を行うことで、設定の書き込みや対象デバイスからのデータ救出(パスワードのリセット)が可能になります。

認証キーは"お客様が自由に決定できるキー"となります。 推測されにくく、他のお客様と被らないような認証キーをご使用ください。

1.本ソフトウェアを起動し、タブ[メイン]を開いてください。

| SecurityUSB Manager v500 (1, 0, 0, 878)                                                                                                    |                                                           | <b>X</b> |
|----------------------------------------------------------------------------------------------------|-----------------------------------------------------------|----------|
| ファイル(E) ヘルプ( <u>H</u> )                                                                                                    |                                                           |          |
| メイン  詳細設定                                                                                                    |                                                           |          |
| デバイス認証         製品名:-         認証キー         ************************************                                                                  | 認証キーの削除<br>・<br>は<br>加したオススメ設定を反映する<br>さい。<br>う           | ager     |
| <ul> <li>□ デバイスへ設定書き込みと同時に設定ファイル</li> <li>□ デバイスへ設定書き込みと同時に逮騙設定TOO</li> <li>□ 設定書き込み時に定義ファイルを復日する(※</li> <li>□ 認証キーを固定化し、認証キーの変更と削除?</li> </ul> | を出力する<br>を出力する<br>安定書き込み時間が増加します)<br>茶止する<br>デバイスへ設定を書き込む |          |

2.対象デバイスを PC に接続してください。 3.認証キーの登録/認証/認証キーの削除

#### 〇対象デバイスへ認証キーが未登録の場合

認証キーを決定し、認証キー入力欄へ認証キーを入力して[認証]ボタンをクリックしてください。 認証キーが対象デバイスへ登録され、対象デバイスへの設定が可能になります。 ※認証キーを表示させたい場合は[認証キーの\*\*\*を表示する]へチェックを入れてください。

本処理を行うと、対象デバイス内のパスワード、ヒント、設定、デバイス内のデータが初期化されます。 解除される恐れのあるような簡単な認証キーを設定しないように注意してください。

#### 〇対象デバイスへ認証キーが登録済みの場合

登録済みの認証キーを入力欄へ入力し、[認証]ボタンを押してください。 認証キーが一致した場合、対象デバイスへの設定が可能になります。

#### 〇対象デバイスから認証キーを削除する場合

[認証キーの削除]ボタンを押してください。

本処理を行うと、対象デバイス内のパスワード、ヒント、設定、デバイス内のデータが初期化されます。

#### ■設定読み込み機能

江意に

認証成功時に設定を読み込み、反映する機能があります。

| 設定                 | 内容                                             |
|--------------------|------------------------------------------------|
| 認証時に設定を読み込まない      | 認証時に設定を読み込みません。設定項目へは初期値を反映します。                |
|                    | 設定項目は維持されますので、同じ設定を複数の対象に連続で書き込む場合はこ           |
|                    | ちらを選択してください。                                   |
| 認証時にデバイスの設定を読み込む   | 認証時に現在デバイスに書き込まれている設定を読み込み、設定項目へ反映しま           |
|                    | す。                                             |
| 認証時に前回書き込んだ設定を読み込む | 認証時に前回 SecurityUSB Manager が書き込んだ設定を読み込み、設定項目へ |
|                    | 反映します。設定は自動保存されます。                             |
| 認証時に設定ファイルを読み込む    | 認証時に設定ファイルを読み込み、設定項目へ反映します。                    |
|                    | ※設定ファイル保存はデバイス書き込み時に[設定ファイルを出力する]ヘチェッ          |
|                    | クを入れて行なってください。                                 |
|                    | ※認証キーが一致しない設定ファイルは読み込むことができません。                |

## オススメ設定

| SecurityUSB Manager v500 (1, 0, 0, 878)                                                                                                    | x |
|----------------------------------------------------------------------------------------------------|---|
| ファイル(E) ヘルプ(H)                                                                                                    |   |
| ノアイル(E)       ベレノ(E)         メイン       詳細酸定)         デバイス認証       製品名:-         認証キー       認証         ************************************                                              |   |
|                                                                                                    |   |
| <ul> <li>デバイスへ設定書き込みと同時に設定ファイルを出力する</li> <li>デバイスへ設定書き込みと同時に途期設定TOOLを出力する</li> <li>設定書き込み時日に途期定まする(※設定書き込み時間が増加します)</li> <li>認証キーを固定化し、認証キーの変更と削除を禁止する</li> <li>デバイスへ設定を書き込む</li> </ul> |   |

オススメ設定をプルダウンメニューから選択し、[選択したオススメ設定を反映する]ボタンをクリックすると、 本ソフトウェアに選択したオススメ設定が反映されます。

| オススメ設定一覧 |
|----------|
|----------|

| オススメ設定         | 内容                                     |
|----------------|----------------------------------------|
| パスワード強固デバイス設定  | パスワードを強固に設定し、紛失時のリスクを減らす設定です。          |
|                | パスワードへ数字、記号を各1文字入力必須、30日毎に強制パスワード変更など、 |
|                | パスワードを強固にします。                          |
| 貸し出し用デバイス設定    | デバイスを貸し出す場合に最適な設定です。                   |
|                | 30日間の使用制限により、サンプル貸し出し等に利用できます。         |
| コンテンツ配布用デバイス設定 | お客様のコンテンツ、ファイルを配布する時に最適な設定です。          |
|                | 書き込みが一切できないので、データの改ざんなどの心配がありません。      |
| 管理者ラクラクデバイス設定  | 管理者のユーザ管理を軽減する設定です。                    |
|                | ユーザがパスワードを忘れた場合のユーザデータの救出など、           |
|                | 管理者のユーザサポート負荷を減らす設定になっています。            |
| ウイルス持ち運びデバイス設定 | ウイルスファイルであっても削除せずに持ち運ぶデバイス設定です。        |
|                | 証拠データなど、ウイルスファイルであっても持ち運ぶ必要がある場合にご使用く  |
|                | ださい。                                   |
| 初期設定           | 弊社の標準の設定です。                            |
|                | デバイスを初期設定に戻したい場合にご使用ください。              |

## デバイスへ設定を書き込む

本ソフトウェアで設定した内容を対象デバイスへ書き込みます。 対象デバイスへの書き込みと同時に「設定ファイルの出力」、「遠隔設定 TOOL 出力」を行うことができます。

| SecurityUSB Manager v500 (1, 0, 0, 878)                               |                      |
|-----------------------------------------------------------------------|----------------------|
| ファイル(E) ヘルプ( <u>H</u> )                                               |                      |
| メイン  詳細設定                                                             |                      |
|                                                                       |                      |
| - アハイ 人認識<br>製品名:-                                                    |                      |
|                                                                       |                      |
| *****                                                                 |                      |
| □ 認証キーの***を表示する<br>認証キーは、お客様が自由に設定できるキー、となりま<br>す。認証キーは、デバイス内に保存されます。 |                      |
| 認証明に設定を読み込まない                                                         |                      |
| - オススメ設定                                                              |                      |
| 初期設定                                                                  |                      |
| 選択したオススメ設定を反映する                                                       | Security/JSB Manager |
| 初期設定です。<br>デバイスを初期設定に戻したい場合にご使用ください。                                  | occurryood manager   |
|                                                                       |                      |
|                                                                       |                      |
|                                                                       |                      |
| □ デバイスへ設定書き込みと同時に設定ファイルを出力する                                          |                      |
| □ デバイスへ設定書き込みと同時に遠隔設定TOOLを出力する                                        |                      |
| □ 設定書き込み時間に定義ファイルを復旧する(※設定書き込み時間が増加します) □ 認知す、お用字ル」 認知す、の本面と判断な称しする   |                      |
| □ 認証キーを固定にし、認証キーの変更と同時を完正する                                           |                      |
| デバイスへ設定を書き込む                                                          |                      |
|                                                                       |                      |
|                                                                       |                      |
|                                                                       |                      |

| 項目           | 内容                                     |  |  |
|--------------|----------------------------------------|--|--|
| デバイスへ設定を書き込む | 本ソフトウェアで設定した内容を対象デバイスへ書き込みます。          |  |  |
|              | [設定方法]                                 |  |  |
|              | 本ソフトウェアで各種設定を行い、「デバイスへ設定を書き込む」ボタンをクリック |  |  |
|              | すると対象デバイスへ設定が書き込まれます。                  |  |  |
|              | ジンズ<br>定注意と<br>シング                     |  |  |
|              | 本処理を行うと、対象デバイス内のパスワード、ヒント、設定、デバイス内のデー  |  |  |
|              | タが初期化されます。                             |  |  |

| デバイスへ設定書き込みと同時に設定ファ                      | 本ソフトウェアで設定した内容を、設定ファイルおよび画面キャプチャとして保存                            |  |  |
|------------------------------------------|------------------------------------------------------------------|--|--|
| 1ルを出力する                                  | することができます。                                                       |  |  |
|                                          | 以後、その設定ファイルを読み込むことで設定を反映することが可能になります。                            |  |  |
|                                          |                                                                  |  |  |
|                                          | My                                                               |  |  |
|                                          |                                                                  |  |  |
|                                          | 設定ファイルを読み込むには、設定ファイル出力時と同じ認証キーが必要です。                             |  |  |
|                                          |                                                                  |  |  |
|                                          | 設定ファイル格納フォルダ;MpSUM***********************************            |  |  |
|                                          | 設定ファイル名:MpSUM.sum                                                |  |  |
|                                          |                                                                  |  |  |
|                                          | 画面キャプチャフォルダ:png                                                  |  |  |
|                                          |                                                                  |  |  |
|                                          | [設定方法]                                                           |  |  |
|                                          | 「デバイスへの書き込みと同時に設定ファイルを出力する」へチェックを入れ、「デ                           |  |  |
|                                          | バイスへ設定を書き込む」ボタンをクリックします。                                         |  |  |
| デバイスへ設定書き込みと同時に遠隔設定                      | 遠隔にいるユーザが持っている対象デバイスの設定を変更するソフトウェア「遠隔                            |  |  |
|                                          | 設定 TOOL」を出力します。そのソフトウェアをユーザへ渡し、実行するとユーザ                          |  |  |
| ※リムーバブルディスク・ドライブ+リム                      | の手元で対象デバイスの設定を変更できます。                                            |  |  |
| 成 非対応項目                                  | 注意:遠隔設定 TOOL は同じ認証キーを持つ対象デバイスに対してのみ使用できま                         |  |  |
|                                          | す。                                                               |  |  |
|                                          |                                                                  |  |  |
|                                          | 遠隔設定 TOOL ファイル格納フォルダ;SUMLite************************************ |  |  |
|                                          | 遠隔設定 TOOL ファイル名:SUM_Lite.exe/ Hagiwara_SDK_63.dll 等              |  |  |
|                                          |                                                                  |  |  |
|                                          | [設定方法]                                                           |  |  |
|                                          | 「デバイスへの書き込みと同時に遠隔設定 TOOL を出力する」 ヘチェックを入れ、                        |  |  |
|                                          | 「デバイスへ設定を書き込む」ボタンをクリックします。                                       |  |  |
|                                          |                                                                  |  |  |
| 設定書き込み時に定義ファイルを復旧する<br>(※設定書き込み時間が増加します) | 設定書き込みを行うと USB メモリ上から定義ファイルは削除されます。                              |  |  |
|                                          | そのため次回ユーザが対象デバイスを使用してパスワード解除を行うと                                 |  |  |
|                                          | 定義ファイルの復旧が始まります。                                                 |  |  |
|                                          | デバイスへ設定書き込みと同時に定義ファイルを書き込み、初回定義                                  |  |  |
|                                          | ファイルの復旧を行なわない設定を行うことができます。                                       |  |  |
|                                          |                                                                  |  |  |
|                                          | [設定方法]                                                           |  |  |
|                                          | 「設定書き込み時に定義ファイルを復旧する」ヘチェックを入れ、                                   |  |  |
|                                          | 「デバイスへ設定を書き込む」ボタンをクリックします。                                       |  |  |

| 認証キーを固定化し、認証キーの変更と<br>除を禁止する | この設定を有効にして書き込みを行った場合、                                  |
|------------------------------|--------------------------------------------------------|
|                              | 以降の使用において認証キーの変更と削除ができなくなります。                          |
|                              | この設定を有効にするとセキュリティ USB の PID が変更されます。                   |
|                              | PC 側のシステム(SKYSEA Client View 等)で USB メモリの制限に VID,PID を |
|                              | 使用している場合はシステム側の変更が必要です。                                |
|                              |                                                        |
|                              | 次ページに各セキュリティ USB の VID,PID を記載します。                     |

## 各セキュリティ USB/HDD の VID/PID について

各セキュリティ USB/HDD(管理者用ソフト対応モデル)の VID/PID について以下に記載します。 セキュリティ USB は PID を 2 つ持っている製品になります。 セキュリティ HDD は PID を 1 つ持っている製品になります。

| 製品                                                                                                    | 標準 VID/PID         | 認証キー固定後の<br>VID/PID |
|----------------------------------------------------------------------------------------------------|--------------------|---------------------|
| USB3.0 版対応セキュリティ機能付き USB フラッシュメモリ                                                                                                    | VID:0x056E         | VID:0x056E          |
| (トレンドマイクロエディション/管理者用ソフト対応モデル)1 年モデ                                                                                                    | PID:0x6806/0xe806  | PID:0x6906/0xe906   |
|                                                                                                    |                    |                     |
| 型番:MF-PUVT3**GM1                                                                                                    |                    |                     |
| USB3.0 版対応セキュリティ機能付き USB フラッシュメモリ                                                                                                    | VID:0x056E         | VID:0x056E          |
| (トレンドマイクロエディション/管理者用ソフト対応モデル)3 年モデ                                                                                                    | PID: 0x6807/0xe807 | PID:0x6907/0xe907   |
|                                                                                                    |                    |                     |
| 型番:MF-PUVT3**GM3                                                                                                    |                    |                     |
| USB3.0 版対応セキュリティ機能付き USB フラッシュメモリ                                                                                                    | VID:0x056E         | VID:0x056E          |
| (トレンドマイクロエディション/管理者用ソフト対応モデル)5 年モデ                                                                                                    | PID: 0x6808/0xe808 | PID:0x6908/0xe908   |
|                                                                                                    |                    |                     |
| 型番:MF-PUVT3**GM5                                                                                                    |                    |                     |
| USB3.0 版対応セキュリティ機能付き USB フラッシュメモリ                                                                                                    | VID:0x0693         | VID:0x0693          |
| (マカフィーエディション/管理者用ソフト対応モデル)1,3,5年モデル                                                                                                    | PID:0x0093/0x0094  | PID:0x0193/0x0x194  |
| 型番:HUD-PUVM3**GM*                                                                                                    |                    |                     |
| USB3.0版対応セキュリティ機能付き USB ノラッシュメモリ                                                                                                    | VID:0x0693         | VID:0x0693          |
| (シマンテックエディション/管理者用ソフト対応モテル)1,3,5年モテル                                                                                                    | PID:0x0091/0x0092  | PID: 0x0191/0x0x192 |
| _型番:HUD-PUVS3**GM*                                                                                                    |                    |                     |
| PasswordLocker4                                                                                                    | VID:0x0693         | VID:0x0693          |
| _ 型番:HUD-PL3**GM                                                                                                    | PID:0x0095/0x0096  | PID: 0x0195/0x0x196 |
| USB2.0版対応セキュリティ機能付き USB フラッシュメモリ                                                                                                    | VID:0x056E         | VID:0x056E          |
| (トレンドマイクロエディション/管理者用ソフト対応モテル)1 年モデ                                                                                                    | PID:0x6801/0xe801  | PID:0x6901/0xe901   |
|                                                                                                    |                    |                     |
| _ 型番:MF-PUV I **GM1                                                                                                    |                    |                     |
| USB2.0版対応セキュリティ機能付き USB フラッシュメモリ                                                                                                    | VID:0x056E         | VID:0x056E          |
| (トレンドマイクロエティション/管理者用ソフト対応モテル)3 年モテ                                                                                                    | PID:0x6802/0xe802  | PID:0x6902/0xe902   |
|                                                                                                    |                    |                     |
|                                                                                                    |                    |                     |
| USB2.0版刈心セキュリティ機能付き USB ノフッシュメモリ                                                                                                    | VID:0x056E         | VID:0x056E          |
| (トレントマイクロエテイション/管理者用ソノト刈心モテル/5 年モテ                                                                                                    | PID:0x6803/0xe803  | PID:0x6903/0xe903   |
|                                                                                                    |                    |                     |
|                                                                                                    |                    |                     |
| USB2.0 版刈心セキュリティ機能付き USB ノフツシュメモリ                                                                                                    | VID.0x0693         | VID.0x0693          |
| (マガノイーエティンヨン/官理者用ソノト刈心モナル)1,3,5 年モナル                                                                                                    | PID-0x0057/0x0058  | PID:0x0157/0x0158   |
|                                                                                                    |                    |                     |
| USB2.0 版刈心セキュリティ機能付き USB ノフツシュメモリ                                                                                                    | VID:0x0693         |                     |
| (シマンテックエテインヨン/官理各用ソノト刈心モテル)1,3,5年モテル                                                                                                    | PID-0x0055/0x0056  | PID-0x0155/0x0156   |
| 空音 · HUD-PUVS**GIVI*                                                                                                    |                    |                     |
|                                                                                                    | VID.0x0693         | VID.0x0693          |
|                                                                                                    | PID:0x0072/0x0073  | PID-0x0172/0x0173   |
|                                                                                                    |                    | -                   |
|                                                                                                    |                    |                     |
| ヒキュリデイ HUU IVIOCEFIVI<br>刑来・ローDMDUyyyTMy                                                                                                    |                    | -                   |
|                                                                                                    |                    |                     |
| レイユリナイハータノル HUU<br>一型来・ロ D Catata Tat                                                                                                    |                    | -                   |
| 王宙・CLF-3***   *<br>  キャットー・ション                                                                                                    |                    |                     |
| レイエリブイ 刈皮用がNUU SOU<br>囲来・FCD DLynny CM                                                                                                    |                    |                     |
| HAT SUPPLY AND SUPPLY AND SUPPL |                    |                     |
|                                                                                                    |                    |                     |
| 空笛・LIVID-PBLXXXU3BS                                                                                                    | FID-UXU3 TU        |                     |

## 遠隔設定 TOOL について

遠隔設定 TOOL は、遠隔地にいるユーザが持っている対象デバイスの設定を変更するためのソフトウェアです。 認証キーが一致するデバイスのみ使用可能です。

※遠隔設定 TOOL の出力方法は本マニュアルの前項[デバイスへ設定を書き込む]をご確認ください。

| SecurityUSB Managerで設定した項目を書き込<br>みます<br> |
|-------------------------------------------|
| デバイスへ設定を書き込む                              |

(注):遠隔設定 TOOL では以下の設定ができません。

- ・リムーブブルディスク領域のボリュームラベルの設定
- ・CD-ROM 領域へのファイル追加
- ・リムーバブルディスク領域へのファイル追加
- ・パスワードロック解除後の自動実行ファイル設定
- ・リムーバブルディスク領域の容量変更
- ・ウイルススキャンソフトのライセンス更新案内表示設定
- ・コピーガード機能の設定

など

### ツールメニュー

ツールメニューから以下のことができます。

- ・保存した設定ファイルを開く
- ・デバイスから設定を読み込む
- 製品アップデート
- ・マニュアルを見る

| 🕜 S | ecurityUSB Manager v422 (1, 0, 0, 8 | 46)         |
|-----|-------------------------------------|-------------|
| ファ  | イル(F) ヘルプ(H)                        | _           |
|     | 設定ファイルを開く                           | (ルス)        |
|     | デバイスから設定を読み込む                       | ログネ         |
|     | 製品アップデート                            | ×1.         |
|     | 閉じる                                 | デバイ.<br>御史タ |
|     |                                     | - 200-YC    |

|      | 項目          | 内容                                       |
|------|-------------|------------------------------------------|
| ファイル | 設定ファイルを開く   | 設定ファイル(ファイル名:MpSUM.sum)を開きます。            |
|      |             | 本ソフトウェアでは設定した内容を設定ファイルとして保存することができます。その  |
|      |             | 設定ファイルを読み込むことで、本ソフトウェアに設定した内容反映させることができ  |
|      |             | ます。                                      |
|      | デバイスから設定を読み | 接続されている対象デバイスの設定を読み込み、本ソフトウェアにその設定を反映する  |
|      | 2<br>2<br>2 | ことができます。                                 |
|      |             | (注):パスワードとヒントはセキュリティ上、読み出すことはできません。      |
|      | 製品アップデート    | 弊社サーバに接続し、アップデートの有無を確認します。               |
|      |             | アップデートがあった場合は、インターネット経由でソフトウェアアップデートを行い  |
|      |             | ます。                                      |
|      | 閉じる         | 本ソフトウェアを終了します。                           |
| ヘルプ  | マニュアル       | 本ソフトウェアのマニュアルを開きます。                      |
|      |             | マニュアルを開くには PDF ファイルを開くことができるソフトウェアが必要です。 |

### <u>SecurityUSB Manager のバージョン確認</u>

本ソフトウェアのバージョンは本ソフトウェアのキャプションに記載されております。

SecurityUSB Manager v422 (1, 0, 0, 846)

ファイル(E) ヘルプ(H)

### 詳細設定を行う

より詳細な設定を行いたい場合は、[詳細設定。。。]ボタンをクリックしてください。

#### パスワードポリシー設定

パスワード設定タブでは対象デバイスのパスワードに関するポリシー設定が可能です。 タブ[パスワード設定]を開いてください。

- ・ユーザによるパスワード変更の制限
- ・ユーザによるパスワードヒント登録の制限
- ・ユーザによるデバイスの初期化機能の制限
- ・パスワードの最小登録文字数の設定(標準設定:8文字)
- ・パスワードのアルファベット 最小使用文字数設定(標準設定:0文字)
- ・パスワードの数字 最小使用文字数設定(標準設定:0文字)
- ・パスワードの記号 最小使用文字数設定(標準設定:0文字)
- ・パスワード再入力許可回数設定(標準設定:5回)
- ・初期パスワード/ヒント登録
- ・初期パスワードの強制変更

| -バスワードボリシー(全製品対応)                                                                                                    |
|----------------------------------------------------------------------------------------------------|
| ▼ ユーザにバスワード変更を許可する                                                                                                    |
| ▼ ユーザにヒントの機能を許可する                                                                                                    |
| ▼ デバイスの初期化機能を有効にする                                                                                                    |
| 8 - バスワードの最小文字数<br>(半角1~16文字)                                                                                                    |
| ◎ 🕂 アルファベットの最小文字数                                                                                                    |
| 0 き 数字の最小文字数                                                                                                    |
| ◎ 🕂 記号の最小文字数                                                                                                    |
| 5                                                                                                    |
|                                                                                                    |
| - 初期バスワード設定(全製品対応)                                                                                                    |
| -初期バスワード設定(全製品対応)<br>▼ 初期バスワードを設定する                                                                                                    |
| - 初期バスワード設定(全製品対応)<br>▼ 初期バスワードを設定する<br>バスワード(半角1~16文字)                                                                                                    |
| -初期バスワード設定(全製品対応)<br>▼ 初期バスワードを設定する<br>バスワード(半角1~16文字)<br>test1234                                                                                                    |
| -初期バスワード設定(全製品対応)<br>▼ 初期バスワードを設定する<br>バスワード(半角1~16文字)<br>test1234<br>バスワード(確認)                                                                                                    |
| -初期バスワード設定(全製品対応)<br>▼ 初期バスワードを設定する<br>バスワード(半角1~16文字)<br>test1234<br>バスワード(確認)<br>test1234                                                                                                    |
| <ul> <li>初期バスワード設定(全製品対応)</li> <li>✓ 初期バスワードを設定する</li> <li>バスワード(半角1~16文字)</li> <li>test1234</li> <li>バスワード(確認)</li> <li>test1234</li> <li>ヒント(半角0~32文字,全角0~16文字)</li> </ul>                                                |
| <ul> <li>初期バスワード設定(全製品対応)</li> <li>▼ 初期バスワードを設定する</li> <li>バスワード(半角1~16文字)</li> <li>test1234</li> <li>バスワード(確認)</li> <li>test1234</li> <li>ヒント(半角0~32文字,全角0~16文字)</li> </ul>                                                |
| <ul> <li>初期バスワード設定(全製品対応)</li> <li>✓ 初期バスワードを設定する</li> <li>パスワード(半角1~16文字)</li> <li>test1234</li> <li>パスワード(確認)</li> <li>test1234</li> <li>ヒント(半角0~32文字,全角0~16文字)</li> <li>初期バスワードの強制変更</li> </ul>                          |
| <ul> <li>初期バスワード設定(全製品対応)</li> <li>▼ 初期バスワードを設定する</li> <li>バスワード(半角1~16文字)</li> <li>test1234</li> <li>バスワード(確認)</li> <li>test1234 </li> <li>ヒント(半角0~32文字,全角0~16文字)</li> <li>初期バスワードの強制変更</li> <li>● バスワードを変更させない</li> </ul> |

| 項目                      | 内容                                         |
|-------------------------|--------------------------------------------|
| ユーザにパスワード変更を許可する        | 初期パスワード登録後のユーザによるパスワードの変更の[許可/禁止]設定ができます。  |
|                         |                                            |
|                         | [標準設定]許可                                   |
|                         | [設定方法]                                     |
|                         | ・パスワード変更を禁止する場合:チェックを外す                    |
|                         | ・パスワード変更を許可する場合:チェックを付ける                   |
| ユーザにヒントの登録を許可する         | パスワードのヒントの機能を[許可/禁止]設定ができます。               |
|                         |                                            |
|                         | [標準設定]許可                                   |
|                         | [設定方法]                                     |
|                         | <ul> <li>・ヒントの登録を禁止する場合:チェックを外す</li> </ul> |
|                         | ・ヒントの登録を許可する場合:チェックを付ける                    |
| 「 テハ1 スの初期11 機能を有効に 9 る | 製品の初期化の[許可/禁止]設定ができます。<br>                 |
|                         |                                            |
|                         | [標準設定]許可                                   |
|                         | [設定方法]                                     |
|                         | • 製品の初期化を禁止する場合:チェックを外す                    |
|                         | ・製品の初期化を許可する場合:チェックを付ける                    |
| パスワードの最小文字数             | 対象製品のパスワード最小文字数を変更することができます。               |
|                         |                                            |
|                         | [標準設定] 8 文字                                |
|                         | [設定方法]                                     |
|                         | 「パスワードの最小文字数」の入力欄に1~16を入力する。               |
| アルファベットの最小文字数           | パスワードに含むアルファベット数を設定することができます。              |
|                         |                                            |
|                         | <br>[標準設定]O 文字                             |
|                         | <br>[設定方法]                                 |
|                         | <br> 「アルファベットの最小文字数」の入力欄に 0~16 を入力する。      |
|                         | <br>※アルファベットによる制限を掛けない場合は「O」を入力してください      |
| 数字の最小文字数                |                                            |
|                         |                                            |
|                         | <br>「標準設定]()文字                             |
|                         |                                            |
|                         |                                            |
|                         |                                            |
|                         | ※数字による制限を掛けない場合は「0」を入力してください。              |

| 記号の最小文字数     | パスワードに含む記号の数を設定することができます。                  |
|--------------|--------------------------------------------|
|              |                                            |
|              | [標準設定] O 文字                                |
|              | [設定方法]                                     |
|              | 「記号の最小文字数」の入力欄に 0~16 を入力する。                |
|              | ※記号による制限を掛けない場合は「0」を入力してください。              |
| パスワード再入力回数   | パスワード再入力回数(間違えてもよい回数)を設定することができます。         |
|              | ※ 無制限の設定はできません。                            |
|              |                                            |
|              | [標準設定]5回                                   |
|              | [設定方法]                                     |
|              | 「パスワード再入力回数」の入力欄に1~100 を入力する。              |
| 初期パスワード設定    | 初期パスワード/ヒントを登録することができます。                   |
|              |                                            |
|              | [標準設定] 初期パスワード/ヒント登録無し                     |
|              | [設定方法]                                     |
|              | ・初期パスワードを設定する場合                            |
|              | 「初期パスワードを設定する」ヘチェックを入れ、パスワード、ヒントを入力する。     |
|              | ※ヒントの登録は行わず、パスワードのみを登録することができます。           |
|              | ・初期パスワードを設定しない場合                           |
|              | 「初期パスワードを設定する」のチェックを外す。                    |
|              |                                            |
|              | 注意:ヒントに"ー"(長音記号)を使用することができません。             |
| 初期パスワードの強制変更 | ユーザに初回起動時にパスワードを強制的に変更させることができます。          |
|              | 共通の初期パスワードを登録した状態で配布し、ユーザによってパスワードを        |
|              | 各自に変更させる場合にご使用ください。                        |
|              |                                            |
|              | [標準設定]パスワードを変更させない                         |
|              | [設定方法]                                     |
|              | ユーザに強制的に初期パスワードを変更させる場合、[強制的にパスワードを変更させる]を |
|              | 選択してください。                                  |

| <ul> <li>パスワード有効期間の設定</li> <li>パスワード認証超過失敗時の強制デバイス初期化設定</li> <li>過去に登録したパスワードの再登録制限</li> <li>24 時間内のパスワード変更可能回数の設定</li> <li>パスワードロック無効設定</li> </ul>                                                                                                    |
|----------------------------------------------------------------------------------------------------|
| - バスワード有効期間設定 (全製品対応)                                                                                                    |
| <ul> <li>         ・ インパー・・・・・・・・・・・・・・・・・・・・・・・・・・・・・・・・・・・・</li></ul>                                                                                                    |
| ○ 有効期間を設定する 30 ÷ 日間毎に変更                                                                                                    |
| 「バスワード認証超過失敗時の強制デバイス初期化(全製品対応)                                                                                                    |
| <ul> <li>何も行わない</li> </ul>                                                                                                    |
| ○ 強制的に初期化を行う                                                                                                    |
|                                                                                                    |
| ◎ 制限しない                                                                                                    |
| ○ 規定回数前までのバスワードの登録を制限する                                                                                                    |
|                                                                                                    |
| 10   回前までのバスワード                                                                                                    |
| 10 回前までのパスワード<br>24時間以内のパスワード変更可能回数(全製品対応)                                                                                                    |
| 10     ●     ●     ●     ●     ●     ●     ●     ●     ●     ●     ●     ●     ●     ●     ●     ●     ●     ●     ●     ●     ●     ●     ●     ●     ●     ●     ●     ●     ●     ●     ●     ●     ●     ●     ●     ●     ●     ●     ●     ●     ●     ●     ●     ●     ●     ●     ●     ●     ●     ●     ●     ●     ●     ●     ●     ●     ●     ●     ●     ●     ●     ●     ●     ●     ●     ●     ●     ●     ●     ●     ●     ●     ●     ●     ●     ●     ●     ●     ●     ●     ●     ●     ●     ●     ●     ●     ●     ●     ●     ●     ●     ●     ●     ●     ●     ●     ●     ●     ●     ●     ●     ●     ●     ●     ●     ●     ●     ●     ●     ●     ●     ●     ●     ●     ●     ●     ●     ●     ●     ●     ●     ●     ●     ●     ●     ●     ●     ●     ●     ●     ●     ●     ●     ● |
| 10 <u>●</u> 回前までのパスワード     24時間以内のパスワード変更可能回数(全製品対応)     ④ 制限しない     ◎ パスワードの変更回数を制限する                                                                                                    |
| 10     ● 回前までのパスワード       24時間以内のパスワード変更可能回数(全製品対応)       ○ 制限しない       ○ パスワードの変更回数を制限する       24時間以内に       1       ● 国家で変更可能                                                                                                    |
| 10       ● 回前までのパスワード         24時間以内のパスワード変更可能回数(全製品対応)         ● 制限しない         ● パスワードの変更回数を制限する         24時間以内に         1       ▼         ● ボスワードロック無効化(全製品対応)                                                                                                    |
| 10       ● 回前までのパスワード         24時間以内のパスワード変更可能回数(全製品対応)         ● 制限しない         ● パスワードの変更回数を制限する         24時間以内に       1         ● パスワードロック無効化(全製品対応)         ● パスワードロック有効(推奨)                                                                                                    |
| 10     ● 回前までのパスワード       24時間以内のパスワード変更可能回数(全製品対応)       © 制限しない       ○ パスワードの変更回数を制限する       24時間以内に       1       ● 「スワードロック無効化(全製品対応)       ○ パスワードロック有効(推奨)       ○ パスワードロック無効                                                                                                    |
| 10       ● 回前までのパスワード         24時間以内のパスワード変更可能回数(全製品対応)         ● 制限しない         ● パスワードの変更回数を制限する         24時間以内に       1         ● パスワードロック無効化(全製品対応)         ● パスワードロック有効(推奨)         ● パスワードロック有効(推奨)         ● パスワードロック無効         (注):パスワードロックを無効にすると、リムーバブルディスクが常にアクセス可能な状態になります。                                                                                                    |
| 10 ■ 回前までのパスワード 24時間以内のパスワード変更可能回数(全製品対応)  ○ 制限しない  ○ パスワードの変更回数を制限する  24時間以内に 1 ■ 回まで変更可能  バスワードロック無効化(全製品対応)  ○ パスワードロック有効(推奨)  ○ パスワードロック有効(推奨)  ○ パスワードロックた無効にすると、リムーバブルディスク が常にアクセス可能な状態になります。  バスワード解除後のリムーバブルディスク画面表示を閉じる                                                                                                    |
| 10 ■ 回前までのパスワード 24時間以内のパスワード変更可能回数(全製品対応)  ○ 制限しない  ○ パスワードの変更回数を制限する  24時間以内に 1 ■ 回まで変更可能  パスワードロック無効化(全製品対応)  ○ パスワードロック有効(推奨)  ○ パスワードロック有効(推奨)  ○ パスワードロックを無効にすると、リムーバブルディスク が常にアクセス可能な状態になります。  パスワード解除後のリムーバブルディスク画面表示を閉じる  ○ リムーバブルディスク画面を閉じない                                                                                                    |

| 項目            |                                                         |
|---------------|---------------------------------------------------------|
| パスワード有効期間設定   | パスワードの有効期間を設定でき、ユーザにパスワードを定期的に変更させることが                  |
|               | 可能です。                                                   |
|               |                                                         |
|               | [標準設定]有効期間を設定しない                                        |
|               | [設定方法]パスワード有効期間を設定する場合、[有効期間を設定する]を選択し、                 |
|               | 有効期間日数を設定してください。                                        |
|               | 有効期間日数は1日~2000日間で設定することができます。                           |
| パスワード認証超過失敗時の | 規定回数(通常 5 回)以上のパスワード認証失敗時にデバイスの初期化(デバイス内の               |
|               | データ消去、パスワード初期化)を行うかを設定することができます。                        |
|               | デバイスの紛失時のデータ流出のリスクを軽減することができます。                         |
|               |                                                         |
|               | [標準設定]何も行わない                                            |
|               | [設定方法]パスワード認証失敗時にデバイスの初期化を設定する場合、[強制的に初期化を行う]を選択してください。 |

| パスワード履歴によるパスワード制限               | 過去に登録したパスワードの再登録を制限します。                                           |
|---------------------------------|-------------------------------------------------------------------|
|                                 | 最大過去の 10 回前までのパスワードの登録禁止が可能です。                                    |
|                                 |                                                                   |
|                                 | [標準設定]制限しない                                                       |
|                                 | [設定方法]パスワード履歴によるパスワード制限を行う場合、[規定回数前までのパ                           |
|                                 | スリートの登録を制限する」を選択してくたさい。<br>過去何回(1~10回)前までのパスワード登録を禁止するかを入力してください。 |
| 24 時間内のパスワード変更可能回数              | 24 時間の間に何回パスワードが変更できるかを設定します。                                     |
|                                 | パスワード履歴によるパスワード制限と併用すれば、同じパスワードの入力制限を                             |
|                                 | より強固にすることができます。                                                   |
|                                 | 例:パスワード履歴によるパスワード制限を過去 10回に制限しても、                                 |
|                                 | 10回入力が異なるパスワードを入力すると、10回前と同じパスワードを                                |
|                                 | 入力することができます。                                                      |
|                                 | 24 時間内のパスワード変更回数を 1 回に設定することにより、                                  |
|                                 | 同じパスワードを入力するまで最低 10 日必要になる設定ができます。                                |
|                                 |                                                                   |
|                                 | [標準設定]制限しない                                                       |
|                                 | [設定方法]制限を掛ける場合は[パスワードの変更回数を制限する]を選択し、                             |
|                                 | 変更可能な回数(1~10回)を設定してください。                                          |
| パスワードロック無効化                     | パスワードロック機能を無くすことができます。                                            |
|                                 | パスワードロック機能を無くすため、常にデバイスのリムーバブルディスクが                               |
|                                 | 開いた状態で使用することができます。                                                |
|                                 | Windwos 以外の弊社ソフトウェアが動かない環境(Linux 等)とのデータ受け渡し時                     |
|                                 | に本設定をご使用ください。                                                     |
|                                 | パスワードロック機能が無効な場合もウイルススキャンソフトウェアは起動します。                            |
|                                 | 注意:本設定を行うと、パスワードロックが掛かっていないためデバイス紛失時                              |
|                                 | データ流出が発生します。                                                      |
|                                 |                                                                   |
|                                 | [標準設定]パスワードロック有効(推奨)                                              |
|                                 | [設定方法]パスワードロックを無効にするには、[パスワードロック無効]を選択して                          |
|                                 | ください。                                                             |
| パスワード解除後のリムーバブルディ<br>スク画面表示を閉じる | パスワード解除後にリムーバブルディスクの画面を自動で閉じることができます。                             |
|                                 | 「標準設定]リムーバブルディスク画面を閉じない                                           |
|                                 | 「設定方法」リムーバブルディスク画面を閉じる場合は、                                        |
|                                 | 「リムーバブルディスク画面を閉じる」を選択してください。                                      |
|                                 |                                                                   |

## ウイルスソフト

ウイルスソフトタブではウイルススキャンソフトウェアの設定を行う事が可能です。本ソフトウェアを起動し、 タブ[ウイルスソフト]を開いてください。

- ・ユーザによる起動時のウイルスチェック範囲設定
- ・ウイルス検出時にウイルス削除の禁止設定
- ・ユーザによるウイルス検出時の処理の設定変更制限
- ・自動ソフトウェアアップデートの表示制限
- ・ウイルススキャンソフトのライセンス更新表示制限
- ユーザによるログ閲覧・削除制限
- ・ライセンス更新ページ(URL)設定変更
- ・非通知ソフトウェア・アップデート設定
- ・パスワード解除後のリムーバブルディスク内のウイルススキャン範囲設定

-ユーザによる起動時のウイルスチェック範囲設定(シマンテック、トレンド、マカフィー) ○ ウイルスチェック範囲変更を許可しない 変更を許可する ┌バスワード解除後のウイルススキャン範囲設定(シマンテック、トレンド、マカフィー)‐ 保存されているファイルを全てスキャンする ○ 保存されているファイルをスキャンしない(シマンテッウ,マカフィー),一部スキャンする(トレンド) ・ウイルス検出時の処理(シマンテック、マカフィー)- ウイルスを削除する ○ ウイルスを削除せず、デバイス内に保存する -ユーザによる[ウイルス検出時の処理]の設定変更の制限(シマンテック、マカフィー)- 設定を制限する ○ [ウイルス検出時の処理]の設定変更を制限しない - ソフトウェアアップデートの許可(全製品対応)-● ソフトウェアアップデートを許可する 🔽 起動時に実施 🔲 毎月一度のみ ワフトウェアのアップデートを許可しない。 ウイルススキャンソフトのライセンス終了の事前告知(シマンテック、トレンド、マカフィー) 30日前から告知する ライセンス期間が終了するまで告知しない。 ・ユーザによるログ閲覧・削除の制限(全製品対応) ④ 制限しない ○ ログ閲覧・削除を制限する ・ライセンス更新(シマンテック、マカフィー)-● 標準のライセンス更新ページを表示する ○ 指定したライセンス更新ページを表示する URL http://www.udrw.com/lc\_update/web/services.html 非通知ソフトウェア・アップデート・ ソフトウェア・アップデートをユーザへ通知する ○ ソフトウェア・アップデートをユーザへ通知せず、自動的にアップデートを行う

| 「項目」「「「」「」「」「」」「」」「」」「」」「」」「」」「」」「」」「」」」「」」「」」」」 | 内容                                             |
|--------------------------------------------------|------------------------------------------------|
| ユーザによる起動時の                                       | ウイルススキャンソフトは起動時にデバイス内のファイルに対しての                |
|                                                  | ウイルスチェックを行います。                                 |
| _                                                | ユーザがウイルススキャン範囲設定変更することを制限できます。                 |
|                                                  | ユーザ設定変更をさせたくない場合にご使用ください。                      |
|                                                  |                                                |
|                                                  | [標準設定]変更を許可する                                  |
| [ [ [                                            | [設定方法]                                         |
|                                                  | ユーザによる設定変更を制限する場合、[ウイルスチェック範囲変更を               |
|                                                  | 許可しない]を選択してください。                               |
|                                                  |                                                |
| パスワード解除後のリムーバブルディスク内の                            | パスワード解除後のデバイス内に保存されているファイルに対して                 |
|                                                  | ウイルスチェックする範囲を変更できます。                           |
|                                                  |                                                |
| [                                                | [標準設定] 保存されているファイルを全てスキャンする                    |
| [                                                | [設定方法]                                         |
|                                                  | 全スキャンを行わない場合、[保存されているファイルをスキャンしない              |
| (                                                | (マカフィ、シマンテック),一部スキャンする(トレンド)]を選択してください。        |
| >                                                | ※トレンド版はリムーバブルドライブのルートにあるファイルのみウイルス             |
|                                                  | スキャンを実施します。                                    |
| ウイルスの検出時の処理                                      | ウイルスファイルを検出時、ウイルスの削除しない設定にできます。                |
| ā                                                | 証拠ファイル、ウイルスに感染していても残す必要があるファイル等が               |
| a la la la la la la la la la la la la la         | ある場合はご使用ください。                                  |
|                                                  | ウイルス削除を行なわない場合もウイルスの検出は行い、ウイルスが                |
| l                                                | いることをユーザに知らせます。                                |
|                                                  |                                                |
| [                                                | [標準設定]ウイルスを削除する                                |
|                                                  | [設定方法]<br>ウイルフを削除したい提会 「ウイルフを削除せず、デバイフ内に保存すろ】  |
| 2                                                | を選択してください。                                     |
|                                                  |                                                |
|                                                  |                                                |
| ユーサによる[ワイルス検出時の処理]の設定変   <sub>「</sub><br>  更の制限  | ウイルス検出時にウイルスを削除するかをユーザに設定変更させる場合に              |
| Ū.                                               | ご使用ください。                                       |
|                                                  |                                                |
|                                                  | [標準設定] 設定を制限する                                 |
|                                                  | L設定力法」<br>ユーザによって設定変更を可能にする、[ウイルス検出時の処理]の設定変更を |
| †                                                | 制限しない]を選択してください。                               |
|                                                  |                                                |
|                                                  |                                                |
|                                                  |                                                |
|                                                  |                                                |

| ソフトウェアアップデートの許可       | ソフトウェアアップデートを許可するか設定を行います。[標準設定]許可する                               |
|-----------------------|--------------------------------------------------------------------|
|                       | [設定方法]                                                             |
|                       | ソフトウェアアップデートを許可しない場合は、[ソフトウェアのアップデー]<br>トを許可しない]を選択してください          |
|                       |                                                                    |
|                       | ソフトウェア・アップデートは製品起動時に毎回チェックを行います。<br>1 ヶ月に一度のみ、お動時にチェックしない、設定が可能です。 |
|                       | 「ク月に一及りの、起勤時にフェックしない、設定が可能です。                                      |
| ウイルススキャンソフトのライセンス更新案内 | ウイルススキャンソフトはライセンス製品で、有効期間間近になると                                    |
| 表示                    | ライヤンス更新案内が表示されます。そのライヤンス更新案内表示を                                    |
|                       | 制限することができます                                                        |
|                       |                                                                    |
|                       | 「煙淮設定]ま云する                                                         |
|                       |                                                                    |
|                       | ウイルススキャンソフトのライセンス更新案内表示を制限する場合、                                    |
|                       | [ライセンス更新案内を表示しない]を選択してください。                                        |
|                       |                                                                    |
| ユーザによるロク閲覧・削除を制限      | 本製品は使用した PC 情報、ウイルス定義ファイルバージョン等を                                   |
|                       | ログとして残し、ユーザはそのログを閲覧することができます。                                      |
|                       | ユーザによるログの閲覧・削除を制限することができます。                                        |
|                       |                                                                    |
|                       | [標準設定]制限しない                                                        |
|                       |                                                                    |
|                       | ユーサによるロクの閲覧・削除を制限する場合、「ロク閲覧・削除を制限する」                               |
|                       | を選択してください。                                                         |
| フイセンス更新設定             | セキュリティ USB/HDD はライセンスが切れる 1 ヶ月前から                                  |
|                       | ライセンス更新を促すメッセージが表示され、弊社の更新説明ページへ                                   |
|                       | 移動できます。この移動先ページをお客様の用意したページへ設定すること                                 |
|                       | ができます。お客様の管理者の連絡先がなど記載されているページなどに                                  |
|                       | リンクするなどにご利用ください。                                                   |
|                       |                                                                    |
|                       | [標準設定]標準のライセンス更新ページを表示する                                           |
|                       | [設定方法]<br>ライヤンス更新ページを指定 LIBL へ変更する場合 「指定したライヤンス更                   |
|                       | 新ページを表示する]を選択し、URLを入力してください。                                       |
| 非通知ソフトウェアアップデート       | ソフトウェア・アップデート通知画面を表示せず、自動的にアップデート                                  |
|                       | をことができます。                                                          |
|                       |                                                                    |
|                       | [標準設定]ソフトウェアアップデートをユーザへ通知する                                        |
|                       |                                                                    |
|                       | ソノトワェアアッファート画面をユーザへ通知しない場合は、                                       |
|                       | 「ソフトウェア・アップテートをユーザへ通知せず、自動的にアップデート                                 |
|                       | を行う」を選択してください。                                                     |
|                       | 「ソフトウェア・アップデートをユーザへ通知せず、自動的にアップデート                                 |
|                       | を行う」を選択してください。                                                     |

- ・製品初期化時の定義ファイル復旧設定
- ・ウイルススキャン初期化中の進捗画面の表示有無設定 ・プロキシ設定

| ■製品初期化時の定義ファイル<br>● 製品の初期化時に定義フ<br>● 製品の初期化時に定義フ                   | (復日(シマンテック、マカフィー)<br>- アイルを復日しない<br>- アイルを復日する       |
|--------------------------------------------------------------------|------------------------------------------------------|
| - ウイルススキャン初期化中の<br>◎ ウイルススキャン初期化<br>◎ ウイルススキャン初期化<br>○ ウイルススキャン初期化 | )進捗画面(シマンテック、マカフィー)<br>:中の進捗画面を表示する<br>:中の進捗画面を表示しない |
| プロキシ設定<br>© Internet Explorerのプロ<br>© 次のフィールドに、必要<br>プロキシサーバ       | コキシ設定をインボートする<br>なプロキシサーバ設定を入力する                     |
| ボート番号<br>ブロキシサーバに資格情報力<br>ない場合は何も入力しないで<br>フーザ名                    | が必要な場合は、以下の情報を入力してください。必要で<br>そください。                 |
|                                                                    |                                                      |

| 項目              | 内容                                                                           |
|-----------------|------------------------------------------------------------------------------|
| 製品初期化時の定義ファイル復旧 | 製品初期化時に定義ファイルを復旧するか設定することができます。                                              |
|                 | 初期化時に復旧しない場合、初回パスワード解除後に復旧致します。                                              |
|                 |                                                                              |
|                 | <br>[標準設定]製品の初期化時に定義ファイルを復旧しない                                               |
|                 | [設定方法]                                                                       |
|                 | 初回パスワード解除後に定義ファイルの復旧処理を行なわず、すぐにご使用になられる<br>場合 「劇品の初期化時に定義ファイルを復归する」を選択してください |
|                 |                                                                              |
| ウイルススキャン初期化中の進捗 | ウイルス対策 USB(マカフィ・シマンテック)ではウイルススキャン初期化、                                        |
|                 | 定義ファイル更新時にタスクトレイの上部分に進捗画面が表示されます。                                            |
|                 | SecurityUSB 🛛                                                                |
|                 | スキャンエンジンを初期化しています。<br>リムーバブルディスクへのデータアクセスは可能です。                              |
|                 | Security USB(LAXU YPC/LL) CS/2CL) 。                                          |
|                 | ***** <i>キャンセル</i>                                                           |
|                 | その進捗画面を表示・非表示設定が可能です。                                                        |
|                 |                                                                              |
|                 | L標準設定」ワイルススキャン初期化中の進捗画面を表示する                                                 |
|                 | Liszにノコ広」<br>  進捗画面を表示しない場合、「ウイルススキャン初期化中の進捗画面を表示しない]を                       |
|                 |                                                                              |
|                 |                                                                              |

| プロキシ設定 | ソフトウェア・アップデート時などにインターネットヘアクセスを行います。               |
|--------|---------------------------------------------------|
|        | プロキシで制限を掛けている環境で使用し、Internet Explorer 以外のプロキシを使用す |
|        | る場合本項目を設定してください。                                  |
|        | 注意:定義ファイル更新には使用できません                              |
|        |                                                   |
|        | [標準設定]Internet Explorer のプロキシ設定をインポートする           |
|        | [設定方法]「次のフィールドに、必要なプロキシサーバ設定を入力する」を選択し、           |
|        | フロキシサーバ、ボート番号、ユーザ名、パスワードを入力してください。                |

・ ウイルス定義ファイルのダウンロード方法設定

ウイルス定義ファイルダウンロード設定(シマンテック、マカフィー)
 ● インターネット経由で定義ファイルをダウンロードする
 ○ インターネット経由またはLocal Updater経由でダウンロードする
 ○ Local Updater経由でダウンロードする
 Local Updaterで設定したサーバの共有フォルダバスを入力してください
 ○ インターネット経由またはMcAfee VirusScan Enterpriseからダウンロードする
 ○ McAfee VirusScan Enterpriseからダウンロードする

| 項目         | 内容                                                                        |
|------------|---------------------------------------------------------------------------|
| ウイルス定義ファイル | ウイルス定義ファイルのダウンロード設定ができます。                                                 |
| ダウンロード設定   | 対象製品はウイルス定義ファイルをダウンロードする際、社外ネットワークのウイルス定義ファイルサーバ                          |
|            | へ接続する必要があります。                                                             |
|            | SecurityUSB Manager と SecurityUSB Manager に同封されている Local Updater を使用することに |
|            | より、社外ネットワークへ接続が許可されていない PC を使用し、ウイルス定義ファイルをダウンロードす                        |
|            | ることができます。                                                                 |
|            |                                                                           |
|            | [標準設定]インターネット経由                                                           |
|            | [設定方法]                                                                    |
|            | ・インターネット経由のみでダウンロードする場合:[ <b>インターネット経由でダウンロードする</b> ]を選択                  |
|            | ・LocalUpdater 経由のみでダウンロードする場合:[LocalUpdater 経由でダウンロードする]を選択               |
|            | ・インターネット経由または Local Updater 経由でダウンロードする場合、[ <b>インターネット経由または</b>           |
|            | Local Updater 経由でダウンロードする]を選択                                             |
|            | ・PC にインストールされている McAfee VirusScan Enterprise が持っている定義ファイルを                |
|            | ダウンロードする場合、[ <b>McAfee VirusScan Enterprise からダウンロードする</b> ]を選択           |
|            | ・PC にインストールされている McAfee VirusScan Enterprise が持っている定義ファイルを                |
|            | ダウンロードするまたはインターネット経由でダウンロードする場合、                                          |
|            | [インターネット経由または McAfee VirusScan Enterprise からダウンロードする]を選択                  |
|            |                                                                           |
|            | ※McAfee VirusScan Enterprise からのダウンロードはウイルス対策 USB HUD-PUVM**GM*シリーズ       |
|            | のみ対応しております。                                                               |
|            | ※今後 McAfee VirusScan Enterprise の仕様が変わった場合、McAfee VirusScan Enterprise から |
|            | 定義ファイルをダウンロードできなくなる場合があります。                                               |
|            | そのような場合でもインターネット経由で定義ファイルのダウンロードが可能な                                      |
|            | [インターネット経由または McAfee VirusScan Enterprise からダウンロードする]の選択を推奨致します。          |

### Local Updater とは

Local Updater は社外ネットワークに接続されている社内サーバへウイルス定義ファイルをダウンロードし、 社外ネットワークへ接続許可されていない社内 PC へ接続したウイルス対策 USB へ定義ファイルを配布するための サーバソフトウェアです。

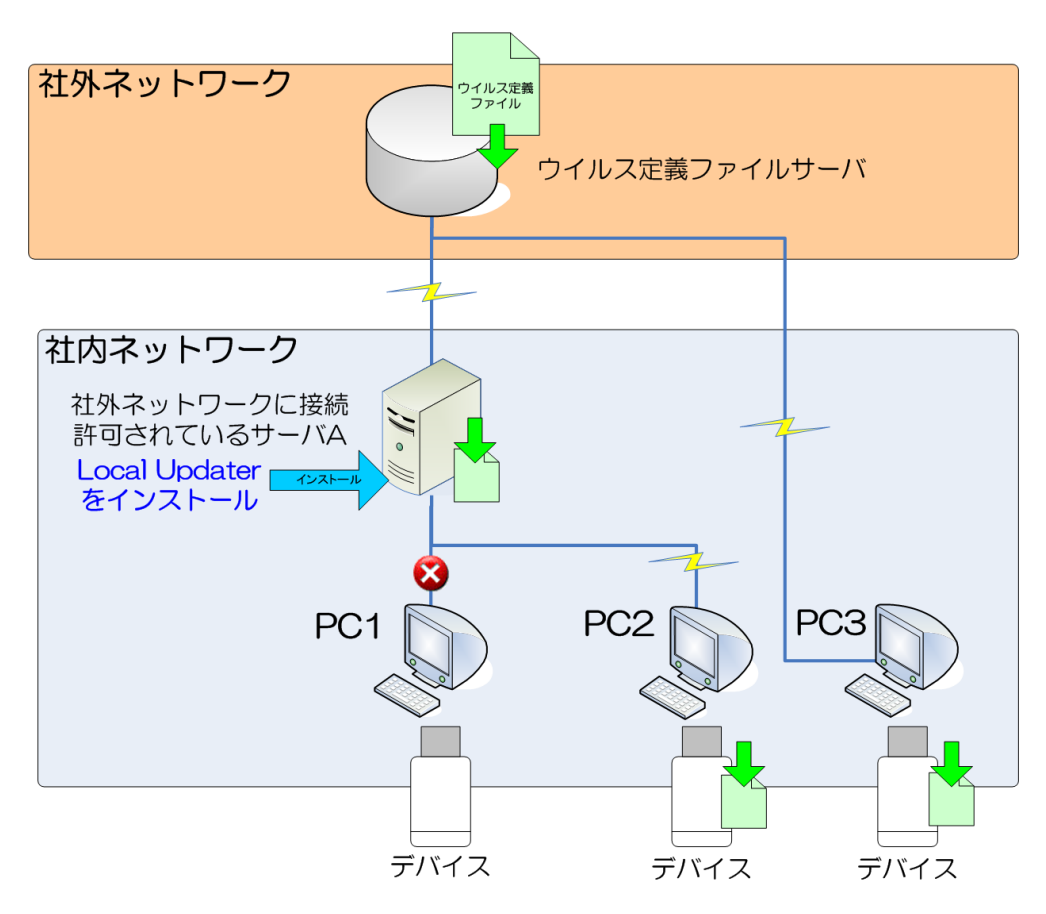

| PC  | PC 状態                      | Local Updaterの対応可否             |
|-----|----------------------------|--------------------------------|
| PC1 | 社外ネットワークに接続許可されていないローカルPC。 | サーバAとネットワーク接続してないため、           |
|     | サーバムとネットワーク接続されていない。       | Local Updater 経由の定義ファイルダウンロードに |
|     |                            | 対応できません。                       |
| PC2 | 社外ネットワークに接続許可されていないローカルPC。 | Local Updater 経由の定義ファイルダウンロードに |
|     | サーバAとネットワーク接続されている。        | 対応できます。                        |
| PC3 | 社外ネットワークに接続されているPC。        | サーバAとネットワーク接続してないため、           |
|     |                            | Local Updater 経由の定義ファイルダウンロードに |
|     |                            | 対応できませんが、社外ネットワークに接続されてい       |
|     |                            | るため、直接社外ウイルス定義ファイルサーバ          |
|     |                            | からダウンロードを行います。                 |

※本ソフトウェアをインストールしたサーバとローカル PC がネットワーク接続している必要があります。

※本ソフトウェアをインストールしたサーバとローカル PC がネットワーク接続してない場合、ローカル PC に接続した対象デバイス

ヘウイルス定義ファイルを配布することはできません。

## <セットアップ>

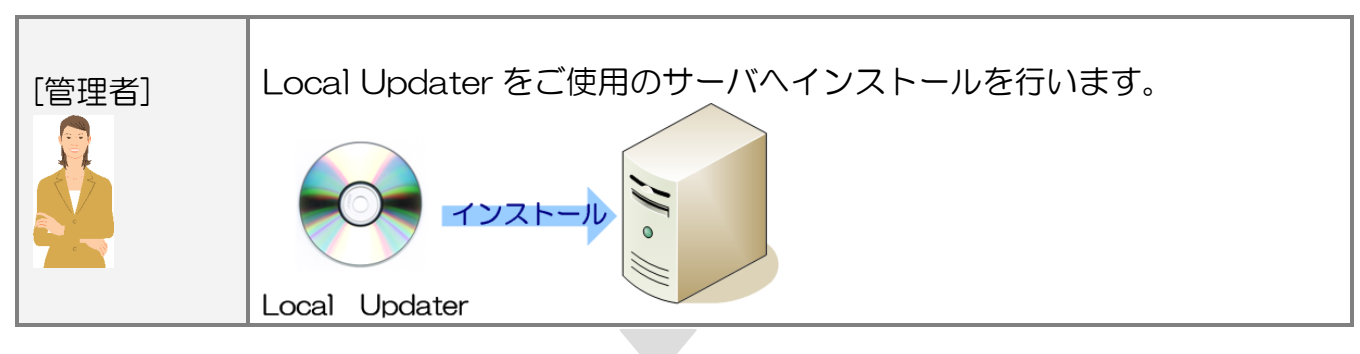

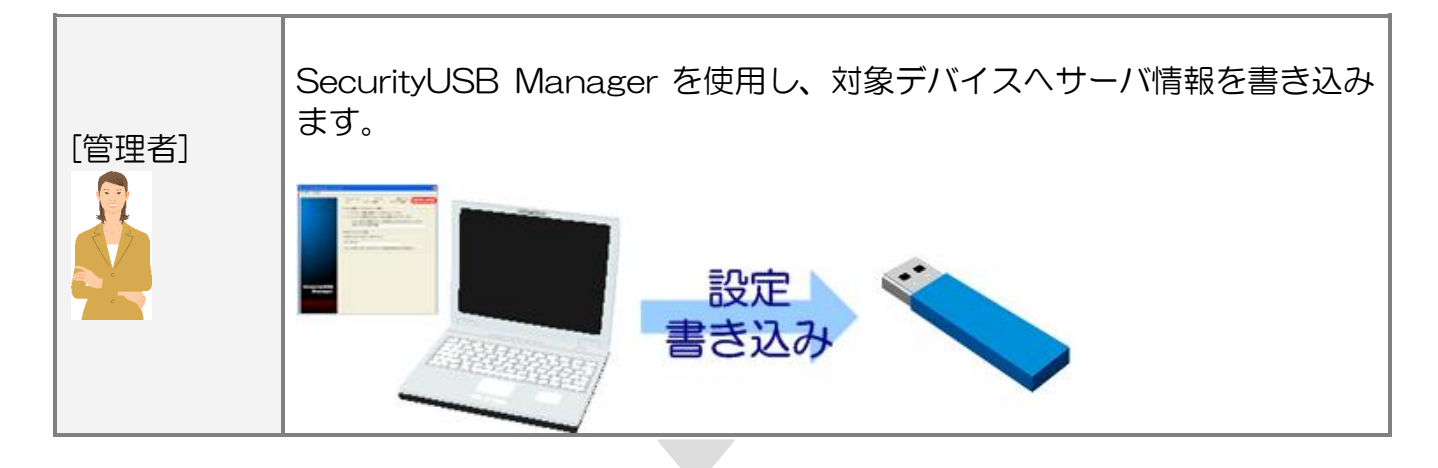

## く運用>

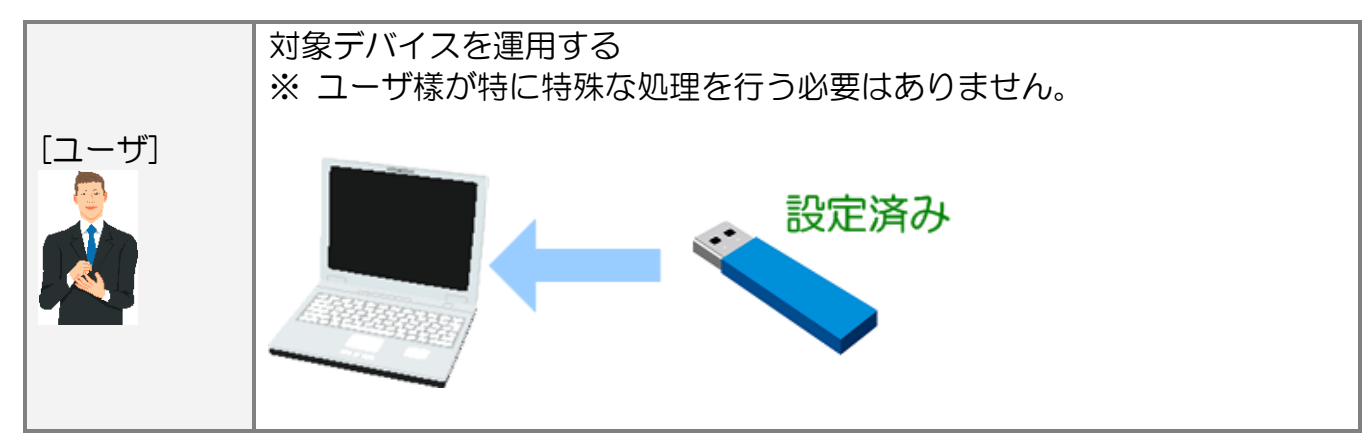

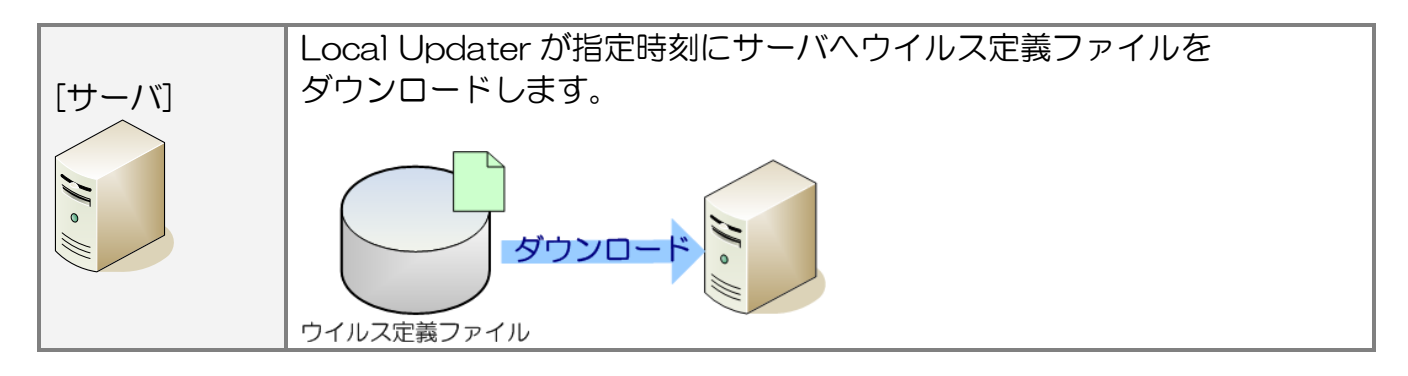

## デバイス設定

デバイス設定タブではデバイスの貸し出し期限設定などの設定が可能です。 タブ[本体デバイス設定]を開いてください。

・デバイスのリムーバブルディスク領域のボリュームラベル設定

- ・デバイスの USB のプロダクトストリング設定
- ・デバイスへのファイル書き込み制限(読み取り専用デバイス化)
- 使用 OS 制限
- Mac OS X 対応設定
- ・貸し出し期限設定

| <sub>ロ</sub> リムーバブルディスク        | 2領域のボリュームラベル                                                       | /設定(全製品対応)                      |
|--------------------------------|--------------------------------------------------------------------|---------------------------------|
| ⊙ 設定しない                        |                                                                    |                                 |
| ○ 設定する                         | ボリュームライ                                                            | ベル                              |
| └<br>┌USBブロダクトストリ              | ングの設定(全製品対応)                                                       | )                               |
| ● 設定しない                        |                                                                    |                                 |
| ○ 設定する                         | プロダクトストリ:                                                          | ング                              |
| ∟<br>⊢デバイスへのファイル               |                                                                    |                                 |
| <ul> <li>書き込み制限を力</li> </ul>   | けない                                                                |                                 |
| <ul> <li>C 書き込み制限を力</li> </ul> | ける                                                                 |                                 |
| └─────<br>┌使用OS制限(全製品対         | 応)                                                                 |                                 |
| 使用を制限するOSIこ                    | ー・<br>チェックを入れてください                                                 | ,1                              |
| 🔲 Windows2000                  | 🔲 Windows7                                                         | 🔲 Windows2003R2 🔲 Windows2008R2 |
| 🔲 WindowsXP                    | 🔲 Windows2003                                                      | 🔲 Windows2008                   |
| 🔲 WindowsVista                 | ☐ Windows8/8.1                                                     | 🔲 WindowsXP Embedded            |
| 🔲 Windows2012                  | Windows2012R2                                                      | └── Windows10                   |
| -<br>⊢Mac OS X対応(全製品           | 动応)————                                                            |                                 |
| ● Mac OS Xで使用し                 | <br>.ない 注:Mac OS X上                                                | - で使用した場合、ウイルススキャンソフト、          |
| C Mac OS Xで使用す                 | 。<br>「<br>「<br>「<br>「<br>「<br>「<br>「<br>「<br>「<br>「<br>「<br>「<br>「 | 「コピーガードワラトは動作しません。              |
|                                | 御限された理論に是演化                                                        |                                 |
|                                | 「中国文ですいこと来りた」に取り回し                                                 | .0                              |
|                                |                                                                    |                                 |
| ◎ 有効期限を設定し                     | ./ない                                                               | 有効期限再設定ソフトウェアを閉く                |
| ○ 有効期限を設定す                     | 5                                                                  |                                 |
| 有効期限日 20                       | 15年10月24日 📃 💌                                                      | ]                               |
| □ 有効期限日を過き                     | た場合、強制的にデバイ                                                        | スを初期化する                         |

| 項目                          | 内容                                                  |
|-----------------------------|-----------------------------------------------------|
| リムーバブルディスク領域の<br>ボリュームラベル設定 | 本体デバイスのリムーバブルディスク領域のボリュームラベルを変更することが                |
|                             | できます。英数字で最大 11 文字設定可能です。                            |
|                             |                                                     |
|                             | [標準設定]設定しない                                         |
|                             |                                                     |
|                             | ホリュームフヘルを変更する場合、[設定する]を選択し、ホリュームフヘルを入力して<br>  ください。 |
|                             |                                                     |

| USB プロダクトストリングの設定      | 本体デバイスの USB プロダクトストリングを変更することができます。                                     |
|------------------------|-------------------------------------------------------------------------|
|                        | 英数字で最大 16 文字設定可能です。                                                     |
|                        |                                                                         |
|                        | <br> 標準設定]設定しない                                                         |
|                        | [設定方法]                                                                  |
|                        | USB プロダクトストリングを変更する場合、[設定する]を選択し、プロダクトストリン                              |
|                        | グを入力してください。                                                             |
| デバイスへのファイル書き込み制限       | 本体デバイスを読み取り専用に設定することができます。                                              |
| (読み取り専用テハイス化)          | <br>  デバイスへファイル書き込みを一切させたくない場合、本設定を行なってください。                            |
|                        |                                                                         |
|                        | <br>[標準設定]書き込み制限をかけない                                                   |
|                        | [設定方法]                                                                  |
|                        | 本体デバイスへのファイル書き込みを制限する場合、[書き込み制限をかける]を                                   |
|                        | 選択してください。                                                               |
| 使用 OS 制限               | 本体デバイスを使用できる Windows OS を制限します。                                         |
|                        | <br>  古い Windows OS で使用させたくない場合等にご使用ください。                               |
|                        |                                                                         |
|                        | <br>「標準設定]使用制限 OS 無し                                                    |
|                        | [設定方法]                                                                  |
|                        | 使用する OS 制限の制限を掛ける場合、制限する OS 制限ヘチェックを入れてください。                            |
| Max OS X 対応            | 本体デバイスを Mac OS X 使用を設定します。                                              |
|                        | ウイルススキャンソフト、ログ収集機能、コピーガード機能等は Mac OS X では                               |
|                        | 動作しないため、ご注意ください。Mac OX S ではパスワードロック機能のみ動作しま                             |
|                        | す。                                                                      |
|                        |                                                                         |
|                        | [標準設定]Mac OS X で使用しない                                                   |
|                        | [設定方法]                                                                  |
| MacOS や CD-BOM が制限された環 | Mac OS X で使用する場合、[Mac OS X で使用する]を選択してください。                             |
| 境への最適化                 | MacOS や CD-ROM か制限された境境では、それらの境境で使用可能なモードでナバイ                           |
|                        | スを再認識します。                                                               |
|                        | この設定を有効にした場合、初めからそれらの環境で使用可能なモードとなり、デバイス                                |
|                        | 再認識を行いません。                                                              |
| 貸し出し期限設定               | 本製品の有効期間を設定します。                                                         |
|                        | 他社へ貸し出しを行う場合にご使用ください。                                                   |
|                        |                                                                         |
|                        | [標準設定]有効期限を設定しない                                                        |
|                        |                                                                         |
|                        | 1720月11日1日1日日日日日日日日日日日日日日日日日日日日日日日日日日日日日日日                              |
|                        | 有効期限日が切れた時に対象デバイスを初期化する場合、[有効期限日を過ぎた場合、<br>強制的にデバイスを初期化する]ヘチェックを入わてください |

| 書き出し期限設定:<br>有効期限再設定ソフトウェア | 対象デバイスに対して設定した有効期限を再設定するための「有効期限再設定ソフトウェ    |
|----------------------------|---------------------------------------------|
|                            | ア」を追加しました。                                  |
|                            | 試用期間が切れてしまった SecurityUSB を再度使用する場合にお使いください。 |
|                            | 有効期限再設定ソフトウェアを使用する場合、[有効期限再設定ソフトウェアを開く]     |
|                            | ボタンをクリックしてください。                             |
|                            |                                             |

- ・デバイスの CD-ROM 領域/リムーバブルディスク領域へのファイル追加
- ・パスワードロック解除時の自動実行ファイルの設定
- ・リムーバブルディスク容量の変更

| <sub>厂</sub> CD-ROM領域へのファイルネ                                                                                                    | 自加(全製品対応)————                                 |                |        |
|----------------------------------------------------------------------------------------------------|-----------------------------------------------|----------------|--------|
| ○ ファイル追加しない                                                                                                    | 重要.txt                                        |                | 追加する   |
| ◎ ファイル追加する                                                                                                    |                                               |                | 削除する   |
|                                                                                                    | ٠ III                                         | ۴              | 全て削除する |
| <br>リムーバブルディスク領域                                                                                                    | 域へのファイル追加(全製                                  | 品対応) ————      |        |
| ○ ファイル追加しない                                                                                                    | key.txt                                       |                | 追加する   |
| ◎ ファイル追加する                                                                                                    |                                               |                | 削除する   |
|                                                                                                    | <                                             | Þ              | 全て削除する |
| <ul> <li>ハスリードロック解除後の</li> <li>16 指定ファイルの自動集</li> <li>16 動実行ファイル(全製品</li> <li>16 動実行ファイル格納領域</li> <li>16 CD-ROM</li> <li>17 リムーバブルディス・</li> <li>17 指定ファイルのバス</li> <li>12 東,txt</li> </ul> | ク目動美行ファイル設定<br>「行を行わない<br>「行を行う」<br>品対応)<br>ク | (至製品対応)        |        |
| <br>リムーバブルディスク容:                                                                                                    | 量の変更(全製品対応)—                                  |                |        |
| ● サイズ設定を行わない                                                                                                    | 1                                             |                |        |
| ○ サイズ設定を行う                                                                                                    | ₩1                                            | イズ 16 <u>-</u> | MByte  |

| 項目                | 内容                                                                       |
|-------------------|--------------------------------------------------------------------------|
| CD-ROM 領域へのファイル追加 | 本体デバイスの CD-ROM 領域ヘファイル追加を行うことが可能です。                                      |
|                   | 管理者様が用意したユーザマニュアル等を追加する場合にご使用ください。                                       |
|                   | CD-ROM 領域へ追加したファイルの削除はユーザによって行うことはできません。                                 |
|                   |                                                                          |
|                   | [標準設定]ファイル追加しない                                                          |
|                   | [設定方法]<br>ファイルを追加する場合、[ファイルを追加する]を選択し、[追加ボタン]を押して<br>ファイル・フォルダを選択してください。 |
|                   | (注):追加されたファイルはソフトウェアのアップデート処理によって削除されます。                                 |
|                   |                                                                          |

| リムーバブルディスク領域への  | 本体デバイスの CD-ROM 領域へファイル追加を行うことが可能です。          |
|-----------------|----------------------------------------------|
| ノアイル追加          | <br>  管理者様が用意したユーザマニュアル等を追加する場合にご使用ください。     |
|                 |                                              |
|                 | <br>[標準設定]ファイル追加しない                          |
|                 | [設定方法]                                       |
|                 | ファイルを追加する場合、[ファイルを追加する]を選択し、[追加ボタン]を押して      |
|                 |                                              |
|                 | <br>  (注):追加されたファイルは、製品の初期化、ソフトウェアのアップデート処理に |
|                 | よってデータが削除されます。                               |
|                 |                                              |
| パスワードロック解除後の    | パスワードロック解除後に、指定したファイルを自動実行することが可能です。         |
| 自動実行ファイル設定      | 自動実行するファイルは[本体デバイスへのファイル追加]で設定したファイルから       |
|                 | ーつ選択可能です。                                    |
|                 |                                              |
|                 | <br>[標準設定]指定ファイルの自動実行を行なわない                  |
|                 | [設定方法]                                       |
|                 | パスワードロック解除後に指定ファイルを自動実行する場合、「指定ファイルの         |
|                 | 自動実行を行う]を選択してください。                           |
| 自動実行ファイル        | 自動実行するファイルを選択します。                            |
|                 | ※ パスワードロック解除後の自動実行ファイル設定で[指定ファイルの自動実行を       |
|                 | 行う]を選択した場合に選択可能になります。                        |
|                 |                                              |
|                 | 自動実行するファイルが格納されているドライブを選択し、ファイルの選択を          |
|                 | 行なってください。                                    |
| リムーバブルディスク容量の変更 | 本体デバイスのリムーバブルディスク領域のサイズ変更ができます。              |
|                 | ユーザが使用できる容量を制限した場合にご利用ください。                  |
|                 |                                              |
|                 | [標準設定]サイズ変更を行わない                             |
|                 |                                              |
|                 | 本体テハイスのリムーバノルティスク領域のサイス変更を行う場合、              |
|                 | [サイス設定を行う]を選択し、サイス(MByte 単位)を入力してください。       |

## 特殊

特殊タブでは対象デバイスへの特殊処理が可能です。本ソフトウェアを起動し、タブ[特殊]を開いてください。

- ・ 遠隔地にいるユーザのデータ救出機能を有効化
- ・ 遠隔データレスキュー用の解除ファイル・解除番号生成
- ・ 手元にあるデバイスのデータレスキュー
- ・ デバイス内のログ収集

| -データ救出設定(全製品対応)———————                                                     |                                      |
|----------------------------------------------------------------------------|--------------------------------------|
| ● バスワードを忘れた時にデータ救出を許可し                                                     | ない                                   |
| ○ レスキューファイルによるデータ救出を許可                                                     | する                                   |
| ○ レスキュー番号によるデータ救出を許可する                                                     |                                      |
| ○ レスキューファイル・レスキュー番号による                                                     | データ救出を許可する                           |
| バスワードを忘れた場合でもセキュリティUSB内(<br>うになります。ユーザがバスワードを忘れること<br>にして頂くことを推避します。       | Dデータを救出することかできるよ<br>が多々ありますので、本機能を有効 |
| 注:本設定が有効では無いセキュリティUSBはパン<br>ィUSB内のデータを救出することは一切できません                       | スワードを忘れた場合、セキュリテ<br>い。               |
| - 遠隔地にいるユーザのデータ救出(全製品対応)-                                                  |                                      |
| 遠隔地にいるユーザのデータ救出を行うため、前<br>ユーザヘレスキュー番号/レスキューファイルを                           | 郓除番号/ファイルを生成します。<br>送付依頼をしてください。     |
| ユーザからレスキューファイルが送付された場合                                                     | 計ま[ユーザ用 解除ファイル作成]へ                   |
| 這んとくたるい。<br>ユーザからレスキュー番号が送付された場合は[<br>ださい。                                 | ユーザ用 解除番号作成]へ進んでく                    |
| ユーザ用 解除番号作成                                                                | ユーザ用 解除ファイル生成                        |
| - データの救出 (全製品対応)                                                           |                                      |
| パスワードを忘れてしまったデバイス内のデータ<br>お手元にデータ救出を行うデバイスがある場合、<br>デバイス内のデータを保持し、パスワードを初期 | を救出します<br>この救出方法を使用してください。<br>化します。  |
| デバイスを接続し、[データ救出]ボタンを押して                                                    | ください。                                |
|                                                                            | データ救出                                |
| -デバイス内のログ収集(全製品対応)                                                         |                                      |
| デバイス内に保存されているログをPCへ保存しま                                                    | をす。                                  |
|                                                                            | デバイス内のログを収集する                        |
|                                                                            | 後、デバイス内のログを削除する                      |
| 項目              | 内容                                                                                                    |
|-----------------|----------------------------------------------------------------------------------------------------|
| データ救出設定         | 遠隔地にいるユーザのデータ救出/データ救出機能を有効にすることができます。<br>パスワードを忘れた場合でもセキュリティ USB/HDD 内のデータを救出することが<br>できます。セキュリティ USB/HDD 内のデータを保持したまま、パスワードだけを<br>初期化することができます。<br>ユーザがパスワードを忘れることが多々ありますので、本機能を使用して頂くことを<br>推奨します。 |
|                 | [標準設定]許可しない<br>[設定方法]<br>遠隔地にいるユーザのデータ救出/データ救出機能を有効にする場合、チェックを入れ                                                                                                    |
|                 |                                                                                                    |
| 遠隔地にいるユーザのデータ救出 | 管理者から遠隔地にあるセキュリティ USB/HDD 内のデータを保持したまま、パスワードだけを初期化することができます。                                                                                                    |
|                 | 注意:データ救出は事前に(パスワードを忘れた時にデータ救出を許可する(推奨))を選択したセキュリティ USB/HDD のみ実行できます。                                                                                                    |
|                 | <br>  使用方法は本書の項「遠隔データレスキューの流れ」を確認ください。                                                                                                    |
| データの救出          | データ救出ボタンでパスワードを忘れてしまってセキュリティ USB/HDD 内のデータを保持したまま、パスワードだけを初期化することができます。                                                                                                    |
|                 | 注意:データ救出は事前にデータ救出設定欄で(***データ救出を許可する)を選択したセキュリティ USB/HDD のみ実行できます。                                                                                                    |
|                 | <br>[方法]                                                                                                    |
|                 | <br>  1 :データ救出する対象デバイスを PC へ接続してください。                                                                                                    |
|                 | <br>  2:[データ救出]ボタンを押してください。                                                                                                    |
|                 | 3:新しく登録するパスワード/ヒントを入力し、「登録]ボタンを押してください。                                                                                                    |
|                 | データが保持されたまま、パスワードが初期化されます。                                                                                                    |
| デバイス内のログ収集      | デバイス内に保存されているログを収集します。保存するログは以下の3種類です。                                                                                                    |
|                 | ・セキュリティ USB/HDD 標準ログ                                                                                                    |
|                 | ・ファイルアクセスログ※                                                                                                    |
|                 | ・印刷ログ※                                                                                                    |
|                 | ※コピーガード設定ソフトで各ログを取得に設定している場合。                                                                                                    |
|                 | 詳細はコピーガード設定ソフトマニュアルをご確認ください。                                                                                                    |
|                 | ※ファイルアクセスログ、印刷ログを救出する場合、データ救出機能が有効になって                                                                                                    |
|                 | いる必要があります。                                                                                                    |
|                 | [方法]                                                                                                    |
|                 | [デバイス内のログを収集する]ボタンを押してください。                                                                                                    |
|                 | ログ収集後にデバイス内のログを削除する場合は、「ログ収集後、デバイス内のログを                                                                                                    |
|                 | 削除する]ヘチェックを入れてください。                                                                                                    |

# ログ収集機能について

ログ収集機能はセキュリティ USB/HDD 内に格納されているログを収集する機能です。収集できるログは以下です。

#### ■ 収集できるログ

| ログ             | 内容                                                         |  |  |  |  |
|----------------|------------------------------------------------------------|--|--|--|--|
| セキュリティ USB/HDD | セキュリティ USB/HDD が標準で取得するログです。パスワード解除の度に収集します。               |  |  |  |  |
| 標準ログ           | <b>ファイル形式</b> :テキスト                                        |  |  |  |  |
|                | ファイル名:2012_07_20_15_44_28.txt                              |  |  |  |  |
|                | ログが取られた時刻がファイル名となっています。yyyy_mm_dd_hh_ss_mm.txt             |  |  |  |  |
|                | 取得する情報:                                                    |  |  |  |  |
|                | ・セキュリティ USB/HDD を使用した PC 情報(OS 名、ユーザ名、MAC アドレス等)、          |  |  |  |  |
|                | ・セキュリティ USB/HDD のデバイス情報(USB シリアル番号)                        |  |  |  |  |
|                | ・ウイルススキャンソフトバージョン、定義ファイルバージョン                              |  |  |  |  |
|                | ・駆除したウイルス名                                                 |  |  |  |  |
|                |                                                            |  |  |  |  |
|                | セキュリティ USB/HDD の種類によっては取れない情報もございます。 各ログの詳細は各製品の           |  |  |  |  |
|                | マニュアルをご確認願います。                                             |  |  |  |  |
| ファイルアクセスログ※    | コピーガード機能を有効時に取得できるファイルアクセスログです。                            |  |  |  |  |
|                | ファイル形式:XML                                                 |  |  |  |  |
|                | ファイル名;000000000000000000000000000000000000                 |  |  |  |  |
|                |                                                            |  |  |  |  |
|                | セキュリティ USB/HDD 内のファイルにアクセスする度にログを残します。                     |  |  |  |  |
|                | 取得する情報:                                                    |  |  |  |  |
|                | ・アクセスしたファイル名                                               |  |  |  |  |
|                | ・ファイルへのアクセス動作(Open/Create/Access/Copy/Move/Execute/Delete) |  |  |  |  |
|                | ・ファイルヘアクセスしたプロセス名                                          |  |  |  |  |
|                | <ul> <li>・ファイルへアクセスした時刻 等</li> </ul>                       |  |  |  |  |
|                | ※ログの詳細は"コピーガード設定ソフトマニュアル"をご覧ください。                          |  |  |  |  |
|                |                                                            |  |  |  |  |
| 印刷ログ※          | コピーガード機能を有効時に取得できる印刷ログです。                                  |  |  |  |  |
|                | <br>  ファイル形式:×ML                                           |  |  |  |  |
|                | ファイル名;000000000000000000000000000000000000                 |  |  |  |  |
|                |                                                            |  |  |  |  |
|                | <br>  セキュリティ USB/HDD 内のファイルを印刷する度にログを残します。                 |  |  |  |  |
|                | 取得する情報:                                                    |  |  |  |  |
|                | ・印刷したファイル名                                                 |  |  |  |  |
|                | ・印刷を実行したプロセス名                                              |  |  |  |  |
|                | ・プリンタ名                                                     |  |  |  |  |
|                | ・ファイルを印刷した時刻 等                                             |  |  |  |  |
|                | <br>  ※ログの詳細は"コピーガード設定ソフトマニュアル"をご覧ください。                    |  |  |  |  |
|                |                                                            |  |  |  |  |
|                |                                                            |  |  |  |  |

※コピーガード設定ソフトで各ログを取得に設定している場合。設定方法はコピーガード設定ソフトマニュアルをご確認ください。

収集したログのファイル・フォルダ構造は以下になります。

### ■ログのファイル・フォルダ構造

2012\_07\_20\_17\_56\_30[フォルダ 1]

- |-device\_log[フォルダ2]
- | |- 2012\_07\_20\_15\_44\_28.txt
  - |- 2012\_07\_12\_11\_24\_15.txt
- |-iss\_log\_host[フォルダ 3]

|-iss\_log\_print[フォルダ 4]

| フォルダ   | 内容                                    |
|--------|---------------------------------------|
| フォルダ 1 | ログ収集した時刻をフォルダ名にしたフォルダです。              |
|        | フォルダ名のルール:yyyy_mm_dd_hh_ss_mm         |
| フォルダ2  | セキュリティ USB/HDD が保存する標準のログを保存するフォルダです。 |
|        | フォルダ名:device_log                      |
| フォルダ 3 | ファイルアクセスログを保存するログフォルダです。              |
|        | フォルダ名:iss_log_host                    |
| フォルダ 4 | 印刷ログを保存するログフォルダです。                    |
|        | フォルダ名:iss_log_print                   |

## 遠隔データレスキューの流れ

※ SecurityUSB Manager によって遠隔データレスキュー機能を有効している前提の流れです

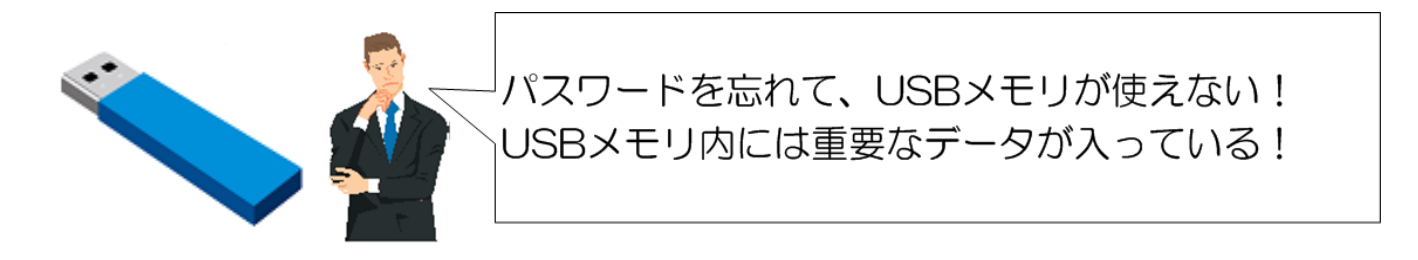

### ■レスキューファイルを使用した場合

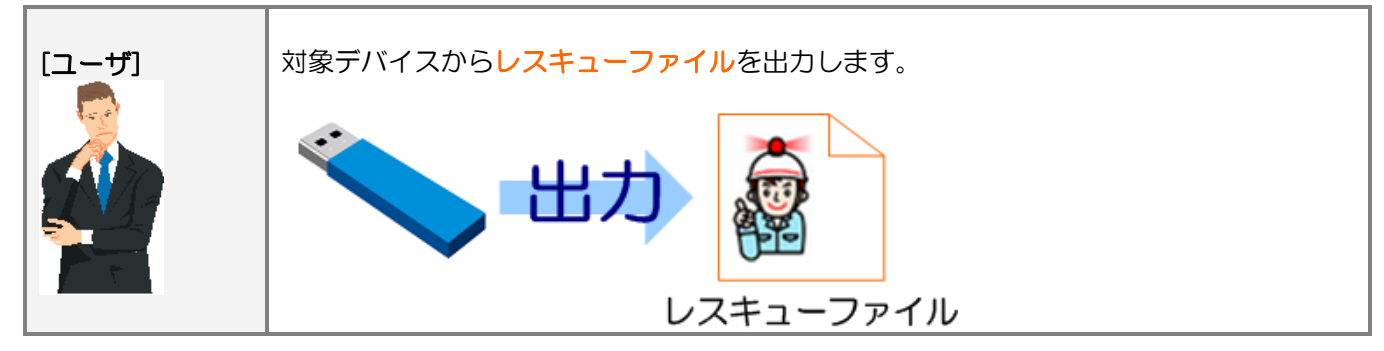

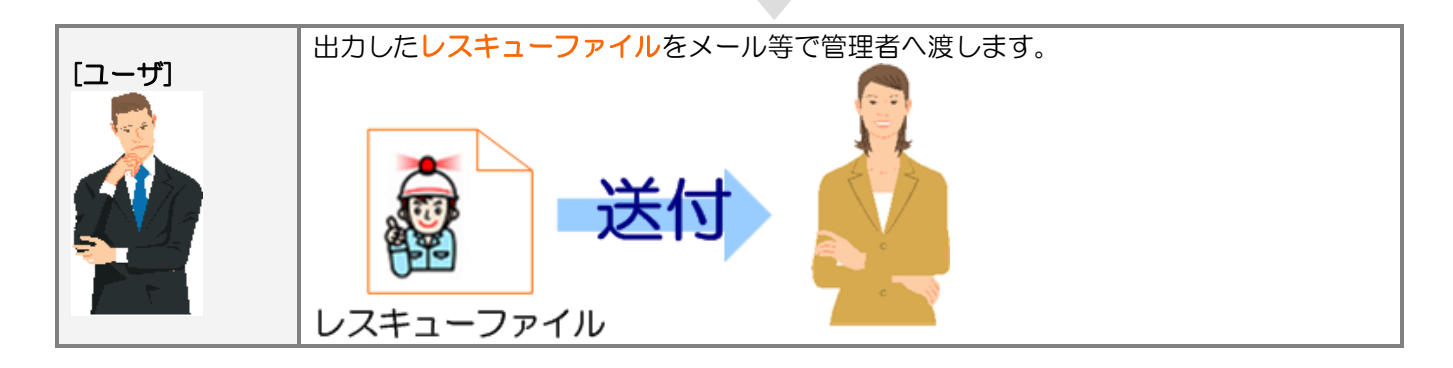

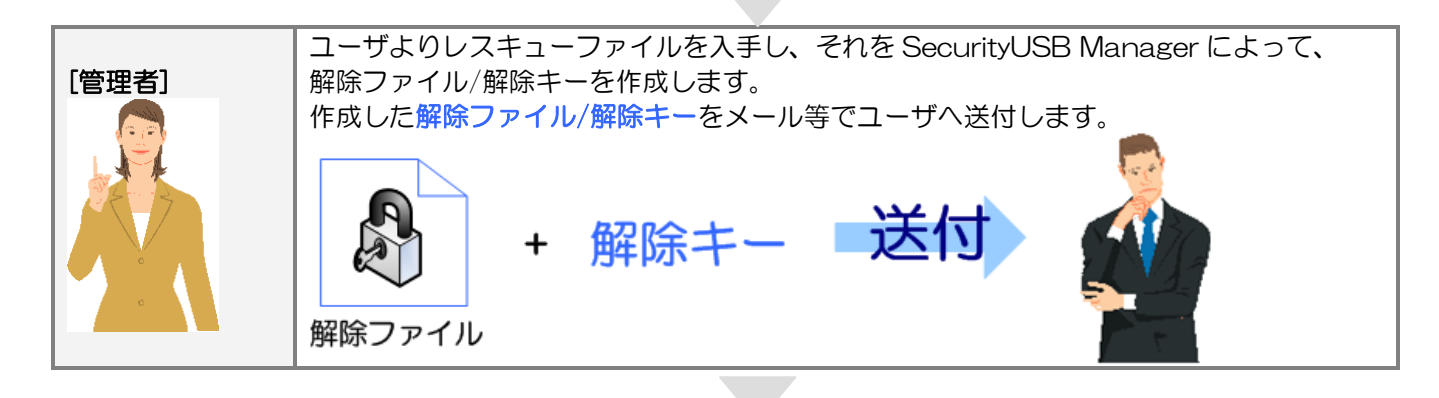

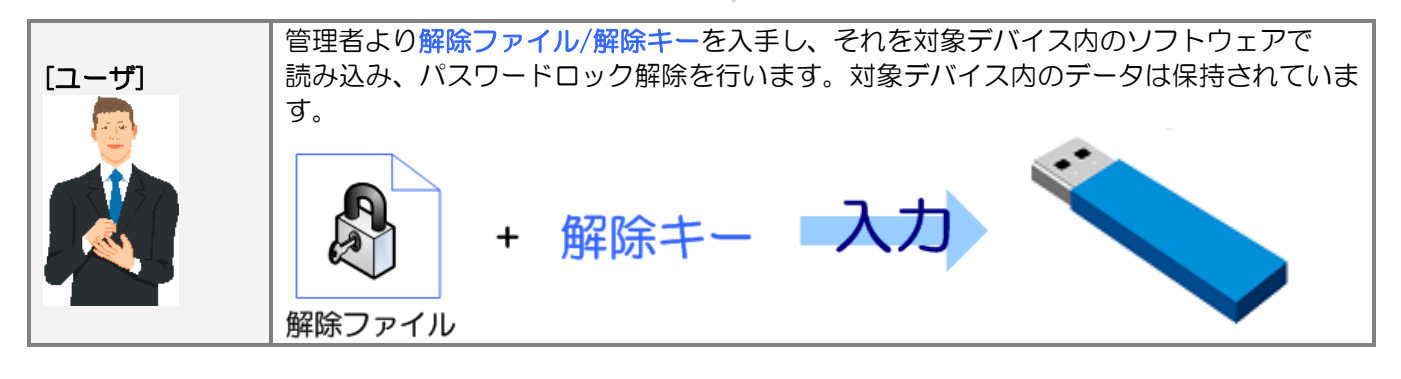

## ■レスキュー番号を使用した場合

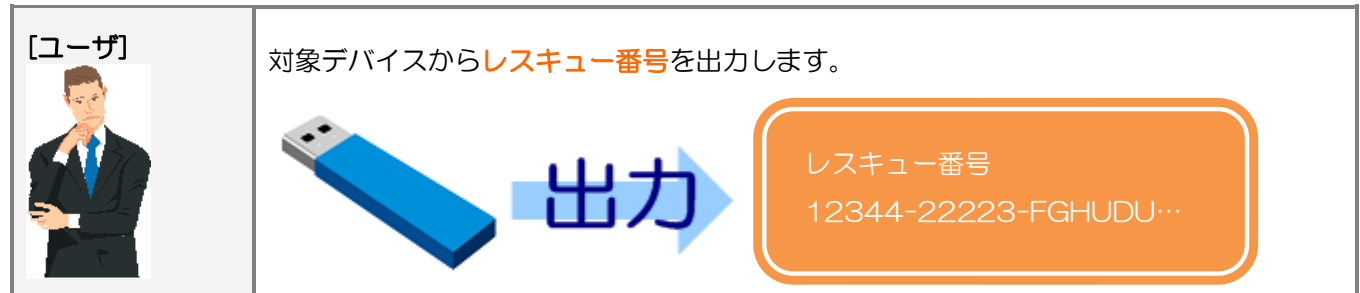

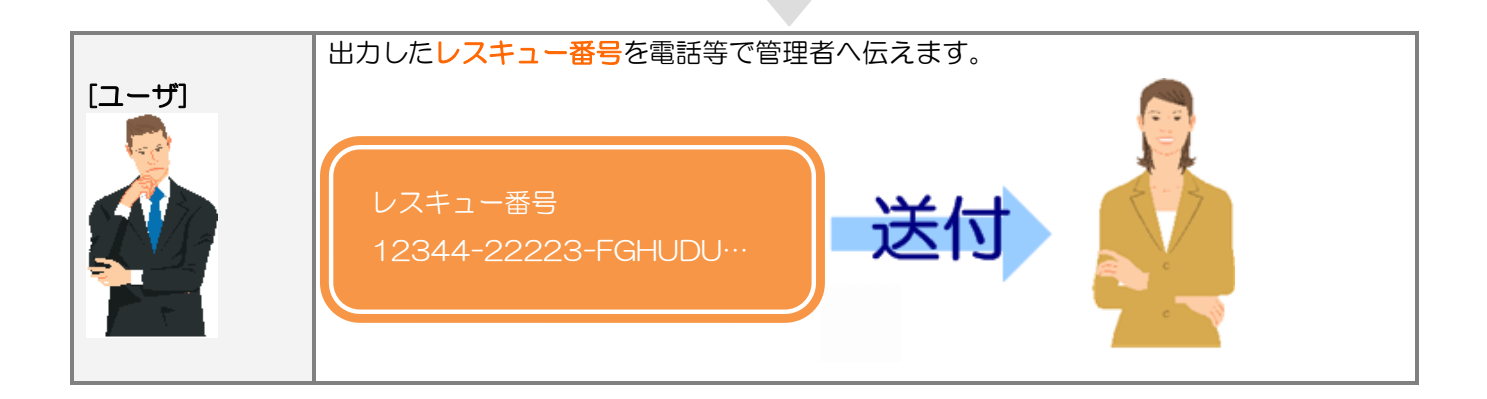

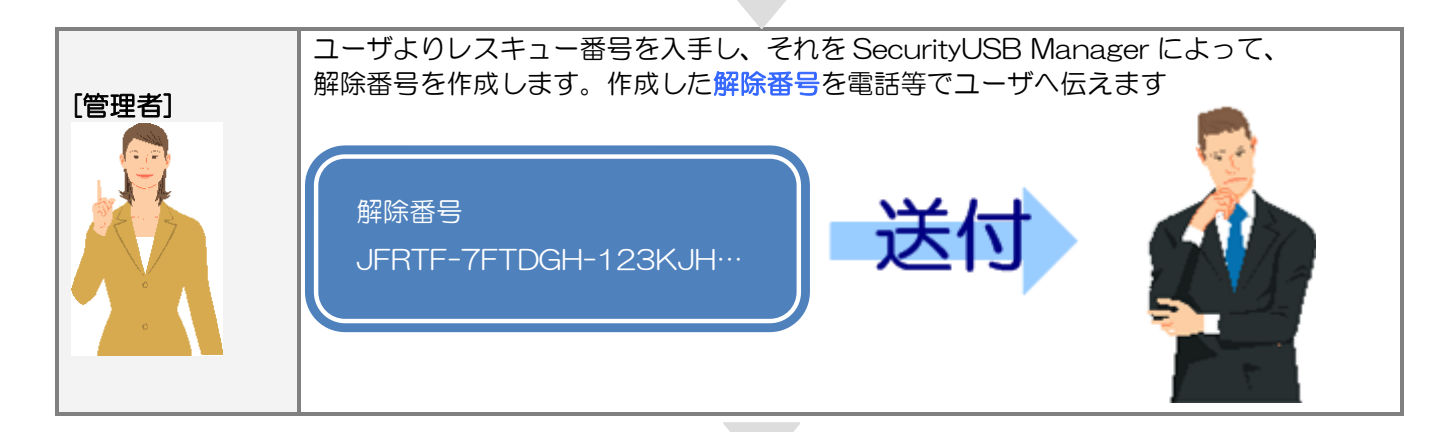

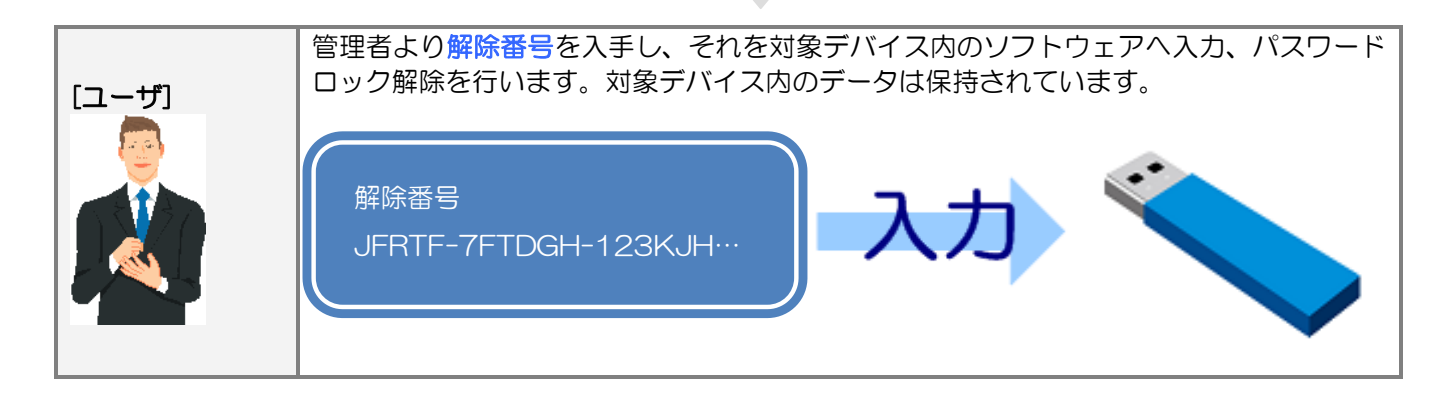

# ログ管理

ログ管理タブではログ管理ソフト(Info Banker オンプレミス版・クラウド版)へのログ送信設定を行うことができます。

Info Banker オンプレミス版・クラウド版を両方使う場合、本タブで設定を行ってください。 本ソフトウェアを起動し、タブ[ログ管理]を開いてください。

・ ログ管理ソフト(Info Banker)へのログ送信設定

| ┌製品管理サー                                             | ビス(全製品対応                                                                                           | )         |                           |            |         |  |
|-----------------------------------------------------|----------------------------------------------------------------------------------------------------|-----------|---------------------------|------------|---------|--|
| ○ 製品管理                                              | サービスを使用し                                                                                           | ない        |                           |            |         |  |
| 🔿 Info Bank                                         | ker(オンプレミス                                                                                         | )で管理する    |                           |            |         |  |
| ○ Info Banker(クラウド)で管理する                            |                                                                                                    |           | ※設定はタ:                    | ブ:クラウド管    | 理で行えます。 |  |
| 📀 Info Bank                                         | <er(オンフ°レミス・クラウト< td=""><td>*)で管理する</td><td>4</td><td>)プレミス専用PC設</td><td>定</td></er(オンフ°レミス・クラウト<> | *)で管理する   | 4                         | )プレミス専用PC設 | 定       |  |
| ※クラウト                                               | *の設定も本画面*                                                                                          | で行えます。    |                           |            |         |  |
| 「ホスト名(オ)                                            | /ブレミスのみ)-                                                                                          |           |                           |            |         |  |
| InfoBankerを                                         | インストールした                                                                                           | サーバのホス    | ト名またはIPフ                  | ?ドレスを入力!   | してください  |  |
| ホス<br>例:                                            | ト名/IPアドレス1<br>123.456.789.012                                                                      | 10.10.**. | *                         |            |         |  |
| ホス<br>例:                                            | ト名/IPアドレス2<br>123.456.789.012                                                                      | 10.11.**. | *                         |            |         |  |
| 通常ログ(全襲                                             | 2品対応)————                                                                                          |           |                           |            |         |  |
| ○ 通常ログ                                              | を送信しない                                                                                             |           | <ul> <li>通常ログる</li> </ul> | を送信する      |         |  |
| - ウイルス検知                                            | ログ(全製品対応)                                                                                          | )         |                           |            |         |  |
| ○ ウイルス                                              | 、検知ログを送信し                                                                                          | しない       | ◎ ウイルスね                   | 剣知口グを送信:   | する      |  |
| - ファイルリス                                            | トログ(全製品対)                                                                                          | 応/オンプレミン  | スのみ) ——                   |            |         |  |
| ◎ ファイル                                              | リストログを送付                                                                                           | 言しない      | ○ ファイル!                   | リストログを送け   | 信する     |  |
| ┌棚卸ログ(全観                                            | 2品対応)————                                                                                          |           |                           |            |         |  |
| ◎ 棚卸ログ                                              | を送信しない                                                                                             |           | ⊙ 棚卸ログる                   | を送信する      |         |  |
| -送信月設定-                                             |                                                                                                    | =         |                           | 5          |         |  |
| □1月                                                 | □ 2月                                                                                               | ▼ 3月      | □ 4月                      | □5月        | □6月     |  |
| □7月                                                 | [] 8月                                                                                              | ☑ 9月      | □ 10月                     | □ 11月      | [ 12月   |  |
| 棚卸時に通知                                              | するメッセージを                                                                                           | 設定してくだる   | さい(最大全角                   | 120文字)     |         |  |
| 棚卸しのため社内ネットワークへ接続し、セキュリティUSBを使用してください。<br>情報ネットワーク部 |                                                                                                    |           |                           |            |         |  |
| - ファイル操作ログ(USB版対応)                                  |                                                                                                    |           |                           |            |         |  |
| ● ファイル操作ログを送信しない ○ ファイル操作ログを送信する                    |                                                                                                    |           |                           |            |         |  |
|                                                     |                                                                                                    |           |                           |            |         |  |
| ○ PC情報を送信しない ● PC情報を送信する                            |                                                                                                    |           |                           |            |         |  |
| 認証機能(才)                                             | - 認証機能(オンプレミスのみ)                                                                                   |           |                           |            |         |  |
| ◎ 認証付き                                              | ログを送信しない                                                                                           | 1         | ○ 認証付き!                   | コグを送信する    |         |  |
| L                                                   |                                                                                                    |           |                           |            |         |  |

| 項目                      | 内容                                                                                                    |
|-------------------------|----------------------------------------------------------------------------------------------------|
| Info Banker へのログ送信可否設定  | 対象デバイスからログ管理ソフト(Info Banker(オンプレミス)/クラウドヘログを送<br>信するか設定することができます。                                                                                                    |
|                         |                                                                                                    |
|                         | ・InfoBankerCloud へ送信する場合は、「InfoBankerCloud でログ管理する」を選択                                                                                                    |
|                         | してください。詳細は項:クラウド管理で説明を致します。                                                                                                    |
|                         | ・InfoBanker オンプレミス・クラウド両方へログ送信する場合は、「InfoBanker(オ<br>ンプレミス・クラウド)で管理する」を選択してください。その場合、オンプレミスと<br>クラウドの管理項目は共通となり、本タブで設定をしてください。<br>クラウドのアカウント情報のみタブ:クラウド管理で行ってください。<br>InfoBanker オンプレミス・クラウドで管理する場合に、オンプレミス専用 PC を設<br>定することができます。詳細は項:オンプレミス専用 PC 設定で説明を致します。 |
|                         | InfoBanker(オンプレミス)を2個所へ導入している場合、2つの IP アドレスを入力し<br>てください。最初に見つかった IP アドレスの InfoBanker ヘログを送信します。                                                                                                    |
|                         | [標準設定]Info Banker ヘログを送信しない<br>[設定方法]                                                                                                    |
|                         | Info Banker ヘログを送信する場合、[Info Banker ヘログを送信する]を選択し、<br>Info Banker がインストールされているサーバの IP アドレスを選択してください。                                                                                                    |
| 通常ログ                    | 対象デバイスからログ管理ソフト(Info Banker)へ通常ログを送信するか設定することができます。                                                                                                    |
|                         | [標準設定]通常ログを送信しない<br>[設定方法]                                                                                                    |
|                         | Info Banker へ通常ログを送信する場合、[通常ロゴを送信する]を選択してください。                                                                                                    |
| ウイルス検知ログ                | 対象デバイスからログ管理ソフト(Info Banker)へウイルス検知ログを送信するか設<br>定することができます。                                                                                                    |
|                         | [標準設定]ウイルス検知ログを送信しない<br>[設定方法]<br>Info Banker ヘウイルス検知ログを送信する場合、[ウイルス検知ロゴを送信する]を<br>選択してください。                                                                                                    |
| ファイルリストログ<br>(オンプレミスのみ) | デバイスからログ管理ソフト(Info Banker)ヘファイルリストログを送信するか<br>設定することができます。                                                                                                    |
|                         | [標準設定]ファイルリストログを送信しない<br>[設定方法]                                                                                                    |
|                         | Info Banker ヘファイルリストログを送信する場合、[ファイルリストロゴを送信す                                                                                                    |
|                         | る]を選択してください。                                                                                                    |

| 棚卸ログ               | 対象デバイスからログ管理ソフト(Info Banker)へ棚卸ログを送信するか設定するこ<br>とができます。<br>[標準設定]棚卸ログを送信しない<br>[設定方法]                                                                                           |  |  |  |  |
|--------------------|----------------------------------------------------------------------------------------------------|--|--|--|--|
|                    | Info Banker ヘ棚卸ログを送信する場合、[棚卸ロゴを送信する]を選択してください。                                                                                                    |  |  |  |  |
|                    | 棚卸ログは月に1度のみ送信するログです。送信する月を選択してください。                                                                                                    |  |  |  |  |
|                    | 複数の月も選択可能です。また棚卸ログ送信を促すためのメッセージも表示可能です。<br>例:棚卸のため社内ネットワークへ接続し、セキュリティ USB を本月中に必ず1<br>度使用してください。棚卸にご協力お願いします。 総務                                                                |  |  |  |  |
|                    | →実際の表示は以下の様になります。                                                                                                    |  |  |  |  |
|                    | SecurityUSB     メニュー( <u>M</u> ) ツール( <u>I</u> ) ヘルプ( <u>H</u> )                                                                                                    |  |  |  |  |
|                    | 欄卸のため社内ネットワークへ接続し、セキュリティUSBを本月中に必ず1度使用してくださ<br>い。棚卸にご協力お願いします。 総務                                                                                                    |  |  |  |  |
|                    | ■書込み禁止で使用する     パスワードの***を表示する       ✓ 起動時にフルスキャンする     ヒント                                                                                                    |  |  |  |  |
| ファイル操作ログ           | 、<br>ファイル操作ログをInfoBankerへ送信する設定を行います。                                                                                                    |  |  |  |  |
|                    | [標準設定]ファイル操作ログを送信しない<br>[設定方法]InfoBanker ヘファイル操作ログを送信する場合、「ファイル操作ログを送                                                                                                    |  |  |  |  |
| PC 情報送信            | PC 情報を InfoBanker へ送信する・しないの設定を行います。                                                                                                    |  |  |  |  |
|                    | PC 情報:MAC アドレス/IP アドレス等                                                                                                    |  |  |  |  |
|                    | [標準設定]PC 情報を送信する<br>[設定方法] PC 情報を InfoBanker へ送信しない場合、「PC 情報を送信しない」<br>を選択してください。                                                                                               |  |  |  |  |
| 認証機能<br>(オンプレミスのみ) | 認証キーを付けたログを InfoBanker へ送信する・しないの設定を行います。<br>InfoBanker 側で設定した認証キーとセキュリティ USB/HDD 側の認証キーが一致し<br>た場合のみ、InfoBanker でログを受信できます。<br>※認証キー:セキュリティ USB Manager でセキュリティ USB/HDD に付けた認証 |  |  |  |  |
|                    | ☆~<br>※InfoBanker 1.2.0.0 以上かつ、認証キー機能を有効にする必要があります。<br>InfoBanker 側の設定に付きましては InfoBanker マニュアルをご確認ください。                                                                         |  |  |  |  |
|                    | [標準設定]認証付きログを送信しない<br>[設定方法] 機密付きログを InfoBanker へ送信する場合、「認証付きログを送信しな<br>い」<br>を選択してください。                                                                                        |  |  |  |  |

## ■オンプレミス専用 PC 設定

InfoBanker(オンプレミス・クラウド)で管理する場合に、オンプレミス専用 PC を設定することができます。 InfoBanker(オンプレミス・クラウド)で管理する場合、InfoBanker(オンプレミス・クラウド)の両方のサーバを確認 するため、セキュリティ USB/HDD の起動が遅くなる場合があります。

指定した条件を満たす PC では、InfoBanker(オンプレミス)のみを確認することにより、セキュリティ USB/HDD の起動を高速化することができます。 ※セキュリティ USB/HDD のソフトウェアバージョンが ver417 以上である必要があります。

### □ オンプレミス専用 PC 設定運用イメージ

指定したファイル/フォルダ/レジストリキー/MAC アドレス/IP アドレス/ワークグループ/ドメインが存在する PC では、InfoBanker(オンプレミス)のみを確認し、InfoBanker(クラウド)を確認しません。 InfoBanker(オンプレミス)サーバの条件を設定しておくことにより、セキュリティ USB/HDD の起動を高速化する ことができます。

オンプレミス専用 PC 設定

| オンプレミス専用PC設定                                                                                                    |
|----------------------------------------------------------------------------------------------------|
| 「オンプレミス専用PC設定<br>InfoBanker (オンプレミス)接続のみを使用するPCを設定します。                                                                                                    |
| セキュリティUSB/HDDの起動を高速化するため<br>設定されたPCではInfoBanker(クラウド)にアクセスしません。                                                                                                    |
| -オンプレミス専用PC判定条件<br>○ AND方式 ○ OR方式 ○ AND + OR方式<br>ファイル/フォルダ/レジストリキー/IPアドレス(IP:)/MACアドレス(MAC:)/ワークグル<br>ープ(DN:)/ドメイン名(DN:)を実行キーとして設定可能です<br>IPアドレス以降の実行キーを入力する場合、実行キーの前に()の値を追記してくださ<br>い。 例: MAC:11-22-33-44-55-66 |
| AND方式<br>この設定項目がPC上に全て存在する場合、InfoBanker(オンプレミス)のみを使用<br>します。設定値は99個まで設定可能です。                                                                                                    |
| 設定値<br><u>追加する</u><br>削除する                                                                                                    |
| この設定項目の内一つでもPCIこ存在する場合、InfoBanker(オンプレミス)のみを<br>使用します。設定値は99個まで設定可能です。                                                                                                    |
| c:¥12345.txt<br>IP:128.1.105.1-128.1.105.3<br>IP:192.168.1.220<br>MAC:11-22-33-44-55-66                                                                                                    |
| 設定値     追加する     削除する                                                                                                    |
| OK キャンセル                                                                                                    |

## □オンプレミス専用 PC 判定設定方法

1:オンプレミス専用 PC 判定条件とは設定値がどの様に存在した時にオンプレミス専用 PC と判定するかを決定する 方式です。判定条件には以下の AND 方式、OR 方式、AND+OR 方式があります。 お客様の都合のよい方法を選択してください。

| 方式   | [1]AND 方式                                                                                                    | [2]OR 方式                                                                                                    |  |  |  |  |  |
|------|----------------------------------------------------------------------------------------------------|----------------------------------------------------------------------------------------------------|--|--|--|--|--|
| 内容   | 設定項目が"全て"PC に存在する場合に、<br>InfoBanker(オンプレミス)のみを使用します。                                                                   | 設定項目の中で1つでも該当設定が存在する場合に、<br>InfoBanker(オンプレミス)のみを使用します。                                                                  |  |  |  |  |  |
|      | 例:<br>設定1:C:¥file1.bin・・・ファイル<br>設定2:C:¥folder1・・・フォルダ<br>設定3:<br>HKEY_CURRENT_USER¥Software¥TEST¥TEST1・・・・<br>レジストリキー | 例:<br>設定1:C:¥file2.bin・・・・ファイル<br>設定2:C:¥folder2・・・・フォルダ<br>設定3:<br>HKEY_CURRENT_USER¥Software¥TEST¥TEST2・・・・<br>レジストリキー |  |  |  |  |  |
|      | PC 内に設定1, 2, 3"全て"存在する場合、<br>InfoBanker(オンプレミス)のみを使用します。                                                               | PC内に設定1,2,3の内、"最低一つ"存在する場合、InfoBanker(オンプレミス)のみを使用します。                                                                   |  |  |  |  |  |
| 設定項目 | 最大 99 個                                                                                                    | 最大 99 個                                                                                                    |  |  |  |  |  |
| 使用用途 | 特定のファイル、フォルダ、レジストリキーなどを                                                                                                | IP アドレスなど、一定の範囲内のどれかを指定したい                                                                                               |  |  |  |  |  |
|      | 設定できる場合。                                                                                                    | 場合。                                                                                                    |  |  |  |  |  |

AND+OR 方式は AND 条件と OR 条件両方を満たす場合、InfoBanker(オンプレミス)のみを使用する方式です。

**2**:方式を決定しましたら、設定値を登録します。[設定値]欄へ設定値を入力し、[追加する]ボタンを押してください。 設定値は最大 99 個まで登録可能です。

追加した条件を削除したい場合は、項目を選択し、[削除する]ボタンを押してください。

| ーAND方式<br>この設定項目がPC上に全て存在する場合、InfoBanker(オンブレミス)のみを使用<br>します。設定値は39個まで設定可能です。           |
|-----------------------------------------------------------------------------------------|
|                                                                                         |
| 設定値         追加する         削除する                                                           |
| −OR方式−<br>この設定項目の内一つでもPCIこ存在する場合、InfoBanker(オンプレミス)のみを<br>使用します。設定値は99個まで設定可能です。        |
| c:¥12345.txt<br>IP:128.1.105.1-128.1.105.3<br>IP:192.168.1.220<br>MAC:11-22-33-44-55-66 |
| 。                                                                                       |

# □ 設定値について

設定値は以下を設定することができます。

- ・ファイル/フォルダの有無
- ・レジストリキーの有無
- ・MAC アドレス
- ・IP アドレス
- ・ドメイン
- ・ワークグループ

### オンプレミス専用 PC 判定条件(AND 方式/OR 方式)に合わせて、[設定値]枠へ設定値を入力し、[追加する]ボタンを 押してください。

| 「AND 5-1、<br>この設定項目がPC上に全て存在する場合、InfoBanker(オンブレミス)のみを使用<br>します。設定値は99個まで設定可能です。 |
|----------------------------------------------------------------------------------|
|                                                                                  |
| 設定値     追加する     削除する                                                            |
| OR方式<br>この設定項目の内一つでもPCに存在する場合、InfoBanker(オンプレミス)のみを                              |
| 1使用します。設定1回よ331回まで設定可能です。<br>c:¥12345.txt                                        |
| IP:128.1.105.1-128.1.105.3<br>IP:192.168.1.220<br>MAC:11-22-33-44-55-66          |
| ,<br>設定値 追加する 削除する                                                               |

## ■ファイル/フォルダ設定

使用する PC 内に指定したファイル/フォルダが存在するかで判定します。

#### [設定例]

判定に使用するファイルを設定する場合、ファイル保存場所のフルパスを設定してください。

例;C:¥test¥test フォルダ下の test.bin ファイルを認証ファイルにする場合、設定項目へ以下を入力します。 C:¥test¥test¥test,bin

#### [上級者向け設定]

環境設定を使用し、設定することができます。ユーザ名などフルパス内のフォルダに入っている場合等にご使用ください。

例: C:¥Documents and Settings¥user1¥test¥test.bin を設定する場合

※ PC のログインユーザによって user1 が user2 などに変わります。

設定例:%USERPROFILE%¥test¥test.bin

## ■レジストリキー設定

使用する PC 内に指定されたレジストリキーが存在するかで判定します。レジストリキーをルートからすべて設定してください。

#### [設定例]

例:HKEY\_CURRENT\_USER¥Software¥TEST¥TEST2

### ■MAC アドレス設定

使用する PC の MAC アドレスが指定した MAC アドレスと一致するかで判定します。 MAC アドレスの先頭に "MAC:"を付けて設定をしてください。

### [設定例]

例 MAC:11-22-33-44-55-66

### [PC の MAC アドレスの確認方法]

コントロールパネル→ネットワークとインターネット→ネットワークと共有センター→アクティブなネット ワークの表示からローカルエリア接続を選択→詳細ボタン 物理アドレスとして表示されています。

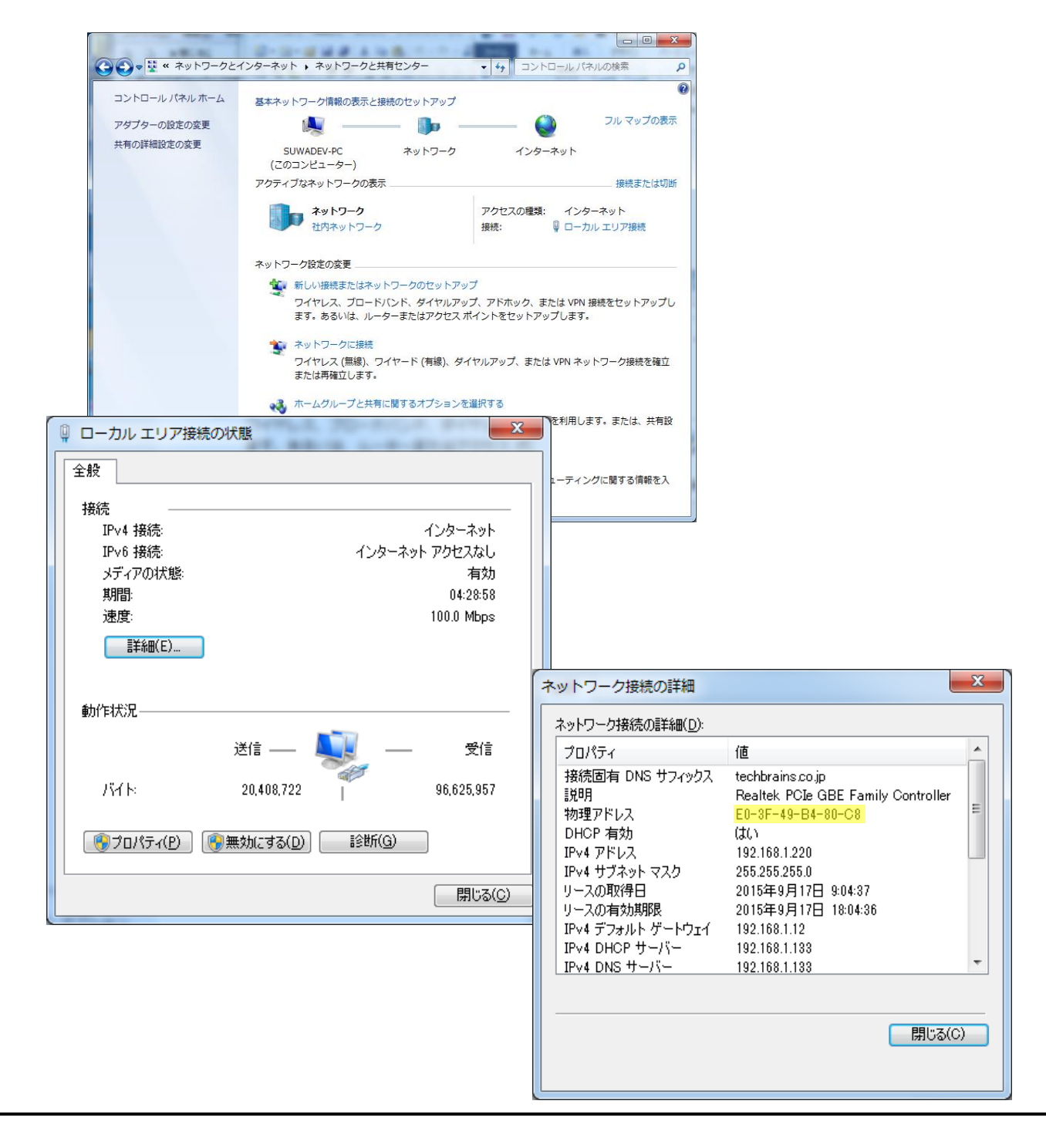

### ■IP アドレス設定

使用する PC の IP アドレスが指定した IP アドレスと一致するかで判定します。 IP アドレスの先頭に "IP:"を付けて設定をしてください。 IPv4 のみ対応しております。IPv6 には対応しておりません。

#### [設定例]

例 IP:192.168.1.220

範囲指定や、サブネットマスクでの設定も可能です。

・範囲指定例:128.1.105.1-128.1.105.3 や128.1.121.1-128.1.125.255

・サブネットマスク例:198.51.100.0/24

### [PC の IP アドレスの確認方法]

コントロールパネル→ネットワークとインターネット→ネットワークと共有センター→アクティブなネットワークの 表示からローカルエリア接続を選択→詳細ボタン IPv4 アドレスとして表示されています。

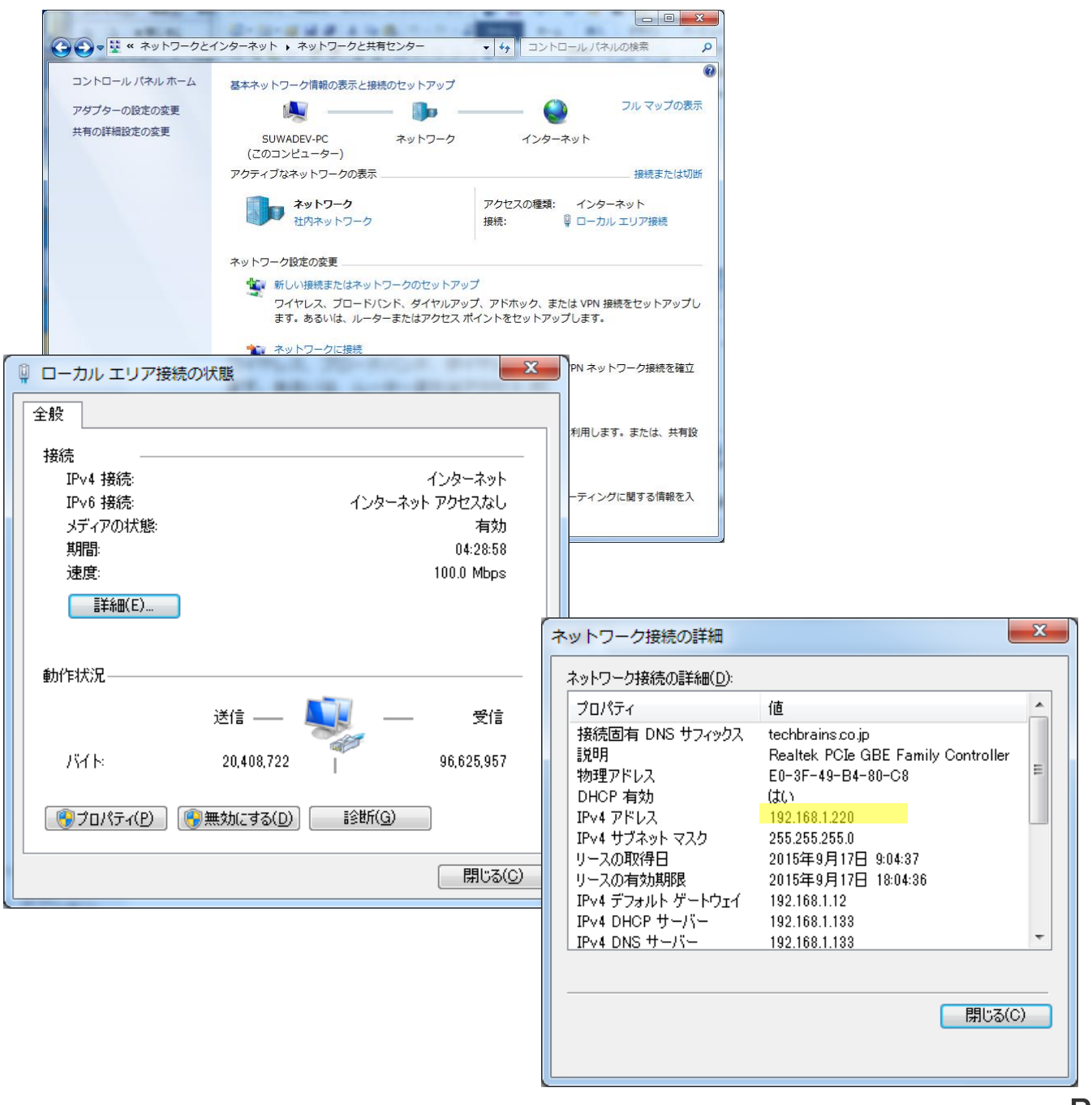

### ■ドメイン設定 使用する PC のドメインが指定したドメインと一致するかで判定します。 ドメインの先頭に "DN:"を付けて設定をしてください。

### [設定例]

例 DN:hagisol.co.jp

### [PC のドメインの確認方法]

コマンドプロンプトで、『nbtstat -n』と打ち込んで表示される、NetBIOS ローカルネームテーブルで、種類がグル ープとして表示されている行の名前の部分が、NetBIOS ドメイン名です。

## ■ワークグループ設定

使用する PC のワークグループが指定したワークグループと一致するかで判定します。 ワークグループの先頭に "DN:"を付けて設定をしてください。

# [設定例]

例 DN:WORKGROUP

### [PC のワークグループの確認方法]

コントロールパネル→システムとセキュリティ→システムで表示されるワークグループ名

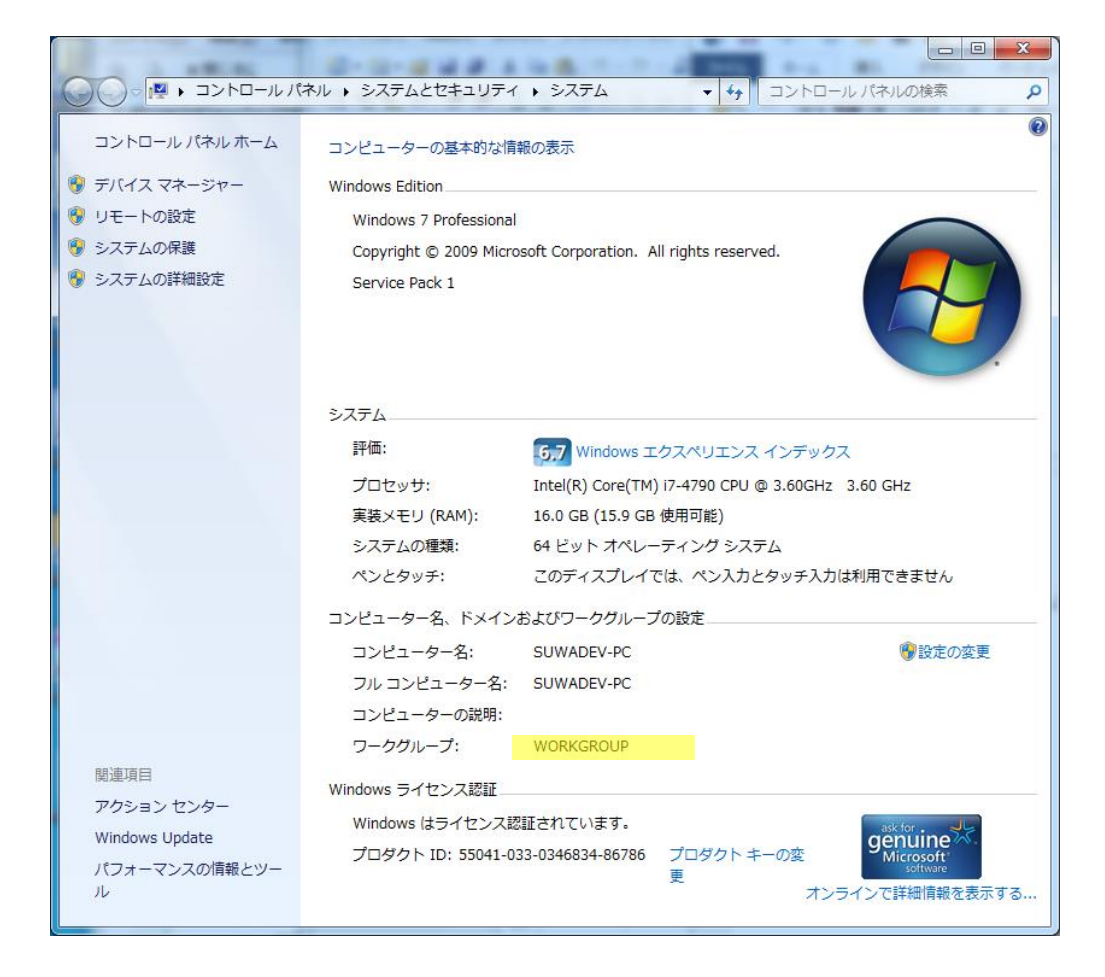

## ■認証機能の動作

認証機能を追加した場合の動作パターンを記載致します。お客様には 4-4 の設定をして頂く必要がございます。 セキュリティ USB/HDD 側の設定と共に、InfoBanker 側の設定も必要となります。 認証キー:セキュリティ USB Manager でセキュリティ USB/HDD に付けた認証キー

## [1]

InfoBanker バージョン: 1.1.0.1 以前(認証機能無し) セキュリティ USB/HDD: ver404 以前(認証機能無し)

| No  | InfoBanker | InfoBaker | セキュリティUSB/HDD | セキュリティUSB/HDD | InfoBanker |  |  |
|-----|------------|-----------|---------------|---------------|------------|--|--|
|     | 認証機能       | 認証キー      | 認証機能          | 認証キー          | ログ受信       |  |  |
| 1-1 | 機能無し       |           | 機能無し          | X (何でも)       | 可          |  |  |

## [2]

InfoBanker バージョン: 1.1.0.1 以前(認証機能無し) セキュリティ USB/HDD: ver405 以降(認証機能有り)

| No  | InfoBanker | InfoBaker | セキュリティUSB/HDD | セキュリティUSB/HDD | InfoBanker           |
|-----|------------|-----------|---------------|---------------|----------------------|
|     | 認証機能       | 認証キー      | 認証機能          | 認証キー          | ログ受信                 |
| 2-1 | 機能無し       |           | 無効            | X (何でも)       | 可                    |
| 2-2 | 機能無し       |           | 有効            | X (何でも)       | 不可                   |
|     |            |           |               |               | 送信失敗でSecurityUSB/HDD |
|     |            |           |               |               | 内にログ保持されます。          |

## [3]

InfoBanker バージョン: 1.2.0.0 以降(認証機能有り)

セキュリティ USB/HDD: ver404 以前(認証機能無し)

| No  | InfoBanker | InfoBaker | セキュリティUSB/HDD | セキュリティUSB/HDD | InfoBanker           |
|-----|------------|-----------|---------------|---------------|----------------------|
|     | 認証機能追加     | 認証キー      | 認証機能          | 認証キー          | ログ受信                 |
| 3-1 | 無効         | 無し        | 機能無し          | X (何でも)       | 可                    |
| 3-2 | 有効         | X (何でも)   | 機能無し          | X (何でも)       | 不可                   |
|     |            |           |               |               | 送信失敗でSecurityUSB/HDD |
|     |            |           |               |               | 内にログ保持されます。          |

## [4]

InfoBanker バージョン: 1.2.0.0 以降(認証機能有り) セキュリティ USB/HDD: ver405 以降 S(認証機能有り)

| No  | InfoBanker | InfoBaker | セキュリティUSB/HDD | セキュリティUSB/HDD | InfoBanker           |
|-----|------------|-----------|---------------|---------------|----------------------|
|     | 認証機能追加     | 認証キー      | 認証機能          | 認証キー          | ログ受信                 |
| 4-1 | 無効         | 無し        | 無効            | X (何でも)       | 可                    |
| 4-2 | 無効         | 無し        | 有効            | X (何でも)       | 可                    |
| 4-3 | 有効         | Α         | 無効            | X (何でも)       | 不可                   |
|     |            |           |               |               | 送信失敗でSecurityUSB/HDD |
|     |            |           |               |               | 内にログ保持されます。          |
| 4-4 | 有効         | Α         | 有効            | Α             | 可                    |
| 4-5 | 有効         | Α         | 有効            | В             | 不可                   |
|     |            |           |               |               | 送信失敗でSecurityUSB/HDD |
|     |            |           |               |               | 内にログ保持されます。          |
|     |            |           |               |               |                      |

- Info Banker からの配信設定
- 遠隔消去設定
- ・ソフトウェア配信設定(オンプレミスのみ)

| 「ホスト名(オンプレミスのみ) ――――――――――――――――――――――――――――――――――――                                                                |
|----------------------------------------------------------------------------------------------------|
| InfoBankerをインストールしたサーバのホスト名またはIPアドレスを例のhostへ入力して<br>ください。                                                           |
| InfoBanker URL1 http://10.10.**.*/InfoBanker/<br>例:http://host/InfoBanker/                                          |
| InfoBanker URL2<br>例:http://host/InfoBanker/                                                                        |
| □ 遠隔消去設定                                                                                                    |
| InfoBankerを使用し、セキュリティUSBを遠隔からデータ消去/使用停止することができます。セキュリティUSBの不正利用時、退職予定者のセキュリティUSBに対してご利用くださ                          |
| い。<br>※本機能を有効にした場合、MacOSX上でセキュリティUSBが使用できなくなります。                                                                    |
| ▼ 遠隔消去/停止機能を有効にする                                                                                                   |
| _ 定期接続確認                                                                                                    |
| InfoBankerへ定期的に接続しない場合、セキュリティUSBの使用停止を行うことができ<br>ます。使用停止後、再度InfoBankerへ接続すると、再利用することができます。<br>セキュリティ強化する場合、ご使用ください。 |
| ○ InfoBankerへの定期接続確認をしない                                                                                            |
| ● InfoBanker(オンプレ)への定期接続確認をする                                                                                       |
| ○ InfoBanker(オンプレミス及びクラウド)への定期接続確認をする                                                                               |
| 接続確認問隔 10 ▼ 日                                                                                                    |
| ▶ 定期接続できない場合、製品を初期化する                                                                                               |
|                                                                                                    |
| ┌ ソフトウェア配信設定(オンプレミスのみ) ――――――――――――――――――――――――――――――――――――                                                         |
| ☞ ソフトウェア配信を有効にする                                                                                                    |

| 項目                              | 内容                                                                                                    |
|---------------------------------|----------------------------------------------------------------------------------------------------|
| Info Banker のホスト名<br>(オンプレミスのみ) | ログ管理ソフ(Info Banker)から送信するか設定することができます。<br>InfoBanker を2個所へ導入している場合、2つの IP アドレスを入力してください。最初に見つかった IP アドレスの InfoBanker から配信を行います。     |
|                                 | [標準設定]Info Banker ヘログを送信しない<br>[設定方法]<br>Info Banker がインストールされているサーバの IP アドレスを選択してください。                                             |
| 遠隔消去                            | InfoBanker を使用し、遠隔からセキュリティ USB/HDD のデータ消去、利用停止を設定することができます。また定期的に InfoBanker への接続確認し指定間隔内に接続しない場合、使用停止、初期化するオプション[定期接続確認]もご用意しています。 |
|                                 | [標準設定]遠隔消去機能を使用しない<br>[設定方法]<br>遠隔消去機能を使用する場合、「遠隔消去機能を有効にする」 ヘチェックを入れてください。                                                         |
|                                 | 注意:本機能を有効にすると仕様上 Mac OS X でセキュリティ USB/HDD の使用が制限されます。                                                                               |
| ソフトウェア配信設定<br>(オンプレミスのみ)        | InfoBanker からセキュリティ USB/HDD ヘソフトウェア配信をすることができます。<br>この設定を有効にした場合、InfoBanker のソフトウェア更新のみを確認し、<br>インターネット上のソフトウェア更新は確認しません。           |
|                                 | [標準設定]ソフトウェア配信を有効にしない<br>[設定方法]<br>機能を使用する場合、「ソフトウェア配信を有効にする」 ヘチェックを入れてください。                                                        |

# クラウド管理

クラウド管理タブでは Info Banker クラウドへのログ送信・管理設定を行うことができます。本ソフトウェアを起動し、タブ[クラウド管理]を開いてください。

注意; クラウド機能を使用する場合、クラウドサービスへの情報送信や情報取得は Windows10 以上の OS が必要です。

弊社推奨はタブ:デバイスで使用 OS 制限を掛けて頂くことになります。 制限を掛ける OS: Windows2000/XP/Vista/2003R2/2003/XP Embedded

・Info Banker クラウドのログ送信・管理設定

※本設定を有効にするには、タブ:ログ管理で「InfoBanker Cloud でログ管理する」を選択してください。 ※セキュリティ USB/HDD のソフトウェアバージョンが ver410 以上である必要があります。

| 本設定を有効にするには、タブ:ログ管理画面で"InfoBanker Cloudでログ管理する"を選択してください。                                                         |                    |                |                      |                  |            |                                                                                                    |
|----------------------------------------------------------------------------------------------------|--------------------|----------------|----------------------|------------------|------------|----------------------------------------------------------------------------------------------------|
| InfoBanker Cloudアカウント設定<br>InfoBanker Cloudを使用するにはアカウント情報の登録が必要です。<br>InfoBanker Cloudの申込みを行い、アカウントファイルを入手してください。 |                    |                |                      |                  |            | 遠隔消去設定<br>Info@ankerを使用し、セキュリティUSBを遠隔からデータ消去/使用停止することができま<br>す。セキュリティUSBの不正利用時、退職予定者のセキュリティUSBに対してご利用くださ                          |
| C:¥IbcAccInfo.bin 参照                                                                                              |                    |                |                      |                  |            | ※本機能を有効にした場合、MacOSX上でセキュリティUSBが使用できなくなります。                                                                                        |
| アカウント設定状態: 未設定     設定保存     設定保存                                                                                  |                    |                |                      |                  | 設定保存       | このと時の行気が行上いたとと行われてする。<br>定期接続確認-<br>InfoBankerへ定期的に接続しない場合、セキュリティUSBの使用停止を行うことができます。<br>ます。使用停止後、再度InfoBankerへ接続すると、再利用することができます。 |
| ロク設定<br>C 通常ロク<br>棚印ログ                                                                                            | ブ/ウイルスログ           | <b>ジを送信しない</b> | ☞ 通常ログ               | /ウイルスログ          | を送信する      | セキュリティ強化する場合、ご使用ください。<br>© InfoBankerへの定期接続確認をしない<br>接続確認間隔<br>1<br>マー日                                                           |
| • 棚卸ログ<br>③ 棚卸ログ                                                                                                  | がを送信しない            |                | ○ 棚卸ログ               | を送信する            |            |                                                                                                    |
| - 达TE <b>月</b> 設定 -<br>「 1月<br>「 7月                                                                               | □ 2月 □ 8月          | □ 3月<br>□ 9月   | □ 4月<br>□ 10月        | ┏ 5月<br>┏ 11月    | □ 6月 □ 12月 | InfoBankerを使用し、遠隔からセキュリティUSBのポリシーをアップデートすることができます。セキュリティUSBIC付けたポリシーバージョンより新しいバージョンがある場合、ポリシーは更新されます。よってポリシーの初期値は~000~推奨です。       |
| 棚卸時に通知するメッセージを設定してください(最大全角120文字)                                                                                 |                    |                |                      | 120文字)           |            | □ 速稿本リシー配信を有効にする<br>ポリシーバージョン                                                                                                    |
| <br>-ファイル操作<br>○ ファイル                                                                                             | Fログ                | ましない           | C ファイル               | 操作ログを送信          | 173        |                                                                                                    |
| - PC情報送信 -<br>C PC情報を<br>PC情報とはM                                                                                  | 送信する<br>MACアドレス、II | Pアドレス等を含       | ● PC情報を<br>きむPCを特定でき | 送信しない<br>きる情報全てで | ŧ.         |                                                                                                    |

| 項目                       | 内容                                                                                                    |
|--------------------------|----------------------------------------------------------------------------------------------------|
| Info BankerCloud アカウント設定 | InfoBanker Cloud へ申し込んで頂くと、弊社からお客様のアカウントと紐付いた<br>アカウントファイル(lbcAccInfo.bin)をお送りします。<br>参照ボタンを押し、アカウントファイルを選択してください。設定保存ボタンを<br>押すと、アカウント情報が SecurityUSB へ保存され、クラウドサービスで管理が可<br>能になります。 |
| ログ設定                     | デバイスから Info Banker Cloud へ通常ログ/ウイルスログを送信するか設定することができます。                                                                                                    |
|                          | [標準設定]通常ログ/ウイルスログを送信する<br>[設定方法]<br>Info BankerCloud へ送信しない場合、[通常ロゴ/ウイルスログを送信しない]を選択                                                                                                  |
|                          | してください。                                                                                                    |

| 棚卸ログ           | 「デバイスからログ管理ソフト(Info Banker Cloud)へ棚卸ログを送信するか設定する                                                                                             |  |  |
|----------------|----------------------------------------------------------------------------------------------------|--|--|
|                |                                                                                                    |  |  |
|                | [標準設定]棚卸ログを送信しない<br>[設定方法]                                                                                                    |  |  |
|                | Info BankerCloud ヘ棚卸ログを送信する場合、[棚卸ロゴを送信する]を選択してく                                                                                              |  |  |
|                | ださい。                                                                                                    |  |  |
|                |                                                                                                    |  |  |
|                | 棚卸ログは月に1度のみ送信するログです。送信する月を選択してください。                                                                                                    |  |  |
|                | 複数の月も選択可能です。また棚卸ログ送信を促すためのメッセージも表示可能です。                                                                                                    |  |  |
|                | 例:棚卸のため社内ネットワークへ接続し、セキュリティ USB/HDD を本月中に必ず1度使用してください。棚卸にご協力お願いします。 情報ネットワーク部                                                                 |  |  |
|                | →実際の表示は以下の様になります。                                                                                                    |  |  |
|                | SecurityUSB                                                                                                    |  |  |
|                | メニュー(M) ツール(I) ヘルプ(H)                                                                                                    |  |  |
|                | 棚田のため対応さいトロークへ接待し、 がたっせき ノビワた木 日本に必ず1度(中田して/だち                                                                                               |  |  |
|                | 「「細胞のため」にするサインシンで、細胞にご協力お願いします。総務                                                                                                    |  |  |
|                | <u><u><u></u></u><u></u><u></u><u></u><u></u><u></u><u></u><u></u><u></u><u></u><u></u><u></u><u></u><u></u><u></u><u></u><u></u><u></u></u> |  |  |
|                |                                                                                                    |  |  |
|                | □ 皆たの宗正にて用する □ ハスワートの を表示する ヒント                                                                                                    |  |  |
| <br>ファイル操作ログ   | し<br>ファイル操作ログを InfoBankerCloud へ送信する設定を行います。                                                                                                 |  |  |
|                |                                                                                                    |  |  |
|                | [標準設定]ファイル操作ロクを送信しない<br>  [設定方法]InfoBankerCloud ヘファイル操作ログを送信する場合、「ファイル操作ロ                                                                    |  |  |
|                | グを送信する」を選択してください。                                                                                                    |  |  |
| PC 情報达信        | PC 情報をInfoBanker へ运信9る・しないの設定を行いま9。<br>  PC 情報:MAC アドレス/IP アドレス等                                                                             |  |  |
|                | 「博祥記中」の「桂根た洋信する                                                                                                    |  |  |
|                | [設定方法] PC 情報を InfoBanker へ送信しない場合、「PC 情報を送信しない」                                                                                              |  |  |
|                |                                                                                                    |  |  |
| <b>速</b> 隔 / 元 | InfoBariker を使用し、運輸からビギュリティ USB/ FDD のテータ病去、利用停止を<br>  設定することができます。                                                                          |  |  |
|                | 「標準設定]遠隔消去機能を使用しない                                                                                                    |  |  |
|                |                                                                                                    |  |  |
|                | 遠隔消去機能を使用する場合、「遠隔消去機能を有効にする」 ヘチェックを入れてくだ<br>  さい。<br>                                                                                        |  |  |
|                | 注意:本機能を有効にすると仕様上 Mac OS X でセキュリティ USB/HDD の使用が<br>制限されます。                                                                                    |  |  |

# 実行制限/コピーガード 設定

実行制限/コピーガードで対象デバイスの実行制限設定が可能です。 ※コピーガード機能はセキュリティ USB でのみ使用可能です。セキュリティ HDD では使用できません。

### ■実行制限で出来ること

 セキュリティ USB/HDD の実行制限設定:ファイル/フォルダ/レジストリキー/MAC アドレス/IP アドレス/ ワークグループ/ドメインの有無によってセキュリティ USB/HDD の実行を制限します。特定の PC のみセキ ュリティ USB/HDD を実行できる様に制限する時にご使用ください。
 注意:本機能を有効にすると仕様上 Mac OS X でセキュリティ USB/HDD の使用が制限されます。

### 実行制限運用イメージ

指定したファイル/フォルダ/レジストリキー/MAC アドレス/IP アドレス/ワークグループ/ドメインが存在する PC のみ使用可能で、それ以外の PC では使用できません。

社内 PC のみにあるファイル/フォルダ/レジストリキー/MAC アドレス/IP アドレス/ワークグループ/ドメインを設定し、社内 PC のみ使用可能にするのが通常の運用方法となります。

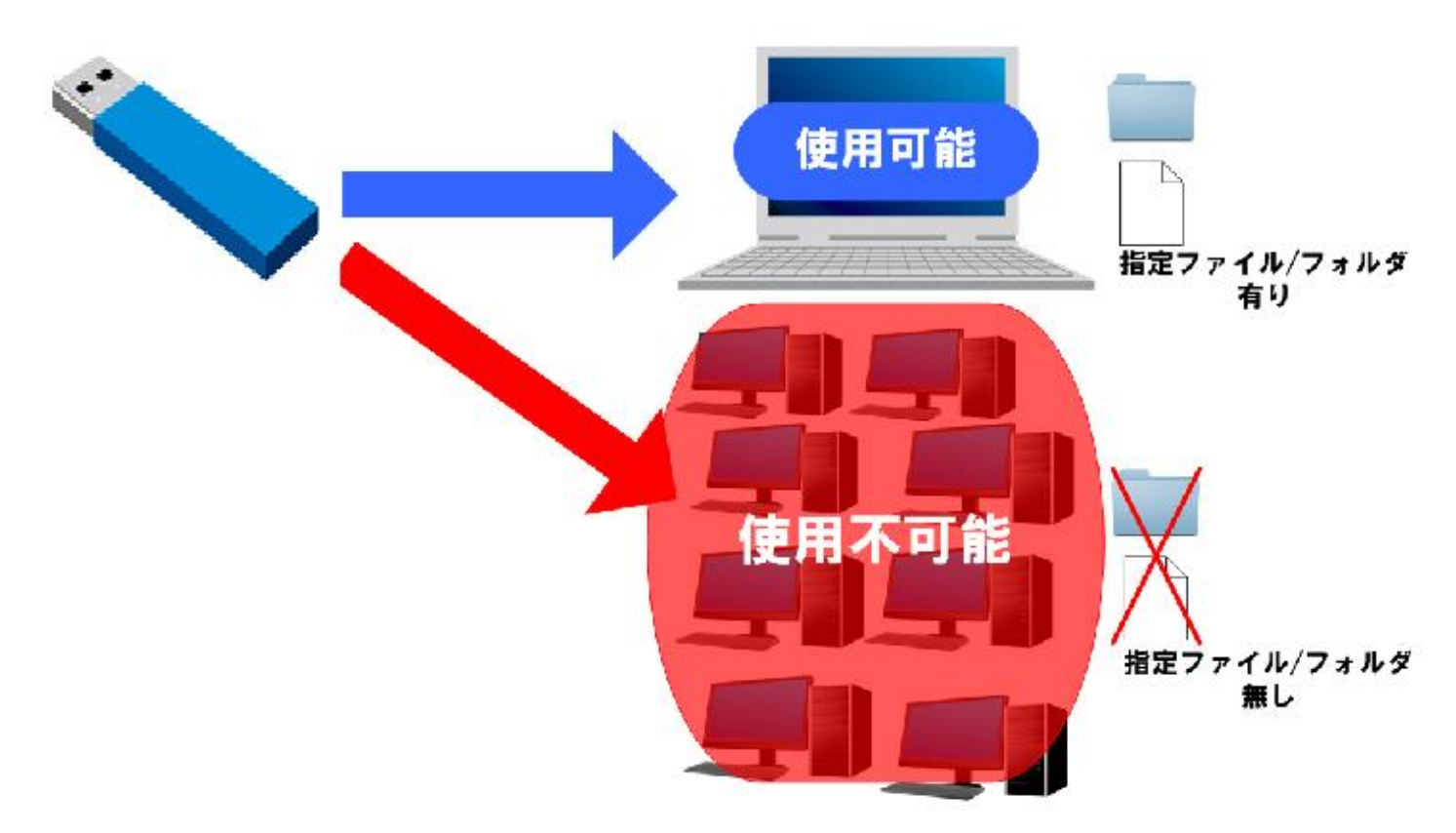

## ■実行制限の流れ

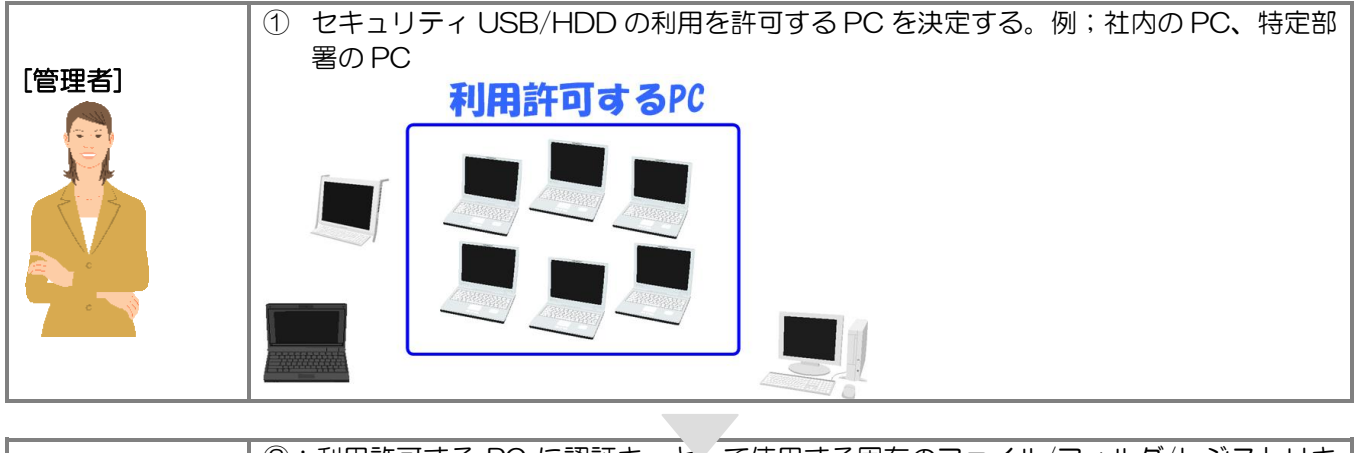

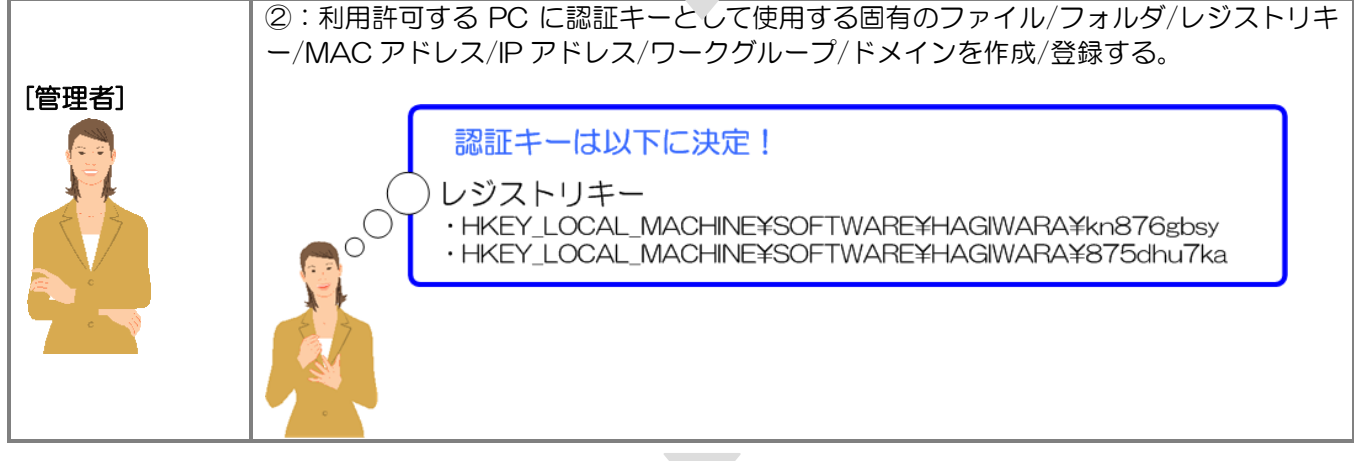

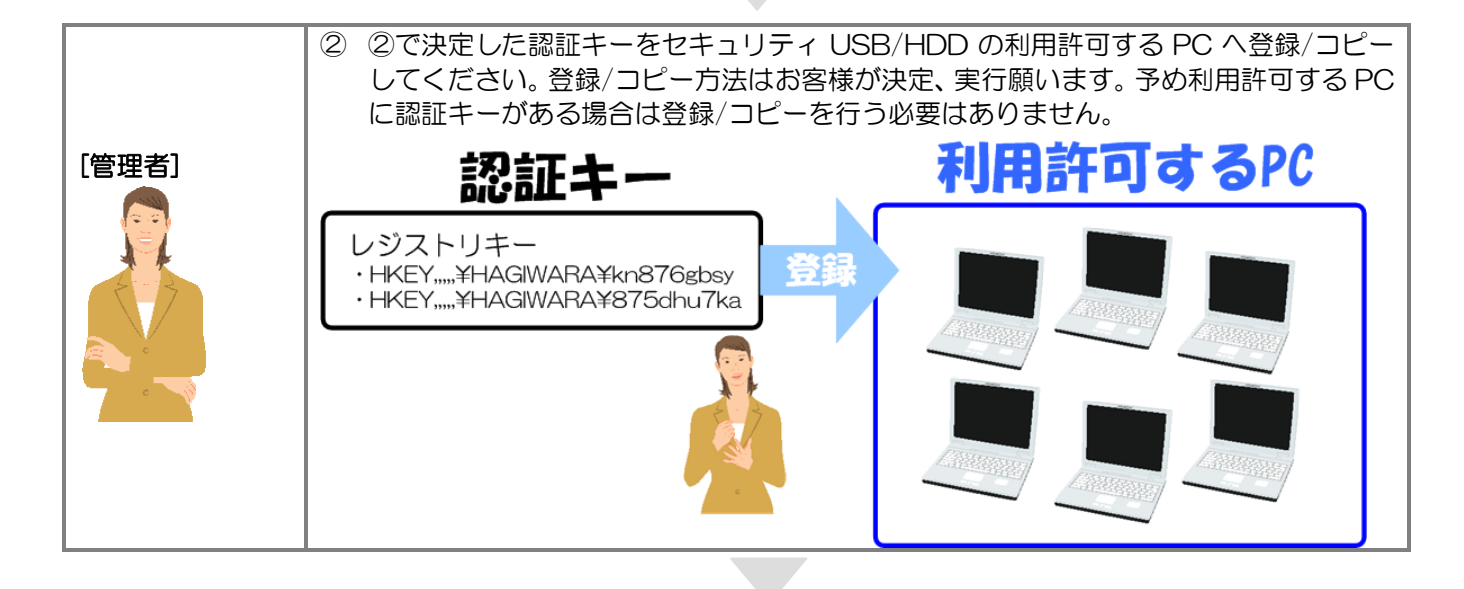

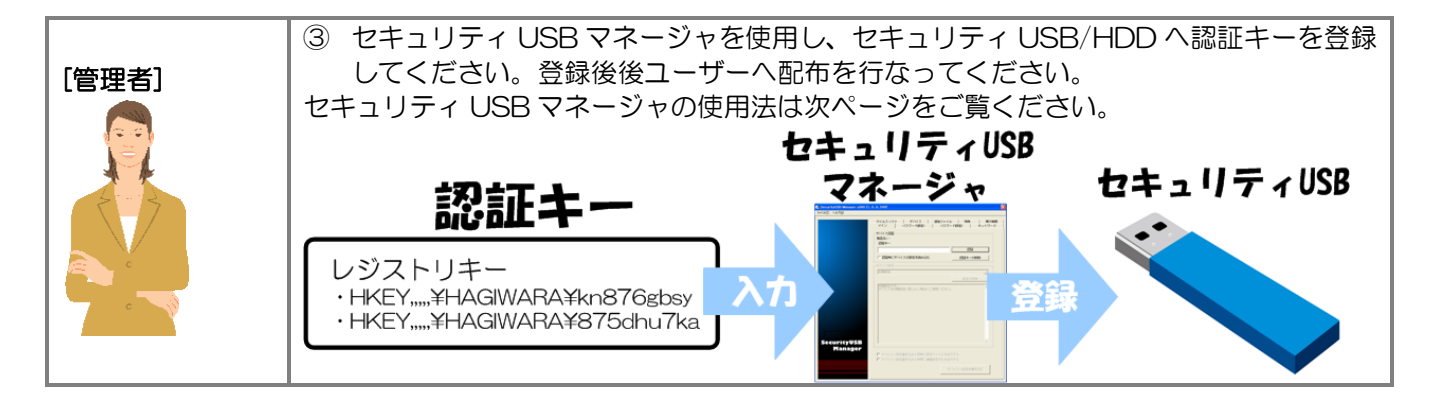

### ■実行制限の設定方法

1:実行制限条件を設定するにはまず、上部にある[セキュリティ USB の実行制限を有効にする]を選択してください。 選択すると条件設定が行えるようになります。

| -実行制限(全製品対応)                                                    |                                    |  |  |  |  |
|-----------------------------------------------------------------|------------------------------------|--|--|--|--|
| ○ セキュリティUSBの実行制限/コピーガードを無効にする                                   |                                    |  |  |  |  |
| ● セキュリティUSBの実行制限を有効にする                                          | 実行制限/コピーガードのヘルブ                    |  |  |  |  |
| ○ セキュリティUSBのコピーガードを有効にする                                        |                                    |  |  |  |  |
| ※コピーガードの設定はタブ:コピーガード2/操作ログ"<br>  またぁね                           | で行ってください。                          |  |  |  |  |
| →<br>天行余任<br>○ AND方式<br>○ OR方式                                  | 〇 AND + OR方式                       |  |  |  |  |
| ファイル/フォルダ/レジストリキー/IPアドレス(IP:)/                                  | MACアドレス(MAC:)/ワークグルー               |  |  |  |  |
| フ(DN:)/ドメイン名(DN:)を実行キーとして設定可能で<br>   IPアドレス以降の実行キーを入力する場合、実行キーの | す<br>の前に()の値を追記してください。             |  |  |  |  |
| (列: MAC:11-22-33-44-55-66                                       |                                    |  |  |  |  |
| 「ANDクトー<br>」この設定項目がPC上に全て存在する場合、セキュリラ                           | FィUSBを実行できます。                      |  |  |  |  |
| または、この設定項目がPC上に全て存在する場合、ス                                       | フィスモードで動作します。                      |  |  |  |  |
|                                                                 |                                    |  |  |  |  |
|                                                                 |                                    |  |  |  |  |
|                                                                 |                                    |  |  |  |  |
| 1 設定値 1 注加する                                                    | 削除する 一番語定                          |  |  |  |  |
|                                                                 |                                    |  |  |  |  |
|                                                                 |                                    |  |  |  |  |
| この設定項目の内一つでもPUに存在する場合、セキュ<br>またけ、この設定項目の内立つでもPOに存在する場合、セキュ      | ュリナイUSBを実行できます。<br>◇ オコマフエードで動作します |  |  |  |  |
|                                                                 | S A DAXE - F C MIFC & 98           |  |  |  |  |
| MAC:11-22-33-44-55-66                                           |                                    |  |  |  |  |
| IP:128.1.105.1-128.1.105.3<br>IP:192.168.1.220                  |                                    |  |  |  |  |
|                                                                 |                                    |  |  |  |  |
| 設定値                                                             |                                    |  |  |  |  |
| └自動バスワード解除設定                                                    |                                    |  |  |  |  |
| <ul> <li>● 自動バスワード解除を行わない</li> <li>○ 自動バ、</li> </ul>            | スワード解除を行う                          |  |  |  |  |
|                                                                 |                                    |  |  |  |  |
|                                                                 |                                    |  |  |  |  |
| ● mppro Cla = yl文用で ビない<br>。 割IRPPではパフロード入力面面を表示する              |                                    |  |  |  |  |
| (バスワード認証で使用可能)                                                  |                                    |  |  |  |  |

2:次に実行条件方式を決定します。実行条件方式とは認証キーをどの様に存在した時にセキュリティ USB/HDD の 実行を許可するかを決定する方式です。実行条件には以下の AND 方式、OR 方式、AND+OR 方式があります。 お客様の都合のよい方法を選択してください。

| 方式       | [1]AND 方式                                                                                                    | [2]OR 方式                                                                                                    |
|----------|----------------------------------------------------------------------------------------------------|----------------------------------------------------------------------------------------------------|
| 内容       | 設定項目が"全て"PC に存在する場合にセキュリ                                                                                                    | 設定項目の中で1つでも該当設定が存在する場合にセ                                                                                                    |
|          | ティ USB/HDD が使用可能になる設定です。                                                                                                    | キュリティ USB/HDD が使用可能になる設定です。                                                                                                    |
|          |                                                                                                    |                                                                                                    |
|          | 例:                                                                                                    | 例:                                                                                                    |
|          | 設定1:C:¥file1.bin・・・・ファイル                                                                                                    | 設定1:C:¥file2.bin・・・・ファイル                                                                                                    |
|          | 設定2:C:¥folder1・・・フォルダ                                                                                                    | 設定2:C:¥folder2・・・・フォルダ                                                                                                    |
|          | 設定3:                                                                                                    | 設定3:                                                                                                    |
|          | HKEY_CURRENT_USER¥Software¥TEST¥TEST1····                                                                                                    | HKEY_CURRENT_USER¥Software¥TEST¥TEST2 • • • •                                                                                                    |
|          | レジストリキー                                                                                                    | レジストリキー                                                                                                    |
|          |                                                                                                    |                                                                                                    |
|          |                                                                                                    |                                                                                                    |
|          | ュリティ USB/HDD か実行可能になります。                                                                                                    | 合、セキュリティ USB/HDD か実行可能になります。                                                                                                    |
| 設定項目     | 最大 5000 個※                                                                                                    | 最大 5000 個※                                                                                                    |
| 使用用途     | 特定のファイル、フォルダ、レジストリキーなどを                                                                                                    | PC 内のファイル、フォルダ、レジストリキー構成を                                                                                                    |
|          | 全PCに設定できる場合。                                                                                                    | 変更できない、また共通のファイル等がない場合。                                                                                                    |
|          |                                                                                                    |                                                                                                    |
|          | 例:全PCをアクティブディレクトリで管理してい                                                                                                    | 例:PC の回収が難しい場合など                                                                                                    |
|          | る、新規にPCを調達した場合など                                                                                                    |                                                                                                    |
| 設定項目使用用途 | <ul> <li>設定1:C:¥file1.bin・・・・ファイル</li> <li>設定2:C:¥folder1・・・・フォルダ</li> <li>設定3:</li> <li>HKEY_CURRENT_USER¥Software¥TEST¥TEST1・・・・<br/>レジストリキー</li> <li>PC 内に設定1,2,3"全て"存在する場合、セキ<br/>ュリティ USB/HDD が実行可能になります。</li> <li>最大 5000 個※</li> <li>特定のファイル、フォルダ、レジストリキーなどを<br/>全 PC に設定できる場合。</li> <li>例:全 PC をアクティブディレクトリで管理してい<br/>る、新規に PC を調達した場合など</li> </ul> | 設定1:C:¥file2.bin・・・・ファイル         設定2:C:¥folder2・・・・フォルダ         設定3:         HKEY_CURRENT_USER¥Software¥TEST¥TEST2・・・         レジストリキー         PC内に設定1,2,3の内、"最低一つ"存在する:         合、セキュリティUSB/HDDが実行可能になりまず         最大 5000 個※         PC内のファイル、フォルダ、レジストリキー構成         変更できない、また共通のファイル等がない場合。         例:PCの回収が難しい場合など |

※注意: USB2.0 モデルと USB3.0 モデルのバージョン 400 以前は最大 15 個まで対応となっております。

AND+OR 方式は AND 条件と OR 条件両方を満たす場合、セキュリティ USB/HDD が実行可能になる方式です。

3:方式を決定しましたら、認証キーを登録します。[設定値]欄へ認証キーを入力し、[追加]ボタンを押してください。 認証キーは最大 99 個まで登録可能です。

追加した条件を削除した場合は、項目を選択し、(削除する)ボタンを押してください。

[一括設定]からは認証キー情報を記載したファイルを一括で読み込ませることができます。最大 5000 個まで登録可能です。

| _ AND 方式                                                                        |
|---------------------------------------------------------------------------------|
| この設定項目がPC上に全て存在する場合、セキュリティUSBを実行できます。<br>または、この設定項目がPC上に全て存在する場合、オフィスモードで動作します。 |
|                                                                                 |
|                                                                                 |
| 設定値 垣加する 削除する 一括設定                                                              |
|                                                                                 |
| この設定項目の内一つでもPCに存在する場合、セキュリティUSBを実行できます。                                         |
| または、この設定項目の内一つでもPULE存在する場合、オフィスモートで動作します。                                       |
| c:¥12345.txt<br>MAC+11-22-33-44-55-66                                           |
| IP:128.1.105.1-128.1.105.3                                                      |
| IP:192.168.1.220                                                                |
| 設定値 追加する 削除する 一括設定                                                              |

## 認証キーの設定

認証値としては以下を設定することができます。

- ・ファイル/フォルダの有無
- ・レジストリキーの有無
- ・MAC アドレス
- ・IPアドレス
- ・ドメイン
- ・ワークグループ

認証条件(AND/OR)に合わせて、[設定値]枠へ認証値を入力し、[追加する]ボタンを押してください。画面上では最 大 99 個まで登録可能です。99 個以上登録する場合、[一括設定]ボタンを押して、テキスト形式で登録をしてくださ い。最大 5,000 個まで登録可能です。

| AND 方式                                                                          |
|---------------------------------------------------------------------------------|
| この設定項目がPC上に全て存在する場合、セキュリティUSBを実行できます。<br>または、この設定項目がPC上に全て存在する場合、オフィスモードで動作します。 |
|                                                                                 |
|                                                                                 |
| 設定値 追加する 一括設定                                                                   |
| OR方式                                                                            |
| この設定項目の内一つでもPCIこ存在する場合、セキュリティUSBを実行できます。                                        |
| または、この設定項目の内一つでもPCIこ存在する場合、オフィスモードで動作します。                                       |
| c:¥12345.txt<br>MAC:11-22-33-44-55-66<br>IP:128.1.105.1-128.1.105.3             |
| IP:192.168.1.220                                                                |

### ■ファイル/フォルダ設定

使用する PC 内に指定したファイル/フォルダが存在するかで判定します。

#### [設定例]

認証に使用するファイルを設定する場合、ファイル保存場所のフルパスを設定してください。

例: C:¥test¥test フォルダ下の test.bin ファイルを認証ファイルにする場合、設定項目へ C:¥test¥test¥test.bin

#### [上級者向け設定]

環境設定を使用し、設定することができます。ユーザ名などフルパス内のフォルダに入っている場合等にご使用ください。

- 例: C:¥Documents and Settings¥user1¥test¥test.bin を設定する場合
- ※ PC のログインユーザによって user1 が user2 などに変わります。

設定例:%USERPROFILE%¥test¥test.bin

### ■レジストリキー設定

使用する PC 内に指定されたレジストリキーが存在するかで判定します。レジストリキーをルートからすべて設定してください。

### [設定例]

例:HKEY\_CURRENT\_USER¥Software¥TEST¥TEST2 ■MAC アドレス設定 使用する PC の MAC アドレスが指定した MAC アドレスと一致するかで判定します。 MAC アドレスの先頭に "MAC:"を付けて設定をしてください。

#### [設定例]

例 MAC:11-22-33-44-55-66

#### [PCのMACアドレスの確認方法]

コントロールパネル→ネットワークとインターネット→ネットワークと共有センター→アクティブなネット ワークの表示からローカルエリア接続を選択→詳細ボタン 物理アドレスとして表示されています。

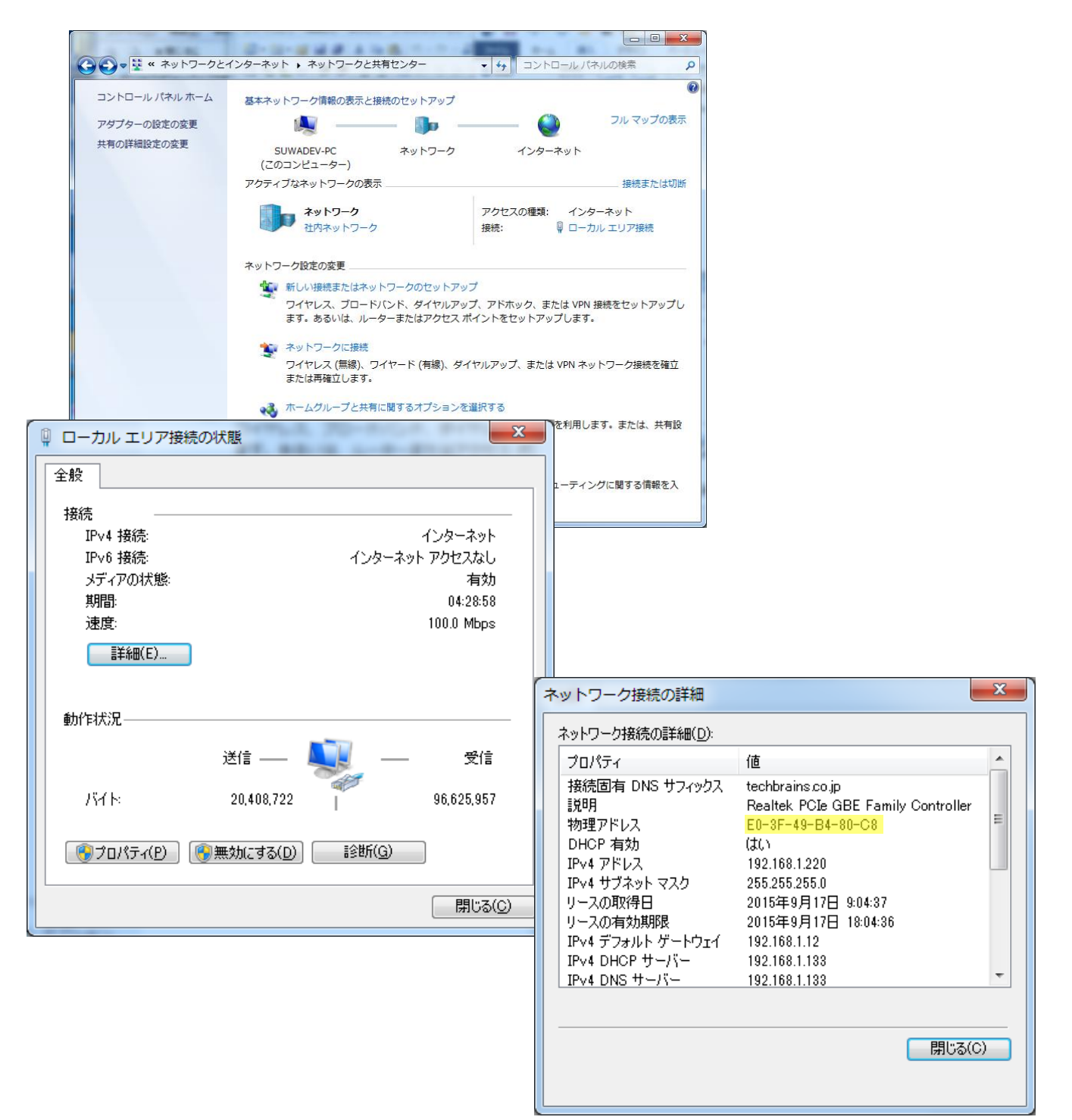

### ■IP アドレス設定

使用する PC の IP アドレスが指定した IP アドレスと一致するかで判定します。 IP アドレスの先頭に "IP:"を付けて設定をしてください。 IPv4 のみ対応しております。IPv6 には対応しておりません。

#### [設定例]

例 IP:192.168.1.220

範囲指定や、サブネットマスクでの設定も可能です。

・範囲指定例:128.1.105.1-128.1.105.3 や128.1.121.1-128.1.125.255

・サブネットマスク例:198.51.100.0/24

### [PC の IP アドレスの確認方法]

コントロールパネル→ネットワークとインターネット→ネットワークと共有センター→アクティブなネットワークの 表示からローカルエリア接続を選択→詳細ボタン IPv4 アドレスとして表示されています。

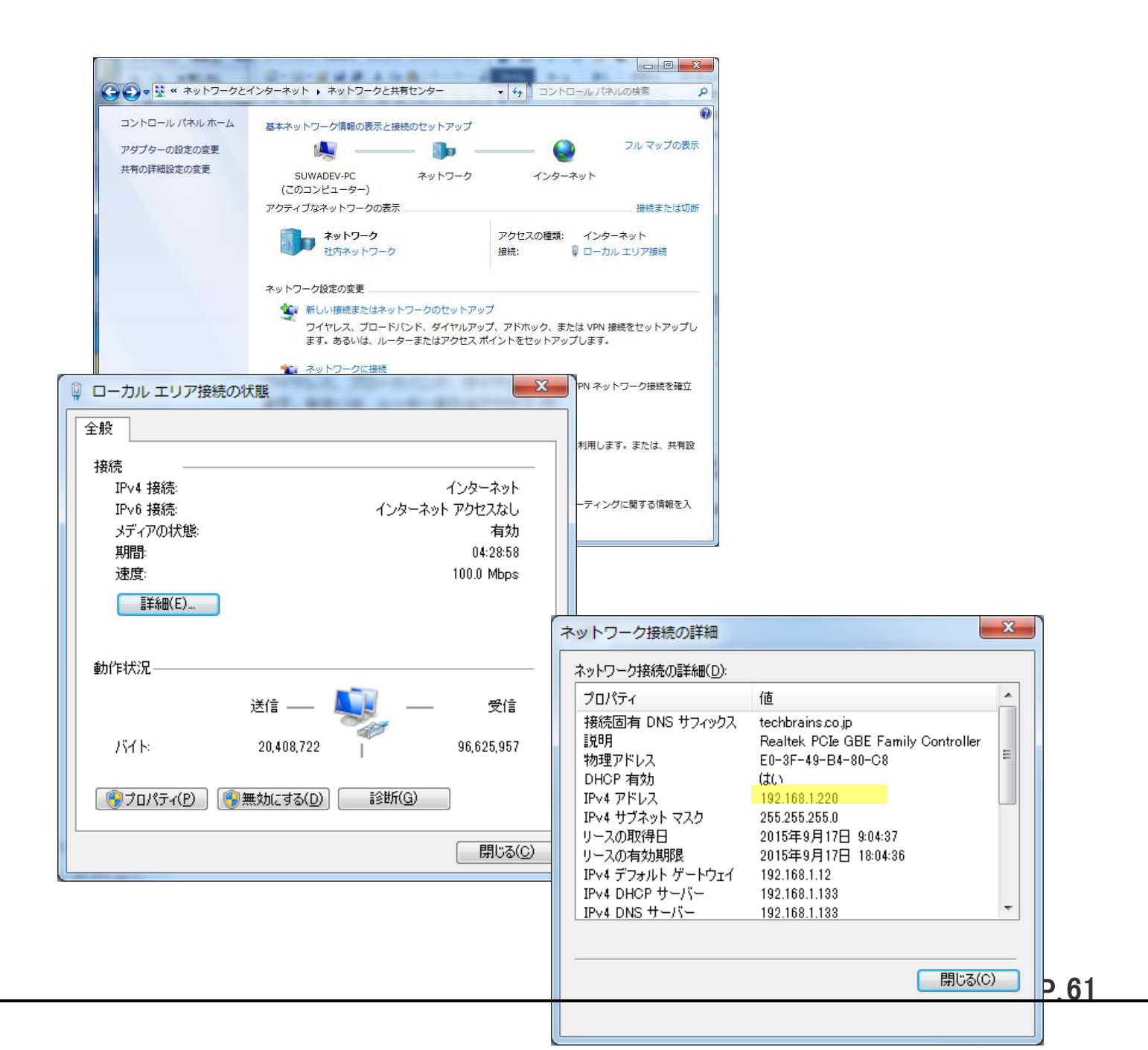

### ■ドメイン設定

使用する PC のドメインが指定したドメインと一致するかで判定します。 ドメインの先頭に "DN:"を付けて設定をしてください。

### [設定例]

例 DN:hagisol.co.jp

### [PC のドメインの確認方法]

コマンドプロンプトで、『nbtstat -n』と打ち込んで表示される、NetBIOS ローカルネームテーブルで、種類がグル ープとして表示されている行の名前の部分が、NetBIOS ドメイン名です。

### ■ワークグループ設定

使用する PC のワークグループが指定したワークグループと一致するかで判定します。 ワークグループの先頭に "DN:"を付けて設定をしてください。

# [設定例]

## 例 DN:WORKGROUP

#### [PC のワークグループの確認方法]

コントロールパネル→システムとセキュリティ→システムで表示されるワークグループ名

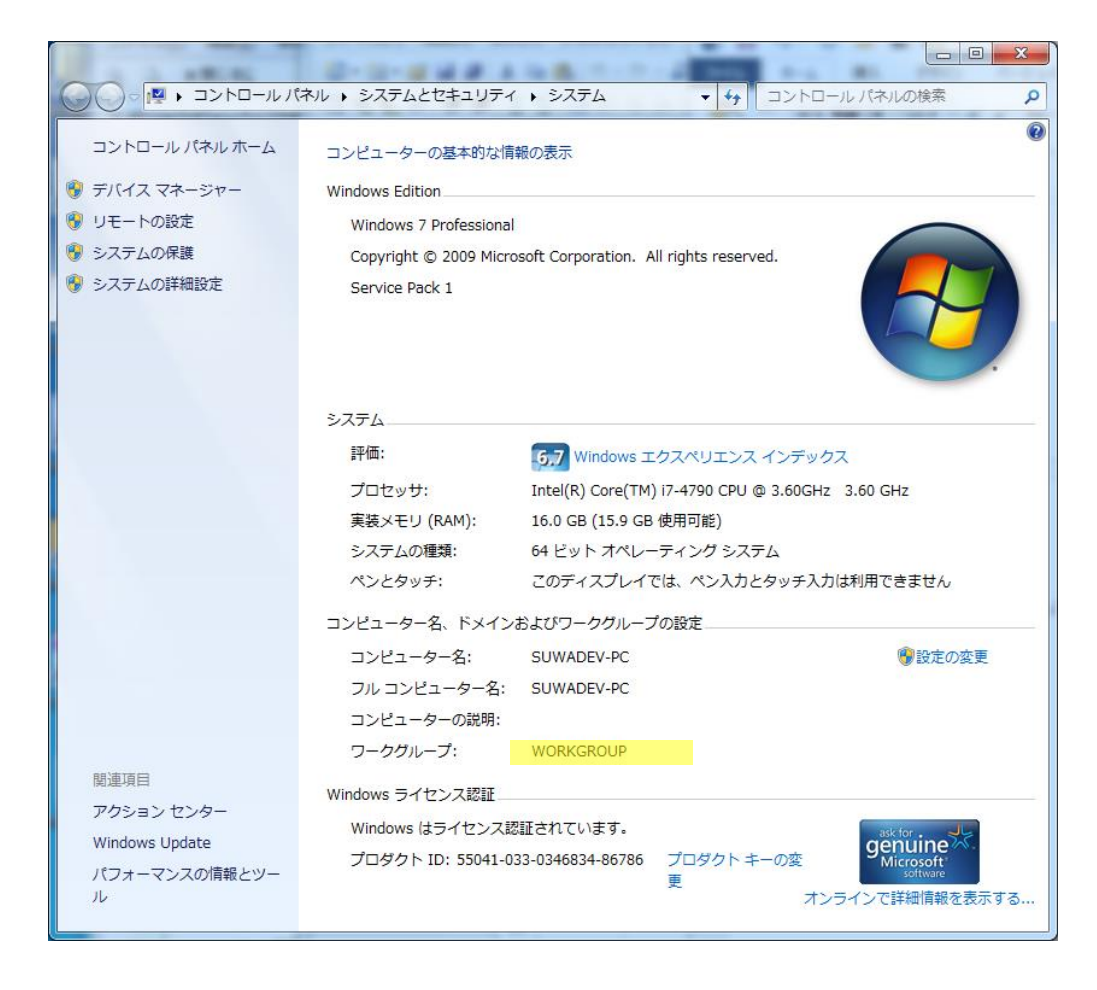

4.セキュリティ USB/HDD の実行条件を満たした PC 上でのパスワード解除方法の設定を行います。

●自動バスワード解除設定 ● 自動バスワード解除を行わない
○ 自動バスワード解除を行わない

解除方法は2つから選択できます。

#### ① :自動パスワード解除を行なわない

実行条件を満たす PC ではパスワード入力が可能になり、ユーザが毎回パスワードを入力し、セキュリティ USB/HDD を使用可能にします。

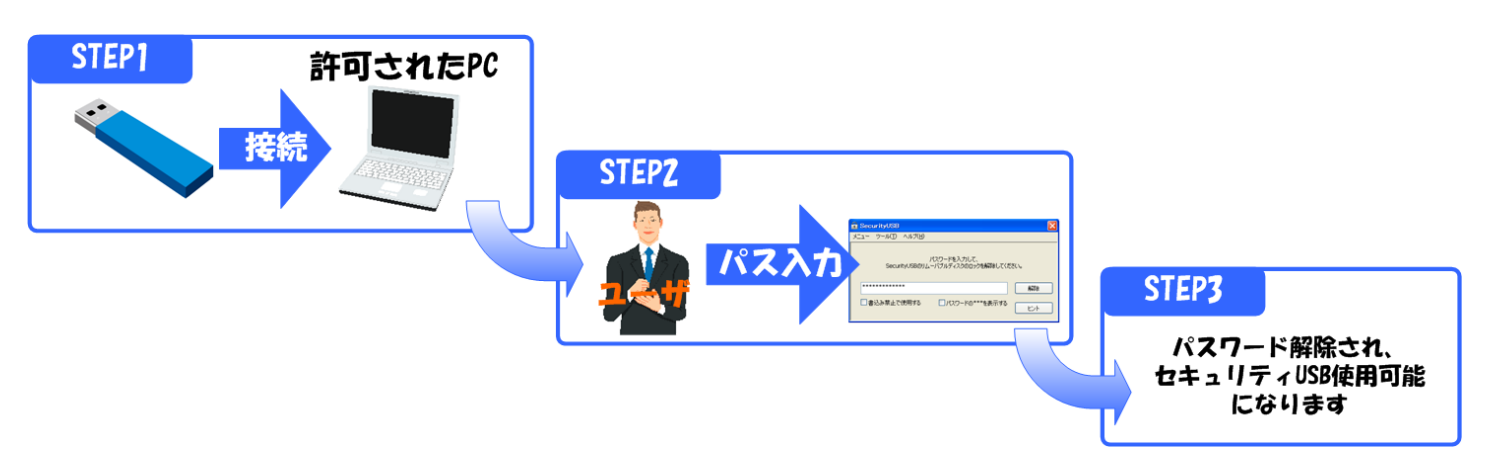

#### ② :自動パスワード解除を行う

実行条件を満たす PC ではセキュリティ USB 自身が自動でパスワード入力しセキュリティ USB/HDD を使用可能にします。ユーザによるパスワードの入力が必要無くなります。

※ 本設定を行なっても、制限が掛かっている PC ではセキュリティ USB/HDD を使用出来ません。

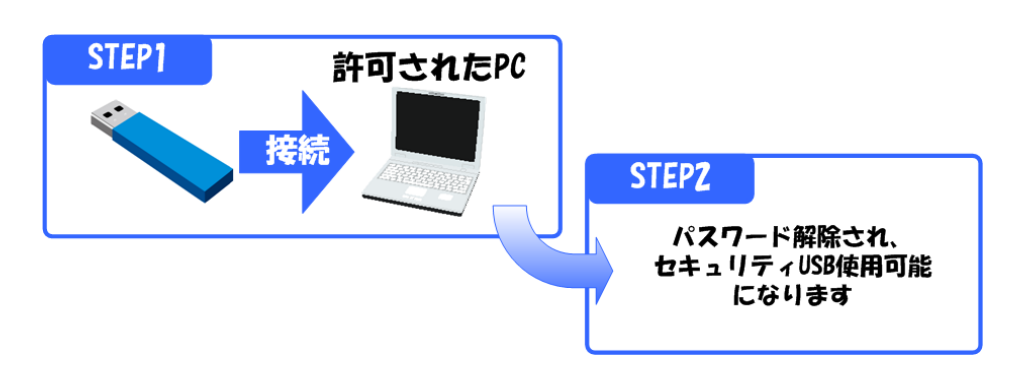

5.セキュリティ USB/HDD の実行条件を満たしていない PC 上でのパスワード解除方法の設定を行います。

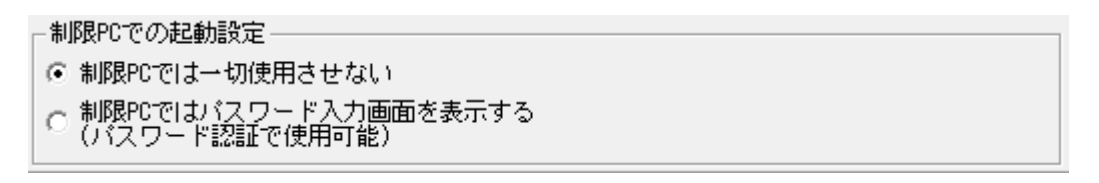

制限されている PC でパスワード入力を許可する設定ができます。自動パスワード解除設定を[制限 PC ではパスワード入力画面を表示する]へ設定しご使用ください。

※ 制限されている PC でセキュリティ USB/HDD を一切使用させたくない場合、本設定は行なわないでください。

# コピーガード 設定

タブ:実行制限/コピーガードでコピーガード設定が可能です。 ※コピーガード機能はセキュリティ USB でのみ使用可能です。セキュリティ HDD では使用できません。

## ■コピーガードとは

コピーガード機能とは自宅 PC 等で USB メモリ内のファイルを編集する際に、USB メモリから外部にファイル操作 を制限する機能です。USB メモリ内であればファイルの編集は可能なため、データの不正流出を防ぎ、社外での作業 を可能にします。

ユーザ様の自宅でも仕事がしたいという要望と管理者様のデータ流出を防ぎたいという要望にお答えします。

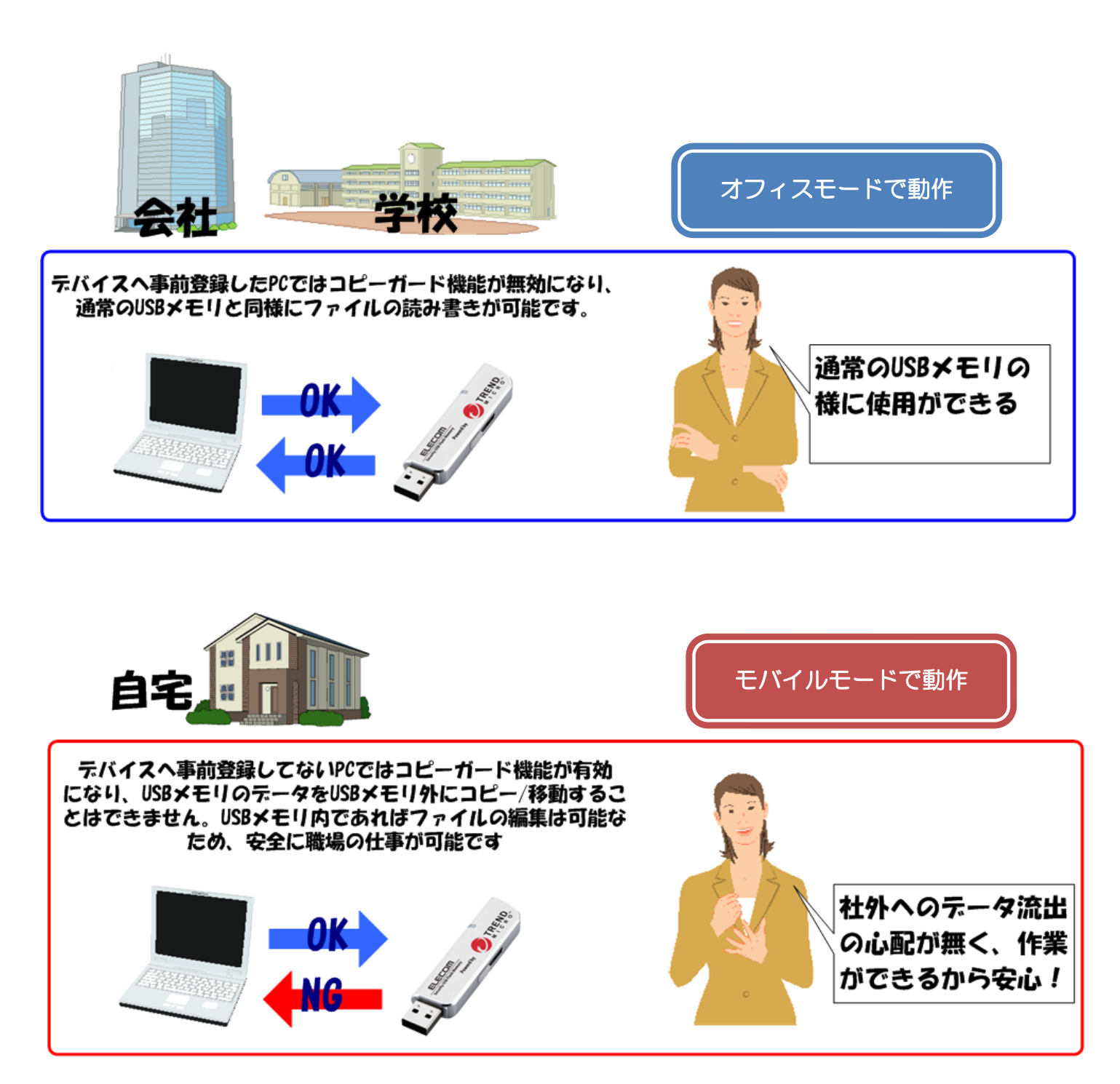

## ■コピーガードでできること

- 印刷禁止設定
- ・ スクリーンキャプチャ禁止設定
- ・ クリップボード使用禁止設定
- ・ ネットワーク共有フォルダへのアクセス禁止設定
- ・ インターネットアクセス禁止設定
- ・ エンドポイント監視設定
- ・ ファイル操作ログの取得設定※1
- ・ 印刷ログの取得設定

#### ※1:コピーガード無効かつファイル操作ログを有効にした場合も、動作環境は以下のコピーガード動作環境になります。

### ■コピーガード動作環境

コピーガード機能を有効にした場合、セキュリティ USB とは異なる動作環境となるのでご注意ください。

| 対応 OS        | ・Windows10 (日本語 32bit/64bit) ※1※2          |
|--------------|--------------------------------------------|
| CPU          | 動作させるために必要な最低 CPU です。さらに低速な CPU でも動作はしますが、 |
|              | 使用に支障をきたすおそれがあります。                         |
|              | Intel Pentium M 1.0GHz 以上                  |
|              | (64bit OS の場合、Intel Core Duo 1.66GHz 以上)   |
| メモリ          | 動作させるために最低必要なメモリ容量です。                      |
|              | 1GB 推奨 1.5GB 以上 (64bit OS の場合、2GB 以上)      |
| ハードディスクの空き容量 | 250MBi 以上                                  |
| ソフトウェア       | 動作に必要なソフトウェアです。                            |
|              | Internet Explorer 9/10/11                  |
|              | (WEB アクセス、各種インターネット関連の制御はこのブラウザで動作を保証して    |
|              | います。)                                      |

※ 1: Windows ストアアプリは起動しません。

※ 2:モバイルモード終了時、デスクトップの壁紙が消える(黒くなる)ことがあります。 設定が消えてしまっているわけではなく再ログオンすると復旧します。

### ■コピーガード制限事項

- 1.コピーガード機能利用後、ログオフ・シャットダウン時にアプリケーションエラーが表示される場合があります。
  - 通常、ユーザプロセスのエラーのため、システムやアプリケーションに重大な異常が発生するものではありません。引き続きご利用いただいても、問題はありません。
  - 2. コピーガード機能利用時、SecurityUSB 以外のアプリケーションを終了させるときにアプリケーション エラーが表示される場合があります。アプリケーションに異常が発生するものではありません。 引き続き利用していただいても、問題はありません。
  - 3.プリンタ・スキャナなどの周辺機器について モバイルモード中はローカル HDD へのアクセスが制限されるため、プリンタやスキャナ等の周辺機器が 正常に動作しない場合があります。
  - 4.日本語変換ソフトウェアについて モバイルモードでサポートしている日本語変換ソフトウェアは、OS 付属の日本 語変換ソフトウェア(MS-IME)、Microsoft Office (2007、2010、2013) 付属の日本語変換ソフトウェア、ATOK (2011~2013)となります。 ローカル HDD の書き込み制御の影響で、ユーザー辞書やオプションの辞書は 利用できない場合があります。
    ・Google IME、Baidu IME、ATOK スマイル等はサポートしていません。
    - ・Google IME、Baldu IME、ATOR スマイル等はリバードしていません。 ユーザー辞書機能が利用できないなど、動作に制限が発生する場合があります。
  - 5.「Windows ストアアプリ」の動作をサポートしていません。 拡張子に関連付けられたアプリケーションが Windows ストアアプリに設定されている環境ではファイルが実行されません。予め、拡張子の関連付けを デスクトップアプリケーションに設定してご利用ください。 (PDFの閲覧は Adobe Reader をご利用ください。)
     6.ユーザー切り替えは、ご利用頂けません。
  - 7.一部のウイルス対策ソフトで、コピーガード機能の動作に対して警告と動作制限が加えられる場合があります。
    - SecurityUSB のプログラムモジュールを除外設定することで回避できる場合があります。
  - 8.SecurityUSB メモリを利用中に Windows が休止/スリープ状態になると、休止/スリープ状態からの復帰時、専用 USB メモリが切り離されていて、動作中の アプリケーションなどが誤動作する場合があります。 SecurityUSB メモリの利用中は、休止/スリープ状態にならないようにしてください。
  - 9.他社の暗号化ソフトウェア・ログ取得ソフトウェア・デバイス制御ソフト ウェアなどが動作している PC では、コピーガード機能が利用している基本技術と競合 して、正常に動作しない場合があります。
  - 10.USB 接続ケーブルや、USB ハブを経由して専用 USB メモリを接続すると、 正しく動作しないことがあります。このような場合には、USB 接続ケーブルや USB ハブを取り外して、動作が改善するかご確認ください。
  - 11.Office 2007(IME 2007)を使用中に漢字変換すると Office 2007 が強制 終了する場合があります(IME 2007 の不具合です)。 IME 2007 をご利用の場合は、IME 2010 にアップデートしてご利用ください。 (KB938574)
  - 12. コピーガード機能の動作中は、アプリケーションのインストールが正常にできない 場合があります。

| インターネットアクセス禁止関連の注意・制限事項

- 1.インターネットアクセス制限を利用したとき、Internet Explorer コンポーネントを利用しているアプリケーションの動作が極端に遅くなる場合があります。
- 2.Internet Explorer 10 及びそれ以降のバージョンをご利用時に 「この Web サイトのセキュリティ証明書には問題があります。」のメッセージが 表示されるサイトで閲覧を続行するとページが表示されない場合があります。 その際は Internet Explorer の保護モード機能を無効に設定してご利用ください。

| モバイルモードでの注意・制限事項

- 1.モバイルモードは全てのシステム構成での動作を保証するものではありません。 一般に利用されるアプリケーションでも、モバイルモードで正常に動作しない 場合があります。
  - また、セキュリティ上の理由から、コントロールパネルや管理ツール等の 動作も抑止されます。
  - ※ローカル HDD への書き込み制御だけでなく、レジストリや環境変数に対する アクセス制御や内容の一時的な入れ替え、OS システムコール等へのアクセス 制御や介在を行っているため、アプリケーションの各種機能が通常通り動作 しない場合があります。

2.動作確認済みのアプリケーションは以下の通りです。括弧内のファイル形式 以外のファイルは利用できない場合があります。

- Microsoft Word 2007/2010/2013/2016 (.doc, .docx のみ)
- Microsoft Excel 2007/2010/2013/2016 (.xls, .xlsx のみ)
- Microsoft PowerPoint 2007/2010/2013/2016 (.ppt, .pptx のみ)
- ・一太郎 2011/2012/2013 (.jtd のみ)
- ・メモ帳
- ・ペイント
- Adobe Reader 9/X/XI(ドキュメントの表示のみ)
- ・Internet Explorer 9/10/11 (ページの閲覧のみ)
- ※アプリケーションの起動・ファイルを開く・閉じる・ファイルの保存・文字の入力といった基本動作以外は、通常時と動作が異なる場合があります。
- ※上記アプリケーションが標準とは異なる場所にインストールされていると、 正常に動作しない場合があります。
- ※各種アドインがインストールされている環境や、マクロが含まれるファイル の編集・利用時は、正常に動作しない場合があります。
- ※アドインやマクロの誤動作によって、利用中のファイルが破損・消失する可 能性がありますので、適宜バックアップを行うなど、運用にはご注意くださ い。

※Office2007 以降は 32bit 版での動作確認を行っております。

- 3.プリンタ・スキャナなどの周辺機器について
- モバイルモード中はローカル HDD へのアクセスが制限されるため、プリンタや スキャナ等の周辺機器が正常に動作しない場合があります
- 4.モード起動中に強制電源断などの方法でコンピューターの電源を落とした場合 コピーガード機能によってユーザー設定情報等が変更されたままになる場合があります。 原則としては正規の手順でシャットダウンを行っていただくことを強く推奨 いたしますが、予期せぬ問題等により強制的に電源断を行った場合は、 再度モバイルモードの起動をしていただくことで、一時的に書き換えられた ユーザー設定等が復旧します。
- 5.「Windows ストアアプリ」の動作をサポートしていません。

そのため拡張子に関連付けられたアプリケーションが Windows ストアアプリに 設定されている環境ではファイルが実行されません。予め、拡張子の関連付けを デスクトップアプリケーションに設定してご利用ください。 (PDFの閲覧は、Adobe Reader をご利用ください。)

6.Internet Explorer から Active X コンポーネントのダウンロード、インストール に失敗する場合があります。 モバイルモード移行前にダウンロード、インストールをお願い致します。

7.モバイルモードではローカル HDD への書込みを行えないようにしていますが、 アプリケーションによっては一時ファイルを書き込めないと不具合が発生する 場合があるため、これを防ぐために、書き込めたように振る舞います。 このため、あたかもファイルが書けたようにみえる場合がありますが、 モバイルモード終了後は、ローカル HDD に作成したファイルが残ることは ありません。

|Windows10での制限事項

1.「Windows ストアアプリ」を利用することはできません。 (拡張子がストアアプリに関連付けられている場合は、デスクトップアプリケーションに 関連付けてご利用ください。)

2.スタートメニューを利用することはできません。

3.MTP/PTP 接続したデバイス内のファイルを直接参照できません。

4.OneDrive のご利用はサポートしておりません。

- 5.画像ファイルをダブルクリックで開く場合に「レジストリに対する値が無効です」と表示されて開けない 場合があります。 (拡張子の関連付けをストアアプリ以外のデスクトップアプリ(Windows フォトビューアー等) に設定してご利用ください。)
- 6.Microsoft Office ドキュメントファイルを右クリックし「保護ビューで開く」から ファイルを開くことは できません。

7. Microsoft Office 利用時にタスクバーを右クリックしてもメニューが表示されません。

## ■コピーガードの設定方法

1: コピーガードを設定するにはまず、上部にある[セキュリティ USB のコピーガードを有効にする]を選択してください。選択すると条件設定が行えるようになります。

| ┌実行制限(全製品対応)――――――――――――――――――――――――――――――――――――                |                        |  |  |  |
|-----------------------------------------------------------------|------------------------|--|--|--|
| ○ セキュリティUSBの実行制限/コピーガードを無効にする                                   |                        |  |  |  |
| ○ セキュリティUSBの実行制限を有効にする                                          | 実行制限/コピーガードのヘルプ        |  |  |  |
| ◎ セキュリティUSBのコピーカードを有効にする                                        |                        |  |  |  |
| ※コビーカードの設定はタフ:コビーカード2/採作ログ7<br>  またるが                           | ビオラてくたきい。              |  |  |  |
| ○ AND方式 · OR方式                                                  | C AND + OR方式           |  |  |  |
| ファイル/フォルダ/レジストリキー/IPアドレス(IP:)/                                  | MACアドレス(MAC:)/ワークグルー   |  |  |  |
| フ(UN:)/トメイン名(UN:)を美行キーとして設定可能で<br>   IPアドレス以降の実行キーを入力する場合、実行キーの | g<br>D前に()の値を追記してください。 |  |  |  |
| (例: MAC: 11-22-33-44-55-66                                      |                        |  |  |  |
| 「ARDカスー<br>   この設定項目がPC Hに全て存在する場合、セキュリラ                        | FィUSBを実行できます。          |  |  |  |
| または、この設定項目がPC上に全て存在する場合、オ                                       | フィスモードで動作します。          |  |  |  |
|                                                                 |                        |  |  |  |
|                                                                 |                        |  |  |  |
|                                                                 |                        |  |  |  |
|                                                                 |                        |  |  |  |
|                                                                 | hipry 9 0 Thight       |  |  |  |
| _0R方式                                                           |                        |  |  |  |
| この設定項目の内一つでもPCに存在する場合、セキョ                                       | ュリティUSBを実行できます。        |  |  |  |
| または、この設定項目の内一つでもPUIC存在する場合                                      | 合、オフィスモードで動作します。       |  |  |  |
| IP:128.1.105.1-128.1.105.3                                      |                        |  |  |  |
|                                                                 |                        |  |  |  |
|                                                                 |                        |  |  |  |
| 設定値 追加する                                                        | 削除する 一括設定              |  |  |  |
|                                                                 |                        |  |  |  |
| ○ 自動バスワード解除を行わない ○ 自動バ.                                         | スワード解除を行う              |  |  |  |
|                                                                 |                        |  |  |  |
| 「制限PCでの起動設定                                                     |                        |  |  |  |
| ◎ 制限PCでは一切使用させない                                                |                        |  |  |  |
| ○ 制限PCではパスワード入力画面を表示する<br>   ○ (パスワード認証で使用可能)                   |                        |  |  |  |
| V V V I BOOL CONTROLED                                          |                        |  |  |  |

2:次にオフィスモード実行条件方式を決定します。オフィスモード実行条件方式とは認証キーをどの様に存在した時にセキュリティ USBをオフィスモードで動作させるかを決定する方式です。オフィスモード実行条件には以下のAND方式、OR方式、AND+OR方式があります。お客様の都合のよい方法を選択してください。

| 方式   | [1]AND 方式                                                                                                    | [2]OR 方式                                                                                                    |
|------|----------------------------------------------------------------------------------------------------|----------------------------------------------------------------------------------------------------|
| 内容   | 設定項目が"全て"PC に存在する場合にセキュリ<br>ティ USB がオフィスモード動作する設定です。                                                                   | 設定項目の中で1つでも該当設定が存在する場合にセ<br>キュリティ USB がオフィスモード動作する設定で<br>す。                                                            |
|      | 例:<br>設定1:C:¥file1.bin・・・ファイル<br>設定2:C:¥folder1・・・フォルダ<br>設定3:<br>HKEY_CURRENT_USER¥Software¥TEST¥TEST1・・・・<br>レジストリキー | 例:<br>設定1:C:¥file2.bin・・・ファイル<br>設定2:C:¥folder2・・・フォルダ<br>設定3:<br>HKEY_CURRENT_USER¥Software¥TEST¥TEST2・・・・<br>レジストリキー |
|      | PC 内に設定1,2,3"全て"存在する場合、セキュリティ USB がオフィスモード動作します。                                                                       | PC 内に設定1, 2, 3の内、"最低一つ"存在する場<br>合、セキュリティ USB がオフィスモード動作します。                                                            |
| 設定項目 | 最大 5000 個※                                                                                                    | 最大 5000 個※                                                                                                    |
| 使用用途 | 特定のファイル、フォルダ、レジストリキーなどを<br>全 PC に設定できる場合。                                                                              | PC 内のファイル、フォルダ、レジストリキー構成を<br>変更できない、また共通のファイル等がない場合。                                                                   |
|      | 例:全 PC をアクティブディレクトリで管理してい<br>る、新規に PC を調達した場合など                                                                        | 例:PCの回収が難しい場合など                                                                                                    |

※注意: USB2.0 モデルと USB3.0 モデルのバージョン 400 以前は最大 15 個まで対応となっております。 AND+OR 方式は AND 条件と OR 条件両方を満たす場合、セキュリティ USB がオフィス動作する方式です。

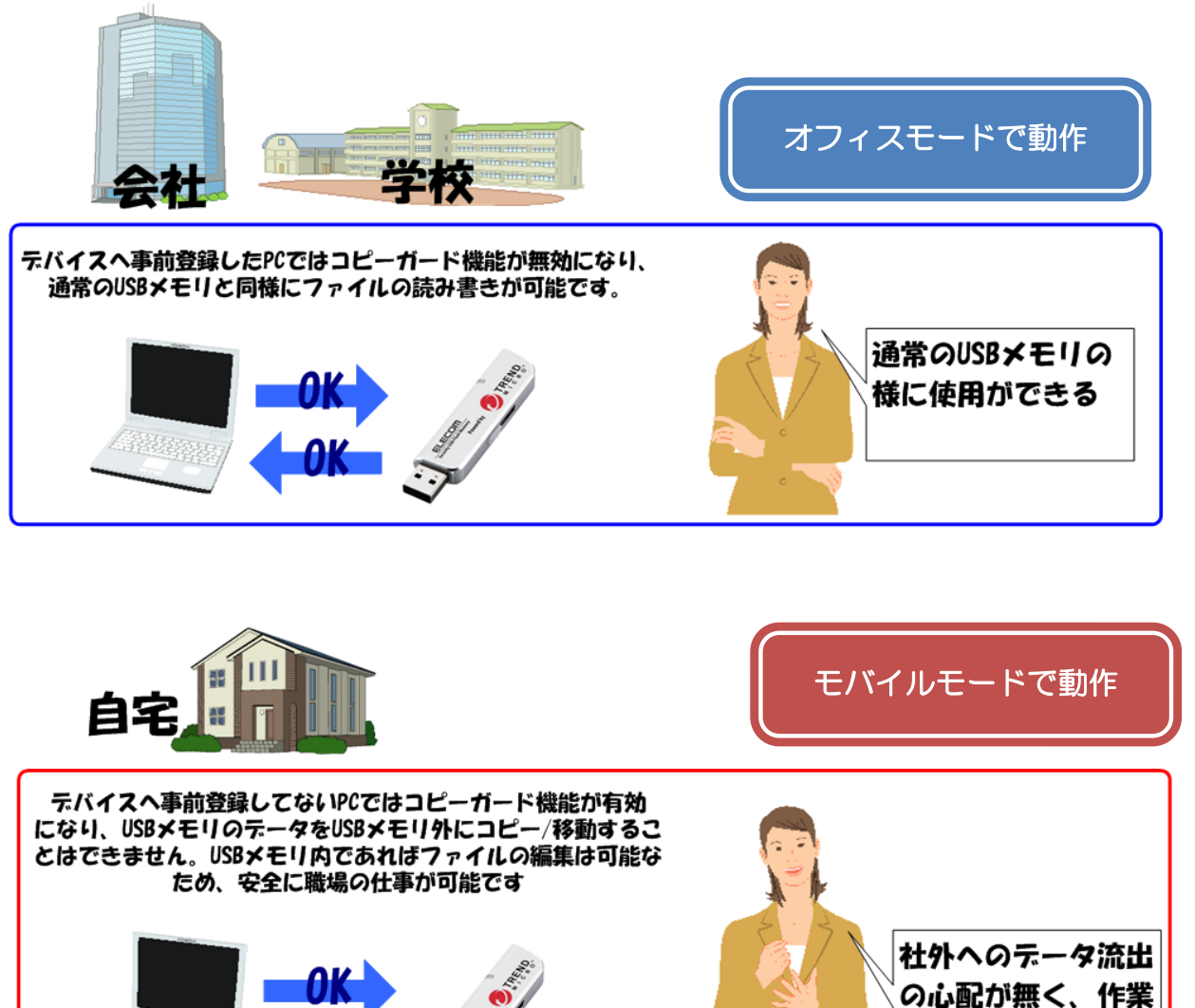

P.70

ができるから安心!

3:方式を決定しましたら、認証キーを登録します。[設定値]欄へ認証キーを入力し、[追加]ボタンを押してください。
 認証キーは最大 99 個まで登録可能です。
 追加した条件を削除した場合は、項目を選択し、(削除する)ボタンを押してください。
 [一括設定]からは認証キー情報を記載したファイルを一括で読み込ませることができます。最大 5000 個まで登

#### 録

#### 可能です。

| 「AND方式」<br>この設定項目がPC上に全て存在する場合、セキュリティUSBを実行できます。<br>または、この設定項目がPC上に全て存在する場合、オフィスモードで動作します。      |
|-------------------------------------------------------------------------------------------------|
|                                                                                                 |
| 設定値 追加する 削除する 一括設定                                                                              |
| ┍OR方式-<br>この設定項目の内一つでもPCIこ存在する場合、セキュリティUSBを実行できます。<br>または、この設定項目の内一つでもPCIこ存在する場合、オフィスモードで動作します。 |
| c:¥12345.t×t<br>MAC:11-22-33-44-55-66<br>IP:128.1.105.1-128.1.105.3<br>IP:192.168.1.220         |
| 設定値                                                                                             |

### 認証キーの設定

認証値としては以下を設定することができます。

- ・ファイル/フォルダの有無
- ・レジストリキーの有無
- ・MAC アドレス
- ・IP アドレス
- ・ドメイン
- ・ワークグループ

認証条件(AND/OR)に合わせて、[設定値]枠へ認証値を入力し、[追加する]ボタンを押してください。画面上では最 大 99 個まで登録可能です。99 個以上登録する場合、[一括設定]ボタンを押して、テキスト形式で登録をしてくださ い。最大 5,000 個まで登録可能です。

認証キーの設定方法は実行制限と同じですので、項:実行制限の項目をご確認ください。

4. セキュリティ USB の実行条件を満たした PC 上でのパスワード解除方法の設定を行います。

●自動バスワード解除設定 ● 自動バスワード解除を行わない
○ 自動バスワード解除を行わない

解除方法は2つから選択できます。 次にモバイルモードでの動作制限について記載します。

## ■モバイルモードの動作制限

モバイルモードではファイルを PC ヘコピーする制限以外にさらに情報漏洩防止強化を行うことができます。 設定は実行制限/コピーガードで行うことができます。

| - モバイルモード動作時の動作制限                                                                                |           |       |  |  |
|--------------------------------------------------------------------------------------------------|-----------|-------|--|--|
| 印刷禁止:                                                                                            | ○ する      | ● しない |  |  |
| スクリーンキャプチャ禁止:                                                                                    | ○ する      | ● しない |  |  |
| クリップボードの使用禁止:                                                                                    | ○ する      | ⊙ しない |  |  |
| ネットワーク共有フォルダへのアクセス禁止:                                                                            | ○ する      | ⊙ しない |  |  |
|                                                                                                  | ファイルサーバ設定 |       |  |  |
| インターネットアクセス禁止:                                                                                   | ○ する      | ⊙ しない |  |  |
|                                                                                                  | 制限の       | 詳細設定  |  |  |
| PCのエンドポイント監査※ ○ 使用禁止 ○ *                                                                         | 警告を表示     | ⊙ しない |  |  |
| ※セキュリティUSBを使用したPCIにウイルススキャンソフトが入っているかを確認<br>し、そのPC上での動作を設定します。<br>例:ウイルススキャンソフトが入っていないPCでは使用禁止する |           |       |  |  |

モバイルモード項目ではコピーガード機能を有効にした PC での動作設定を行うことが可能です。

| 設定項目                     |                                                                                                    | デフォルト<br>値 |
|--------------------------|----------------------------------------------------------------------------------------------------|------------|
| 印刷禁止                     | 印刷を禁止するか選択します。禁止するときは、「する」を選択します                                                                                                    | しない        |
| スクリーンキャプチャ禁止             | スクリーンキャプチャを禁止するか選択します。禁止するときは、「する」を選択します。                                                                                                    | しない        |
| クリップボードの使用禁止             | クリップボードの使用を禁止するか選択します。禁止するときは、「する」を選択します。                                                                                                    | しない        |
| ネットワーク共有フォルダ<br>へのアクセス禁止 | ファイルサーバー、NAS 等のネットワーク共有フォルダへのアクセス<br>を禁止するか選択します。禁止するときは、「する」を選択します。<br>ネットワーク共有フォルダの暗号化・復号化を行うときは、「ファイル<br>サーバーの設定」ボタンをクリックして個別に設定してください。                                                                                                    | しない        |
| インターネットアクセス禁<br>止        | インターネットのアクセスを禁止するか選択します。インターネットの<br>アクセスを禁止するときは、「する」を選択します。<br>インターネットのアクセスを禁止を「する」に設定したとき、「 <u>制限の</u><br>詳細設定」で設定されるドメインのみアクセスを許可することができま<br>す。                                                                                                    | しない        |
| PC エンドポイント監査             | USB メモリが挿入されたコンピュータのウイルス対策ソフトの状態・<br>リムバブルメディアの自動再生設定状態を監査します。<br>ウイルス対策ソフトの状態は、Windowsのセキュリティセンターおよ<br>びアクションセンターの情報を参照しています。<br>※セキュリティセンター・アクションセンターの情報は、WMIの<br>「root¥SecurityCenter」および「root¥SecurityCenter2」から情<br>報を取得しています。<br>※ SSO オプションを利用しているコンピュータでは利用できません。<br>使用禁止 ウイルス対策ソフトが最新の状態で動作していないとき<br>は、USBメモリは利用できません。<br>警告を表示 ウイルス対策ソフトが最新の状態で動作していないと警<br>告のみ表示します。 |            |
## ■ファイルサーバの設定

ネットワーク共有フォルダの暗号化あるいは、アクセス禁止のときの例外設定を行います。「ファイルサーバー設定」 ボタンをクリックすると、ファイルサーバー設定画面が表示されます

| ファイルサーバ設定     |             |
|---------------|-------------|
| ファイルサーバの一覧    |             |
| アドレス コメント 暗号化 | ファイルサーバ設定詳細 |
|               |             |
|               |             |
|               |             |
|               |             |
|               |             |
|               |             |
|               |             |
|               | OKキャンセル     |
|               |             |
|               |             |
|               |             |
|               |             |

新規に、ネットワーク共有フォルダの設定を追加するときは、「追加」ボタンをクリックして次の項目を入力します。

| 設定項目      | 説明                                       |
|-----------|------------------------------------------|
| アドレス(必須)  | ネットワーク共有フォルダを指定します。                      |
|           | 書式は必ず、「¥¥ファイルサーバーアドレス¥共有フォルダ名」で指定してください。 |
| コメント      | 一覧画面でわかりやすいようにコメントを入力します。                |
| 暗号化       | 暗号化するかどうか選択します。暗号化するときは、「する」を選択します。      |
| アクセスユーザー名 | ファイルサーバーヘアクセスするためのユーザー名を指定します。           |
| パスワード     | ファイルサーバーヘアクセスするためのユーザーに設定されているパスワードを指定   |
|           | します。                                     |

ネットワーク共有フォルダへのアクセスが禁止されているときでも、ここで設定されている共有フォルダにはアクセス可能となります。

#### ■制限の詳細設定

インターネットアクセスが禁止されているときの、例外設定を行います。

「制限の詳細設定」ボタンをクリックすると、インターネットアクセス制限の詳細設定画面が表示されます。

| インターネットアクセス制限の詳細設定: |                                                                                                    |
|---------------------|----------------------------------------------------------------------------------------------------|
| アクセス可能アドレスとボート一覧:   |                                                                                                    |
| FODM/IPアドレス ポート番号   | アドレス/ポート番号の入力     Image: Control of the second second seco |
| 3億70 削除 0K キャンセン    | OK ++741                                                                                                    |

#### 新規に、インターネットアドレスの設定を追加するときは、「追加」ボタンをクリックして次の項目を入力します。

| 設定項目            | 説明                                                          |
|-----------------|-------------------------------------------------------------|
| FQDN/IP アドレス(必須 | ドメイン名あるいはドメインの IP アドレスを指定します。                               |
|                 | 例)intelligent.jp                                            |
|                 | 「 <u>http://www.hagisol.co.jp/</u> 」を指定しても有効に働きません。サブドメイン名な |
|                 | どは入力しないでください。同様に URL などを指定しても有効に働きません。                      |
| ポート番号           | ポート番号を指定するときは、許可するポート番号を指定してください。                           |
|                 | 入力がないときは、すべてのポートに対してアクセス可能となります。                            |

## ■コピーガード機能のウイルス対策ソフトとの共存について

ウイルス対策ソフトとの共存についての注意事項を説明します。

※各ソフトウェアで有効なライセンスをお持ちで、最新のものを利用されていることを前提としています。 ※いずれの製品もデフォルト設定の状態で確認しています。

### ■利用開始時にメッセージが表示される、あるいは例外設定が必要なもの

| メーカー     | ソフトウェア名                    | 表示されるメッセー<br>ジ/設定など | 32bit 版で確認済み<br>バージョン | 64bit 版で確認済み<br>バージョン |
|----------|----------------------------|---------------------|-----------------------|-----------------------|
| F-Secure | エフセキュア インターネッ<br>ト セキュリティ  | <u>こちら</u> を参照      | 2011/2012             | 2011/2012             |
| Kingsoft | Kingsoft Internet Security | <u>こちら</u> を参照      | 2011                  | 2011                  |
| AVG      | AVG インターネットセキュ<br>リティ      | <u>こちら</u> を参照      | 2011/2012             | 2011/2012             |

各ソフトウェアの「表示されるメッセージ/設定など」を参照して適切に操作してください。

### ■メッセージなどの表示はなく、そのまま利用できるもの

| メーカー     | ソフトウェア名                      | 32bit 版で確認済み<br>バージョン     | 64bit 版で確認済み<br>バージョン |
|----------|------------------------------|---------------------------|-----------------------|
| トレンドマイクロ | ウイルスバスター                     | 2010 <b>%1</b> /2011/2012 | 2010/2011/2012        |
| シマンテック   | ノートン インターネットセキュリティ           | 2011/2012                 | 2011/2012             |
| マカフィー    | インターネットセキュリティ/<br>トータルセキュリティ | 2011/2012                 | 2011/2012             |
| ESET     | ESET Smart Security          | 4.2                       | 4.2                   |

| ソースネクスト      | ウイルスセキュリティ ZERO               | 2011/5              | 2011/5              |
|--------------|-------------------------------|---------------------|---------------------|
| カスペルスキー      | Kaspersky Internet Security   | 2011/2012           | 2011/2012           |
| G DATA       | GDATA インターネットセキュリティ           | 2011/2012 <b>%2</b> | 2011/2012 <b>%2</b> |
| <br>マイクロ・ノフト | Microsoft Security Essentials | 2011/5              | 2011/5              |
| Avira        | Avira Premium Security Suite  | 2011/5              | 2011/5              |
| Avast        | Avast! インターネットセキュリティ          | 2011/5_             | 2011/5              |
| BitDefender  | BitDefender インターネットセキュリティ     | 2011                | 2011                |

※1 必ず最新のものにアップデートしてください。一度もアップデートされていない環境では、起動できない場合があります。

※2 モバイルモード時、HDD ドライブもエクスプローラー上に表示されますがファイルの読み込み、書き込みはできません。

法人向けの対策ソフトについては、上記製品を参考にして管理者の方が検証および例外設定してください。 それぞれの例外設定方法などは、各製品のマニュアルあるいは各メーカーにお問い合わせください。 エフセキュア クライアント セキュリティ/インターネット セキュリティ

専用 USB メモリ起動時に、次の設定をします。

#### ■2011の場合

2種類の画面が表示されます。 X F-Secure. **INTERNET SECURITY 2011** X F-Secure **INTERNET SECURITY 2011** システム変更の試行 ディーフガードはシステムを変更しようとしている有害な可能性のあるプログラムを 検知しました。プログラム名: 新しいサーバ アプリケーション インターネットのサーバとして機能しようとしているアプリケーションを検知しました。 FogosPRO 評価: -希少度: "FogosPRO" ◎ プログラムを信頼しています。プログラムを許可します。 どうしますか? 🖱 プログラムを信頼していません。 プログラムをブロックしたままにします。 着信接続を受信する必要がないアプリケーションには、サーバ権限を拒否することをお 勧めします。 F-Secure にサンブルを送る... ■ 今後、このプログラムでこのダイアログを表示しない(1) ヘルプ曲 OK(O) ヘルプ(出) 詳細(E) >> 許可(L) 拒否(D) 詳細(E) >>

システム変更の試行画面では、「プログラムを信頼しています。プログラムを許可します。」を選択して、「OK」ボタンをクリックします。

新しいサーバーアプリケーション画面では、「今後、このプログラムでこのダイアログを表示しない」をチェックして、 「許可」ボタンをクリックします。

### <u>2012の場合</u>

以下の画面が表示されます。

| F-Secure.                                        | COMPUTER SECURITY<br>INTERNET SECURITY 2012   |
|--------------------------------------------------|-----------------------------------------------|
| システム3     ディーフガードは                               | 変更の試行<br>危険性のあるプログラムをブロックしました。プログラム名:         |
| Fogos P<br>評価:<br>希少度<br>どうしますか?                 | 'RO<br>₩₩<br>: ♣                              |
| <ul> <li>● プログラムを付</li> <li>● プログラムを付</li> </ul> | i頼しています。プログラムを許可します。<br>i頼していません。プログラムを拒否します。 |
| へルプ(L) 【詳細                                       | (E) >> OK(Q)                                  |

システム変更の試行画面では、「プログラムを信頼しています。プログラムを許可します。」を選択して、「OK」ボタンをクリックします。

※エフセキュア クライアント セキュリティの使用方法は、エフセキュア クライアント セキュリティの説明書 をご覧ください

## Kingsoft Internet Security

専用 USB メモリ起動時に、PersonalFirewall がメッセージを表示します。

| このプロ・<br>開放する                                             | グラム<br>のを<br>か。 | ムがポー<br>許可し     | ートを<br>ます |
|-----------------------------------------------------------|-----------------|-----------------|-----------|
| プログラ.<br>場所:<br>C:¥Users <sup>y</sup>                     | િક:Fo<br>∮Admir | bgosPRO<br>h¥IC | Kernel.e× |
|                                                           |                 |                 | 情報を表示     |
| 〇 いつも許す                                                   | T               |                 | ci        |
| <ul> <li>今回許可</li> <li>〇 いつも禁止</li> <li>③ 今回禁止</li> </ul> | -               |                 | ок        |
|                                                           |                 | -<br>           | マクセフ      |

「いつでも許可」を選択して、「信用認証したプログラムのアクセスをいつも許可」にチェックをいれて「OK」ボタンをクリックします。

※Kingsoft Internet Security の使用方法は、Kingsoft Internet Security の説明書をご覧ください

## AVG インターネットセキュリティ

#### 専用 USB メモリ起動時に、AVG ファイアウォールがメッセージを表示します。

| AVG ファイアウォール確認要求                                                                         |
|------------------------------------------------------------------------------------------|
| この アプリケーション<br>はインターネットへのアクセスを試みています                                                     |
| アプリケーション <b>'FogosPRO'</b> はインターネット接続を開こうとしています。                                         |
| このアクセスを許可しますか?<br>リモート サーバーは安全なネットワーク<br>リストにありません。このサーバーについて心当たりがない場合は、ブロックすることをお勧めします。 |
| ○(推奨)を許可<br>このアプリケーションの通信はすべてのネットワークで許可されます。                                             |
| をプロック<br>このアプリケーションの通信はすべてのネットワークでプロックされます。                                              |
| □ 永久ルールとして答えを保存し、以降この質問をしない。                                                             |
| ②         詳細を見る         OK                                                               |

アプリケーションが「FogosPRO」とあるとき、「(推奨)を許可」を選択し、「永久ルールとして答えを保存し、以降 この質問をしない」にチェックを入れて「OK」ボタンをクリックします。

※AVG Internet Security の使用方法は、AVG Internet Security の説明書をご覧ください

## ファイル操作ログ/印刷ログ取得

セキュリティ USB メモリ内のファイル操作ログ(いつ、どこで、どのファイルが操作されたか)を取得、管理すること ができます。データ漏えい防止、データ漏えい時の原因追求などにご利用頂けます。 ファイル操作ログは INFO BANKER により、ネットワーク経由で集中管理します。 ※ファイル操作ログ/印刷ログは、セキュリティ USB のみ取得可能です。 ※コピーガード有効時はモバイルモード時のみログを取得します。

## ■取得ログ内容

取得できるログ概要は以下になります。

#### [ファイル操作ログ]

- •ファイル操作した PC の情報 (操作日時/コンピュータ名/ユーザ名/Mac アドレス/IP アドレス)
- ・デバイスに関する情報 (デバイスの USB シリアル番号)
- ファイル操作情報

   (ファイル名、ファイルサイズ、ファイル操作したプロセス名、ファイル処理\*)
   \*コピー、削除、リネーム等

#### [印刷ログ]

- プリンタ情報
   (印刷日時/プリンタ名)
- デバイスに関する情報
   (デバイスの USB シリアル番号)
- ファイル情報
   (印刷されたファイル名、印刷したプロセス名)

### ■ファイル操作ログ/印刷ログ取得設定方法

ログ取得設定の[ファイル操作/印刷ログ取得]を「する」を選択してください。

-ログ取得設定

ファイル操作/印刷ログの取得:

する
 しない

ファイル操作ログをInfoBankerへ送信する場合、タブ:ログ送信で送信設定をしてください。 詳細はログ送信タブ内の[InfoBankerのヘルプを開く]でご確認ください。

## ■ファイル操作ログを InfoBanker へ送信する設定設定方法

ファイル操作ログは InfoBanker で一元管理することができます。設定方法はタブ:ログ送信へ移動し、「ファイル操作ログを送信する」を選択してください。その他項目については項:ログ管理をご確認ください。

- ファイル操作ログー

○ ファイル操作ログを送信しない ○ ファイル操作ログを送信する

| 項目             | 内容                                              |
|----------------|-------------------------------------------------|
| ログファイル保存場所     | セキュリティ USB のリムーバブルディスク領域(パスワードロック)              |
|                | 内の「a1fd5b43.\$\$\$」フォルダ下に保存されます                 |
|                |                                                 |
|                | a1fd5b43.\$\$\$                                 |
|                | -iss_log_host                                   |
|                | - 0000000000000                                 |
|                | - 0000000000000000000000000000000000            |
|                | -iss_log_print                                  |
|                | - 0000000000000                                 |
|                | - 000000000000000000000000000000000000          |
|                |                                                 |
|                | iss_log_host:ファイルアクセスログ格納フォルダ                   |
|                | iss_log_print:印刷ログ格納フォルダ                        |
| ファイルアクセスログ     | コピーガード機能を有効時に取得できるファイルアクセスログです。                 |
|                | ファイル形式:XML                                      |
|                | ファイル名;                                          |
|                | 000000000000000000000000000000000000000         |
|                |                                                 |
|                | セキュリティ USB 内のファイルにアクセスする度にログを残します。              |
|                | 詳細なログ内容については次ページを確認ください。                        |
| 印刷ログ           | コピーガード機能を有効時に取得できる印刷ログです。                       |
|                | ファイル形式:XML                                      |
|                | ファイル名;                                          |
|                | 000000000000000000000000000000000000000         |
|                |                                                 |
|                | セキュリティ USB 内のファイルを印刷する度にログを残します。                |
|                | 詳細なログ内容については次ページを確認ください。                        |
| 保存されたログへのアクセス権 | セキュリティ USB 内へ保存されているログはアクセス制限が掛かっており、ユーザ        |
|                | ーは保存されているログの読み書き、削除することができません。                  |
|                | ログの中身を確認するためには InfoBanker へ送信する設定にするか、          |
|                | SecurtyUSB Manager の                            |
|                | [デバイス内のログ収集]機能を使用してログを収集してください。                 |
|                |                                                 |
|                | 注意;セキュリティ USB によって製品の初期化を行うとログを削除されてしまいま        |
|                | す。ユーザーにログを消されたくない場合は SecurityUSB Manager によってデバ |
|                | イスの初期化機能を無効にしてください。                             |

## ■ファイルアクセスログ内容

| 項目               | 内容                                    |
|------------------|---------------------------------------|
| time             | ファイルアクセスが行われた時間(エポック時間)               |
| localtime        | ファイルアクセスが行われた時間(ローカル時間)               |
| process          | ファイルヘアクセスを行ったプロセス名                    |
| function         | ファイルへ行った処理                            |
|                  | ・Open:ファイルを開く                         |
|                  | ・Create:ファイルを作成                       |
|                  | ・Access::ファイルをアクセス                    |
|                  | ・Copy:ファイルをコピー                        |
|                  | ・Move:ファイルを移動                         |
|                  | ・Execute:ファイルを実行                      |
|                  | ・Delete:ファイルを削除                       |
| target           | ファイル操作元のファイルパス/ファイル名                  |
| destination      | ファイルコピー、移動などを行った際のコピー・移動先ファイルパス/ファイル名 |
| serverSource%1   | 転送元サーバー名                              |
| serverDest%1     | 転送先サーバー名                              |
| flagSourceFile%1 | 転送元にファイル名が存在する場合「1」が記載。               |
| flagDestFile%1   | 転送先にファイル名が存在する場合「1」が記載。               |
| devicelD         | 製品の USB シリアル番号                        |
| loginName        | PC のログインユーザ名                          |
| uniqlD           | ID 番号。1 ログ毎に異なる番号が割り当てられます。           |
| fileByte         | アクセスしたファイルのファイルサイズ[byte]              |
| vendorlD         | PC に他の USB メモリから取得するベンダーID            |
| productID        | PC に他の USB メモリから取得するプロダクト D           |
| deviceType       | PC に他の USB メモリから取得するデバイスタイプ           |
| Dup              | 弊社管理情報                                |
| userID           |                                       |
| fingerNumber     |                                       |
| ipAddress        |                                       |
| macAddress       |                                       |
| HostID           |                                       |
| operationMode    |                                       |
| accessType       |                                       |

※1:ファイル操作対象がネットワークドライブにある場合に記載されます。

#### ■印刷ログ内容

| 項目            | 内容                          |  |
|---------------|-----------------------------|--|
| Time          | ファイル印刷が行われた時間(エポック時間)       |  |
| localtime     | ファイル印刷が行われた時間(ローカル時間)       |  |
| process       | ファイル印刷を行ったプロセス名             |  |
| function      | "print"固定                   |  |
| target        | 印刷されたファイルのファイルパス/ファイル名      |  |
| destination   | プリンタ名                       |  |
| Dup           | 印刷枚数                        |  |
| loginName     | PC のログインユーザ名                |  |
| devicelD      | 製品の USB シリアル番号              |  |
| uniqlD        | ID 番号。1 ログ毎に異なる番号が割り当てられます。 |  |
| HostID        | 弊社管理情報                      |  |
| userID        |                             |  |
| fingerNumber  |                             |  |
| operationMode |                             |  |
| vendorID      | 本項目は記録されません。                |  |
| productID     |                             |  |
| deviceType    |                             |  |
| AccessType    |                             |  |
| serverDest    |                             |  |

## デバイス情報

デバイス情報タブではデバイスヘユーザの情報を設定することが可能です。持ち主の名前や部署名などを入れて ご利用ください。

#### [デバイス情報で出来ること]

※ デバイス管理番号の設定 (デバイス管理番号はパスワード解除画面に表示されます。)

※ デバイスのコメント情報の設定

※ USB 製品の USB ベンダーID、USB プロダクト ID、USB シリアル番号、製品シリアル番号の確認

| デバイス情報(全製品対応)                                                                                                    |                      |  |  |
|----------------------------------------------------------------------------------------------------|----------------------|--|--|
| USBベンダーID                                                                                                    | 0x693                |  |  |
| USBプロダクトID                                                                                                    | 0x95/0x96            |  |  |
| USBシリアル番号                                                                                                    | 07000708485912CA7575 |  |  |
| 製品シリアル番号                                                                                                    | E51 301 000001       |  |  |
| デバイス管理番号                                                                                                    | 株式会社ABCDE            |  |  |
| אַכאָב                                                                                                    |                      |  |  |
| 株式会社ABCDE * * * * * * * * * * * * * * * * * * *                                                                        |                      |  |  |
| ・USBベンダーID、USBプロダクトID、USBシリアル番号:<br>USB製品を制限するシステム等にご使用ください。                                                           |                      |  |  |
| 製品裏面に記載されている製品固有の番号です。                                                                                                 |                      |  |  |
| ・デバイス管理番号(最大16文字):<br>設定したデバイス管理番号はUSB製品使用時に常に画面上部に表示さ<br>れます。                                                         |                      |  |  |
| ・コメント(最大140文字):<br>デバイスにコメントをつけることができます。ユーザも確認可能な情報です。<br>設定したコメントはUSB製品使用時のパスワード解除画面→[ヘルプ]→[<br>デバイス情報]から確認することができます。 |                      |  |  |

| 項目           |                                                         |
|--------------|---------------------------------------------------------|
| USB ベンダーID   | 現在接続されている USB 製品の USB ベンダーID、USB プロダクト ID、USB シリアル      |
| USB プロダクト ID | 番号が表示されます。USB 製品を制限するシステム等にご使用ください。本製品は製品               |
| USB シリアル番号   | の性質上 PID を2つ持っております。システムへの2つの PID の登録をお願いします。           |
|              | 登録例:「VID:0x0693 PID:0x0055、0x0056 USB シリアル番号;           |
|              | 0123456789012」の場合、以下の2つの情報をシステムへ登録してください。               |
|              | -登録 1: VID:0x0693 PID:0x0055 USB シリアル番号 ; 0123456789012 |
|              | -登録 2: VID:0x0693 PID:0x0056 USB シリアル番号 ; 0123456789012 |
| 製品シリアル番号     | 現在接続されている USB 製品の製品シリアル番号が表示されます。                       |
|              | 製品シリアル番号は USB 製品の裏面に記載されている番号です。                        |

| デバイス管理番号 | デバイス管理番号を設定できます。最大16文字です。ユーザも確認可能な情報です。<br>設定したデバイス管理番号はUSB製品使用時に常に画面表示されます。<br>常に画面表示させる必要がある番号を設定してください。<br>SecurityUSE 株式会社ABCDEF メニュー(M) ツール(D) ヘルブ(H)<br>パスワードを入力して、<br>SecurityUSBのリムーバブルディスクのロックを解除してください。                                                                                   |
|----------|----------------------------------------------------------------------------------------------------|
|          | <ul> <li>■ 書込み禁止で使用する</li> <li>■ パスワードの***を表示する</li> <li>■ 起動時にフルスキャンする</li> </ul>                                                                                                    |
| אעאב     | デバイスにコメントをつけることができます。最大 140 文字です。ユーザも確認可能な<br>情報です。 設定したコメントは USB 製品使用時のパスワード解除画面→[ヘルプ]→[デバイス情報]<br>から確認することができます。 コメントは管理番号 16 文字で足りない場合や、常に画面表示させる必要が無い情報を<br>設定してください。 <b>* SecurityUSB 株式会社ABCDEF</b> メニュー(M) ツール(T) ヘルプ(H) マニュアル デバイス情報 SecurityUSB(ご)(T) ケを解除して(ださい。 #### Eablef(こ)ルスキャンする レト |
|          | SecurityUSB 株式会社ABCDEFG                                                                                                    |
|          | USBベンダーID 0x0693<br>USBプロダクトID 0x0055/0x0056<br>USBシリアル番号 070007082339821C1639<br>製品シリアル番号 1234567890AAAAAA<br>デバイス管理番号 株式会社ABCDEFG<br>コメント<br>株式会社ABDEFG<br>営業2課<br>第3グループ<br>2013年4月1日貸し出し                                                                                                    |
|          | <ul> <li>※USBベンダーID、USBプロダクトID、USBシリアル番号:USB製品を制限<br/>するシステム等にご使用ください。</li> <li>※製品シリアル番号:製品裏面に記載されている製品固有の番号です。</li> </ul>                                                                                                    |

## ソフトウェアアップデート

本製品のソフトウェアアップデートは以下2つの方法で行うことができます。

#### • SecurityUSB Manager 起動

※SecurityUSB Manager 起動時に自動でソフトウェアアップデートを行わない場合は、SecurityUSB Manager の ツールバーから

[ファイル]→[製品アップデート]でチェックを外してください。

#### ・SecurityUSB Manager のツールバーから[ファイル]→[製品アップデート]実行

ソフトウェアアップデートがある場合、以下の画面が表示されます。

| Update |                                                       |
|--------|-------------------------------------------------------|
| Ø      | SecurityUSB Managerに新バージョンがあります。 今すくアップデートを<br>行いますか? |
|        | アップデートの内容を確認する                                        |
|        |                                                       |
|        | 後で決める ダウンロード                                          |

※ソフトウェア アップデートはインターネットに繋がっている環境が必要です。

#### ■ダウンロード

ソフトウェアアップデートを行う場合、[ダウンロード]ボタンを選択してください。 ソフトウェアアップデートが開始されます。

#### ■後で決める

本バージョンのアップデートを一旦行わない場合、[後で決める]ボタンを押してください。 ソフトウェアアップデートを行なわず、SecurityUSB Manager メイン画面に移ります。 本製品起動時に再度ソフトウェアアップデート画面が表示されます。

#### ■アップデートの内容を確認する

アップデート内容が記載してある WEB ページへ移動します。

## 弊社への設定書き込み生産依頼について

お客様が要望する設定を弊社で書き込み、設定を書き込んだ状態の製品をお客様へ納品するサービスがご用意して おります。お客様からご提供頂くものは以下になります。

| ご提供頂くもの | 作成方法                                                                                                    |
|---------|----------------------------------------------------------------------------------------------------|
| 設定ファイル  | 管理者用ソフト「セキュリティ USB マネージャー」で各種設定完了後、メイン画面で<br>『デバイスへ設定書き込みと同時に設定ファイルを出力する』にチェックを入れた上で<br>[デバイスに設定を書き込む]をクリックすると、設定内容を設定ファイル(ファイル名:<br>MpSUM.sum)として出力されます。                     |
|         | <ul> <li>✓ デバイスへ設定書き込みと同時に設定ファイルを出力する</li> <li>□ デバイスへ設定書き込みと同時に遠隔設定TOOLを出力する</li> <li>□ 設定書き込み時に定義ファイルを復日する(※設定書き込み時間が増加します)</li> <li>□ 認証キーを固定化し、認証キーの変更と削除を禁止する</li> </ul> |
|         |                                                                                                    |
| 認証キー    | 設定ファイルを作成時に使用した認証キーです。<br>メイン 詳細設定  <br>- デバイス認証<br>製品名: -<br>認証キー<br>123451234512345 <br>認証キーは、デバイス内に保存されます。<br>認証キーの削除<br>認証中に設定を読み込まない                                     |

上記を用意して頂き、販売店もしくは営業担当にお申し付けください。

# 6 トラブルシューティングとQ&A

|    | 質問                              |    | 回答                                     |
|----|---------------------------------|----|----------------------------------------|
| Q1 | SecurityUSB Manager が動作しません。    | A1 | 対象デバイスを接続してください。                       |
| Q2 | パスワード入力ミス回数(通常5回)間違えた場合、        | A2 | SecurityUSB Manager にて「データの救出」/「遠隔地にいる |
|    | どうすれば再度対象デバイスが利用可能になりま          |    | ユーザのデータ救出」を行なってください。                   |
|    | すか?                             |    |                                        |
| Q3 | 複数台の対象デバイスに対して同時に               | AЗ | 複数台同時に実行することはできません。                    |
|    | SecurityUSB Manager を実行することは可能で |    | 必ず一台の対象デバイスのみ接続し、実行してください。             |
|    | すか?                             |    |                                        |
| Q4 | ネットワークドライブからの実行に対応して            | A4 | ネットワークドライブからの実行には対応しておりません。            |
|    | いますか?                           |    |                                        |
| Q5 | SecurityUSB Manager は対象デバイスの状態  | A5 | 対象デバイスのパスワード認証前に実行してください。              |
|    | に関係なく実行できますか?                   |    | また対象デバイスのソフトウェアが起動している場合は              |
|    | 例:Password 認証後のメモリ領域へアクセス       |    | 終了させてください。                             |
|    | できる状態                           |    |                                        |

その他 QA につきましては QA サイトをご確認ください。

<u>http://qa.elecom.co.jp/</u>へ移動して頂きメモリ→ウイルス対策機能付き USB メモリへ移動してください。

# 7 サポート・メンテナンス・ライセンス

|                                                           |           | お問い                | 1合わせ窓口                                                    |
|-----------------------------------------------------------|-----------|--------------------|-----------------------------------------------------------|
|                                                           |           | ご連絡先               | 受付                                                        |
|                                                           | サポートセンター※ | TEL : 0570-080-900 | 平日 9:00~12:00 / 13:00~18:00<br>※土日祝日、夏季ならびに年末年始の特定休養日を除く。 |
| ※内容を正確に把握するため、通話を録音させていただいております。個人情報に関する保護方針はホームページを      |           |                    |                                                           |
| ご参照ください。ハギワラソリューションズ株式会社ホームページ:http://www.hagisol.co.jp   |           |                    |                                                           |
| <u>ナビダイヤルについて</u><br>弊社ではサービスサポートお問い合わせ窓口にナビダイヤルを採用しています。 |           |                    |                                                           |

全国の固定電話から1分間10円の通話料(発信者のご負担)でご利用いただける「全国統一番号」で、NTTコミュニケーションズ(株)が提供するサービスのひとつです。

ダイヤルQ2などの有料サービスではなく、ナビダイヤル通話料から弊社が利益を得るシステムではありません。 ※携帯電話からは20秒10円の通話料でご利用いただけます。※PHS・一部のIP電話からはご利用いただけません。 ※お待ちいただいている間も通話料がかかりますので、混雑時はしばらくたってからおかけ直しください。

◆掲載されている商品の仕様・外観、およびサービス内容等については、予告なく変更する場合があります。あらかじめご了承ください。

- ◆Microsoft Windows は米国 Microsoft Corporation の米国およびその他の国における商標または登録商標です。
- ◆その他掲載されている会社名・商品名等は、一般に各社の商標又は登録商標です。なお、本文中には®および ™マークは明記しておりません。
- ◆本ドキュメント内容は、2023年3月時点のものです。今後、当該内容は予告なく変更される場合があります。

SecurityUSB Manager 型番:HUD-SUMA マニュアル 2023年3月

©2023 HAGIWARA Solutions Co., Ltd. All Rights Reserved